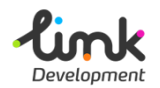

اللجنة العليا الدائمة لحقوق الإنسان الأمانة الفنية

ورية مصرالهرب

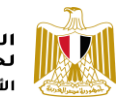

# اللجنة العليا الدائمة لحقوق الإنسان

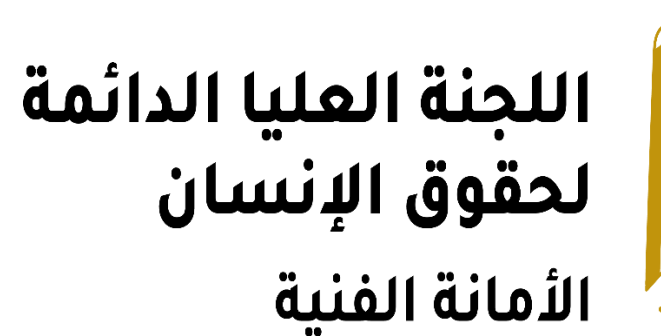

دليل المستخدم الإدارى

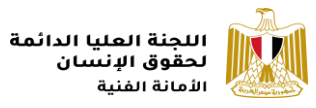

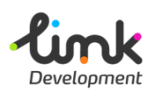

## محتويات الدليل

| 1                       | نبذة عن الدليل                                    |
|-------------------------|---------------------------------------------------|
| 1                       | الجمهور المستهدف                                  |
| 1                       | تنظيم الدليل                                      |
| 2                       | الصفحة الرئيسية                                   |
| 3                       | قائمة التنقل الرئيسية                             |
| 3                       | إدارة قائمة التنقل الرئيسية                       |
| 9                       | لافتة العرض الرئيسية                              |
| 9                       | إدارة لافتة العرض الرئيسية                        |
| 13                      | العناوين الفرعية للصفحة الرئيسية                  |
| 13                      | إدارة الجزء الخاص بالعناوين الفرعية               |
| 16                      | روابط ذات صلة                                     |
| 16                      | روابط الاستراتجيات الوطنية                        |
| 19                      | روابط أخرى                                        |
| 22                      | قائمة تذييل الصفحة                                |
| 22                      | إدارة تذييل الصفحة                                |
| 24                      | روابط التواصل الاجتماعي                           |
| 24                      | إدارة روابط التواصل الاجتماعي اسفل تذييل الموقع   |
| 25                      | إدارة روابط التواصل الاجتماعي اعلى صفحة الموقع    |
| 28                      | اتصل بنا                                          |
| 29                      | إدارة صفحة اتصل بنا                               |
| 31                      | النشرة الاخبارية                                  |
| 31                      | عرض تقرير المشتركين في النشرة الاخبارية           |
| 33                      | صفحات المحتوى النصى                               |
| 33                      | إنشاء صفحة محتوى نصى جديدة                        |
| 35                      | مبادرات الاستراتيجية الوطنية لحقوق الانسان        |
| 35                      | إدارة المبادرات                                   |
| 40                      | الشراكات                                          |
| بة – التعاون الثنائي 40 | إدارة الجهات الوطنية – المنظمات الدولية والاقليمب |

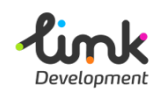

اللجنة العليا الدائمة لحقوق الإنسان الأمانة الفنية

| 43 | الإصدارات                |
|----|--------------------------|
| 43 | إدارة الإصدارات          |
| 45 | التقارير الوطنية         |
| 45 | إدارة التقارير الوطنية   |
| 47 | الاعلام                  |
| 47 | الاخبار                  |
| 48 | إدارة الأخبار            |
| 53 | البيانات الصحفية         |
| 53 | إدارة البيانات الصحفية   |
| 56 | الفعاليات                |
| 56 | إدارة الفعاليات          |
| 60 | الصور و الفيديوهات       |
| 60 | إدارة الصور و الفيديوهات |
| 62 | الاجندة الحقوقية         |
| 63 | إدارة الاجندة الحقوقية   |

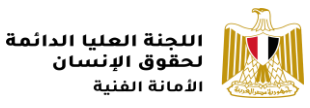

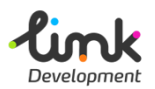

# نبذة عن الدليل

يحتوى الموقع على كل ما له علاقة باللجنة العيا لحقوق الإنسان من اخبار ومعلومات، ومن خلال هذا الدليل سيتم شرح كيفية إدارة الموقع.

## الجمهور المستهدف

تم إعداد هذا الدليل ليساعد المستخدم الإدارى للموقع على إدارة اقسام الموقع المختلفة.

## تنظيم الدليل

يساعد هذا الدليل المستخدم على إدارة:

- الصفحة الرئيسية
- صفحات المحتوى النصى
- مبادرات الاستراتيجية الوطنية لحقوق الانسان
  - الشراكات
  - الاصدارات
  - التقارير الوطنية
    - الاعلام
  - الاجندة الحقوقية

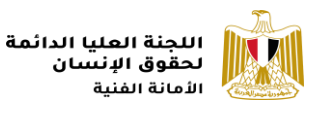

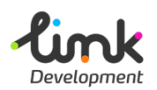

## الصفحة الرئيسية

الصفحة الرئيسية لموقع اللجنة العليا لحقوق الإنسان هى الصفحة الاولى التى يتم عرضها عند دخول الموقع الالكتروني.

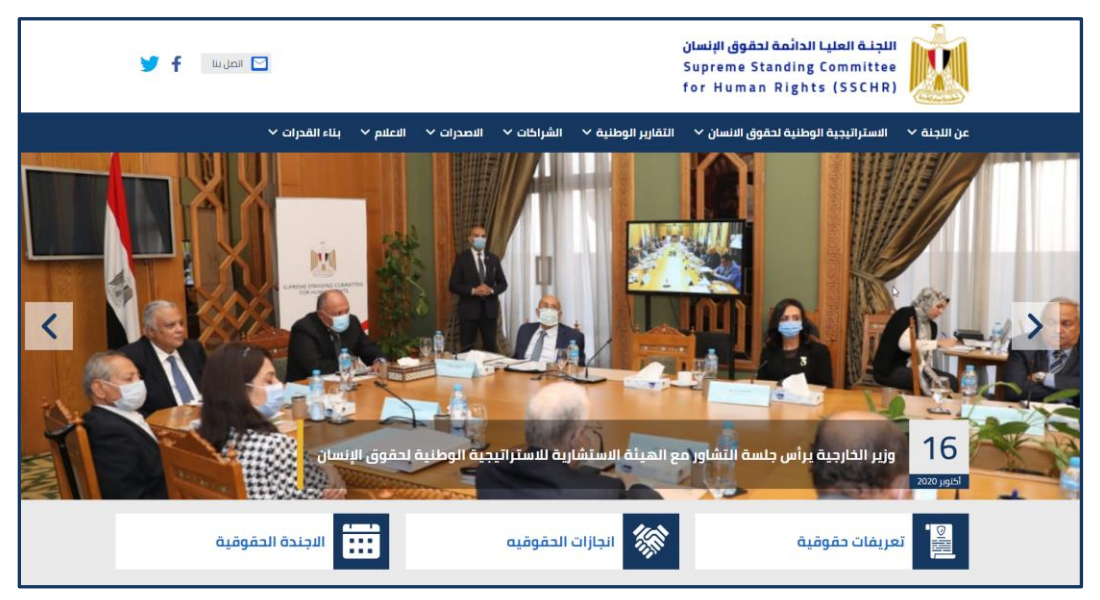

شكل 1: الصفحة الرئيسية لموقع اللجنة العليا لحقوق الإنسان

تحتوى الصفحة الرئيسية على الاقسام التالية:

- قائمة التنقل الرئيسية
- لافتة العرض الرئيسية
  - صفحات إضافية
  - الاخبار والفاعليات
    - روابط ذات صلة
- قائمة تذييل الصفحة
- روابط التواصل الاجتماعى
  - اتصل بنا
  - النشرة الاخبارية

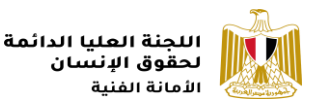

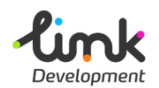

## قائمة التنقل الرئيسية

قائمة التنقل الرئيسية تمكن المستخدم من التنقل عبر صفحات الموقع الالكتروني المختلفة، ويستطيع المستخدم الاداري للموقع إدارتها.

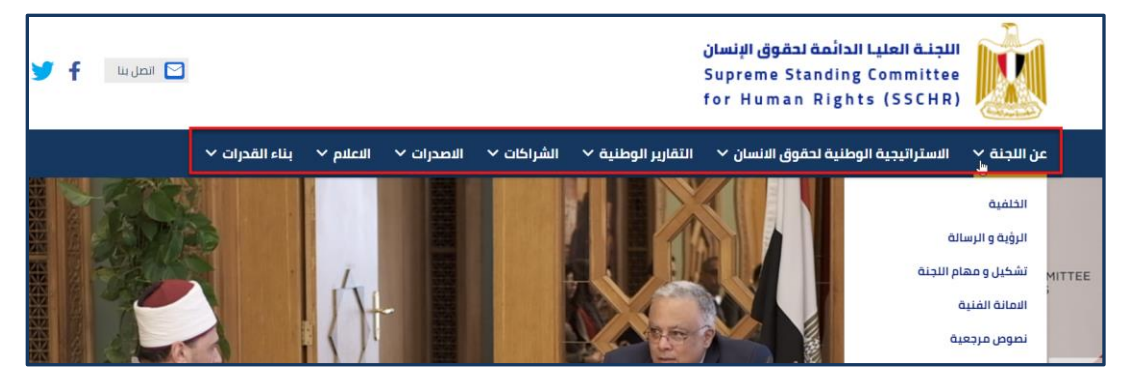

شكل 2: قائمة التنقل الرئيسية

## إدارة قائمة التنقل الرئيسية

قائمة التنقل تتكون من عناصر رئيسية مثل "عن اللجنة"، و يحتوى كل عنصر رئيسى على عناصر فرعية تظهر تحت العنصر الرئيسي مثل "الخلفية، الروئية والرسالة، ....".

فتح صفحة إدارة قائمة التنقل الرئيسية

1. قم بفتح رابط الموقع الإدارى و قم بتسيجل الدخول.

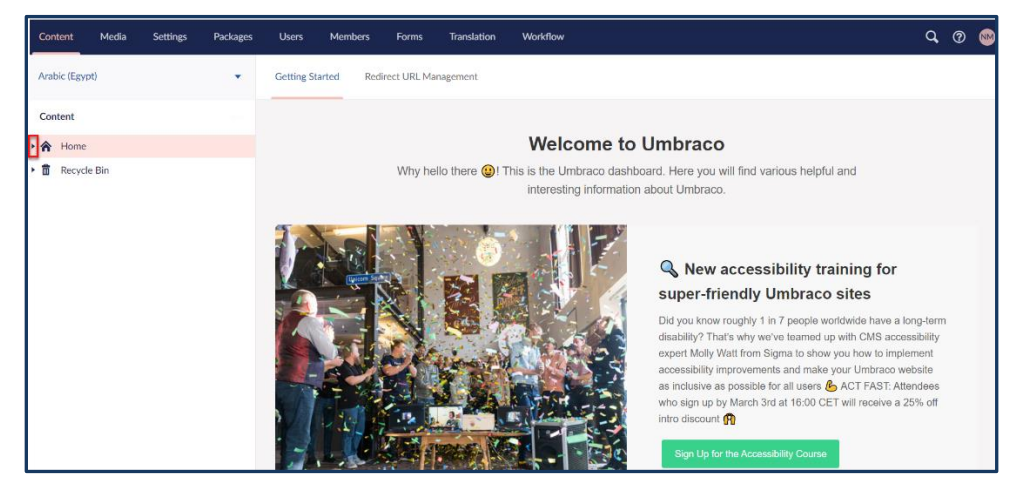

شكل 3: الموقع الادارى لللجنة العليا لحقوق الانسان

 انقر على ايقونة السهم الحانب "Home" من القائمة الجانبية، ستظهر قائمة بمحتويات الموقع حرك المؤشر الى اسفل و انقر على "Site Settings"، ستظهر صفحة إدارة قامة التنقل الرئيسية.

| ink<br>velopment                                                              |                      |                                                   | اللجنة العليا الدائمة<br>لحقوق الإنسان<br>الأمانة الفنية |
|-------------------------------------------------------------------------------|----------------------|---------------------------------------------------|----------------------------------------------------------|
| Content Media Settings Packag                                                 | es Users Members     | Forms Translation Workflow                        | ଦ ଡ 👐                                                    |
| Arabic (Egypt)                                                                | Site Settings        |                                                   | Arabic (Egypt) - Content Info                            |
| Content                                                                       | Main Navigation Menu | Footer Themes Configurations Banner Footer Social | Media Widgets                                            |
| <ul> <li>Home</li> <li>☆<sub>ii</sub> Highlights</li> <li>Q Search</li> </ul> | Menu …               | About Committee Edit Copy Add child               | ▼ 1/2 5 Delete                                           |
| Lookups                                                                       |                      | Background Edit Copy                              | 2 / 2 Delete                                             |
| Page Not Found                                                                |                      | Mission And vision Edit Copy                      | 2/2 Delete                                               |
| <ul> <li>Site Settings</li> <li>External Links</li> </ul>                     |                      | Committee Edit Copy                               | 2/2 Delete                                               |
| National Strategies                                                           |                      | Technical Secretariat Edit Copy                   | 2/2 Delete                                               |
| Allitems                                                                      |                      | Reference texts Edit Copy                         | 2/2 Delete                                               |
| <ul> <li>Reports</li> <li>Human Rights Calendar</li> </ul>                    |                      | National Strategy Edit Copy Add child             | ▼ 1/2 3 Delete                                           |
| Media                                                                         |                      | Strategy Document Edit Copy                       | 2/2 Delete                                               |
| S About                                                                       | Home / Site Settings |                                                   | Save and preview Save Save and publish •                 |

شكل 4: صفحة إدارة قائمة التنقل الرئيسية

إضافة عنصر رئيسى لقائمة التنقل

 بعد فتح صفحة إدارة قائمة التنقل الرئيسية، حرك المؤشر الى اسفل الصفحة حتى تصل الى أخر عنصر في القائمة، و انقر على "Add Content".

| Arabic (Egypt)                                       |                                                                     | Arabic (Egypt) 🔻 | Content | i<br>Info | Actions -   |
|------------------------------------------------------|---------------------------------------------------------------------|------------------|---------|-----------|-------------|
| Content Main Navigation N                            | enu Footer Themes Configurations Banner Footer Social Media Widgets |                  |         |           |             |
| • A Home                                             | official series retroites white while a                             |                  |         |           |             |
| \$% Highlights                                       | Policy Papers Edit Copy                                             |                  | 1       | 2/2       | Delete      |
| Q Search                                             |                                                                     |                  |         |           | _           |
| E Lookups                                            | Media Edit Copy Add child                                           | •                | 1/2     | 3         | Delete      |
| ▲ Error Page                                         |                                                                     |                  |         |           | -           |
| Page Not Found                                       | News Edit Copy                                                      |                  | 2       | 2/2       | Delete      |
| Site Settings                                        | Press Releases Edit Copy                                            |                  |         | 2/2       | Delete      |
| 🚔 External Links                                     |                                                                     |                  |         |           | _           |
| 🚔 National Strategies                                | Events Edit Copy                                                    |                  | 1       | 2/2       | Delete      |
| <ul> <li>Contact Us</li> </ul>                       |                                                                     | <u>^</u>         |         | _         | _           |
| Allitems                                             | Building Abilities Edit Copy Add child                              | * *              | 1/2     | 4         | Delete      |
| E National Reports                                   | Training Courses Edit Conv                                          |                  |         | 2/2       | Delete      |
| 📴 Human Rights Calendar                              | maining courses early early                                         |                  |         |           |             |
| 🕨 🎐 Media                                            | Understanding Memorandum Edit Copy                                  |                  | -       | 2/2       | Delete      |
| ► 🖗 About                                            |                                                                     |                  |         |           |             |
| <ul> <li>L Dialogue and partnerships</li> </ul>      | Distance Learning Edit Copy                                         |                  | 1       | 2/2       | Delete      |
| <ul> <li>B National Strategy Human Rights</li> </ul> | Conformance and Cominance Edit Come                                 |                  |         | 2/2       | Delete      |
| $\overline{e}_{e}$ Human rights definitions          | Conferences and seminars                                            |                  |         | ./2       | Delete      |
| □ Publications                                       | Add content                                                         |                  |         |           |             |
| Building Abilities                                   |                                                                     |                  |         |           |             |
| Human rights achievements                            |                                                                     | Save and preview | Save    | Save and  | l publish 🔺 |

شكل 5: إضافة عنصر رئيسي للقائمة

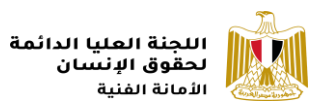

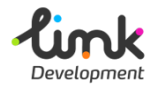

 ستظهر نافذة على يمين الصفحة، قم بأختيار "Full Body of Window" من القائمة المنسدلة "Target"، ثم انقر على مربع "Add"، لإختيار العنصر من صفحات الموقع المضافة في السابق.

| Users Members Site Settings | Forms Translation Work   | flow     | -    | _         | _                    | General<br>Target  |     | _           |
|-----------------------------|--------------------------|----------|------|-----------|----------------------|--------------------|-----|-------------|
| Main Navigation Menu        | Footer Themes Config     | urations | Bann | er Footer | Social Media Widgets | Full Body of Windo | 2W  | ×           |
|                             | Media                    | Edit     | Сору | Add child |                      | Add 1 item(c)      | Add |             |
|                             | News                     | Edit     | Сору |           |                      | 200 X 1011037      |     |             |
|                             | Press Releases           | Edit     | Сору |           |                      |                    |     |             |
|                             | Events                   | Edit     | Сору |           |                      |                    |     |             |
|                             | Building Abilities       | Edit     | Сору | Add child |                      |                    | l≩  |             |
|                             | Understanding Memorandum | Edit     | Сору |           |                      |                    |     |             |
|                             | Distance Learning        | Edit     | Сору |           |                      |                    |     |             |
|                             | Conferences and Seminars | Edit     | Сору |           |                      |                    |     |             |
|                             | Enter a name             | Edit     | Сору | Add child |                      |                    |     |             |
|                             |                          |          |      |           | Add content          |                    |     |             |
| Home / Site Settings        |                          |          |      |           |                      |                    |     | Cancel Save |

شكل 6: ضبط اعدادت عنصر القائمة الرئيسي

ستظهر قائمة بمحتويات الموقع، أختر الصفحة التي ترغب في اضافتها كعنصر رئيسي، ثم انقر على "Save".

| Arabic (E | gypt) •                   | Site Settings          |                          |                    |                            | General<br>Target           |             |
|-----------|---------------------------|------------------------|--------------------------|--------------------|----------------------------|-----------------------------|-------------|
| Content   | i i                       | Main Navigation Menu F | ooter Themes Config      | urations Banner Fo | ooter Social Media Widgets | Full Body of Window         | ~           |
| • 🏫 Ho    | me                        |                        | Media                    | син сору ма        | JU CHINA                   | Item*                       |             |
| ÷¢.       | Highlights                |                        | News                     | Edit Copy          |                            | Human rights achievements / | Remove      |
| Q         | Search                    |                        |                          |                    | _                          |                             |             |
| • ≡       | Lookups                   |                        | Press Releases           | Edit Copy          |                            |                             |             |
|           | Error Page                |                        | Events                   | Edit Copy          |                            |                             |             |
|           | Site Settings             |                        |                          |                    | _                          |                             |             |
|           | External Links            |                        | Building Abilities       | Edit Copy Ad       | id child                   |                             |             |
|           | National Strategies       |                        | Training Courses         | Edit Copy          |                            |                             |             |
| ~         | Contact Us                |                        |                          |                    |                            |                             |             |
|           | Allitems                  |                        | Understanding Memorandum | Edit Copy          |                            |                             |             |
| ۳.        | National Reports          |                        | Distance Learning        | Edit Copy          |                            |                             |             |
| Ē.        | Human Rights Calendar     |                        | Distance bearing         |                    |                            |                             |             |
| • %       | Media                     |                        | Conferences and Seminars | Edit Copy          |                            |                             |             |
| • %       | About                     |                        |                          | THE COMPANY        | 44.494                     |                             |             |
| • •       | Dialogue and partnerships |                        |                          | Edit Copy Ad       | sa chila                   |                             |             |
|           | Human rights definitions  | Home / Site Settings   |                          |                    |                            |                             | Cancel Save |

شكل 7: اختيار صفحة العنصر الرئيسي للقائمة

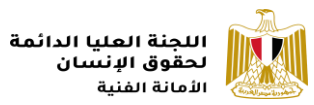

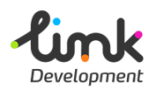

4. سيظهر العنصر الرئيسى الجديد فى نهاية الصفحة، قم بكتابة اسم العنصر باللغة الانجليزية فى مربع "Enter a name"، ثم انقر على "Bave and Publish"، لحفظ و نشر العنصر على الموقع الالكترونى.

| Users Members        | Forms Translation Wor    | kflow     |       |           |                      |                  |         |                  | Q. @       | ) 🛯    |
|----------------------|--------------------------|-----------|-------|-----------|----------------------|------------------|---------|------------------|------------|--------|
| Site Settings        |                          |           |       |           |                      | Arabic (Egypt) 👻 | Content | <i>i</i><br>Info | Act        | ions 🕶 |
| Main Navigation Menu | Footer Themes Confi      | gurations | Banne | er Footer | Social Media Widgets |                  |         |                  |            |        |
| 3                    | news                     | Eur       | Сору  |           |                      |                  |         | 2/2              | Delete     |        |
|                      | Press Releases           | Edit      | Сору  |           |                      |                  |         | 2/2              | Delete     |        |
|                      | Events                   | Edit      | Сору  |           |                      |                  |         | 2/2              | Delete     |        |
|                      | Building Abilities       | Edit      | Сору  | Add child |                      |                  | 1/2     | 4                | Delete     |        |
|                      | Training Courses         | Edit      | Сору  |           |                      |                  |         | 2/2              | Delete     |        |
|                      | Understanding Memorandum | Edit      | Сору  |           |                      |                  |         | 2/2              | Delete     |        |
|                      | Distance Learning        | Edit      | Сору  |           |                      |                  |         | 2/2              | Delete     |        |
|                      | Conferences and Seminars | Edit      | Сору  |           |                      |                  |         | 2/2              | Delete     |        |
|                      | Enter a name             | Edit      | Сору  | Add child |                      |                  |         | 1/2              | Delete     |        |
|                      |                          |           |       |           | Add content          |                  |         |                  |            |        |
| Home / Site Settings |                          |           |       |           |                      | Save and preview | Save    | Save a           | nd publish |        |

شكل 8: حفظ و نشر العنصر الرئيسي لللقائمة

5. ستظهر نافذة تأكيد النشر، انقر على زر "Save and Publish".

| Site Settings        |                                    |                          |                     | Arabic (Egypt) 👻 | Content | i<br>Info | Actions -   |
|----------------------|------------------------------------|--------------------------|---------------------|------------------|---------|-----------|-------------|
| Main Navigation Menu | Footer Themes Config               | urations Banner Footer S | ocial Media Widgets |                  |         |           |             |
|                      | news                               | сору                     |                     |                  |         | 212       | Delete      |
|                      | Press Releases                     | Edit Copy                | _                   |                  |         | 2 / 2     | Delete      |
|                      | Ready to publish?                  |                          |                     |                  |         | 2/2       | Delete      |
|                      | Which variants you would like to p |                          | • 1/3               | 2 4              | Delete  |           |             |
|                      | Published                          |                          |                     |                  |         | 2 / 2     | Delete      |
|                      | All new variants will be saved.    |                          |                     |                  |         | 2 / 2     | Delete      |
|                      |                                    | Close Save and           | d publish           |                  |         | 2 / 2     | Delete      |
|                      |                                    | Edit Copy                |                     |                  |         | 2 / 2     | Delete      |
|                      | Human Achievements                 | Edit Copy Add child      |                     |                  |         | 1/2       | Delete      |
|                      |                                    |                          | Add content         |                  |         |           |             |
| Home / Site Settings |                                    |                          |                     | Save and preview | Save    | Save an   | d publish 🔺 |

شكل 9: نافذة تأكيد النشر

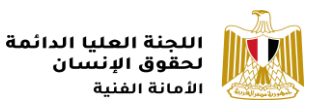

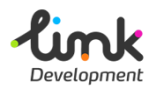

إضافة عنصر فرعى لقائمة التنقل

 بعد فتح صفحة إدارة قائمة التنقل الرئيسية، اذهب الى العنصر الرئيسى الذى ترغب بإضافة عنصر فرعى اسفله، وانقر على "Add Child"، بجانب العنصر الرئيسى.

| Site Settings        |                          |            |      |           |                      | Arabic (Egypt) 🔻 | Content | <i>i</i><br>Info | Actions -   |
|----------------------|--------------------------|------------|------|-----------|----------------------|------------------|---------|------------------|-------------|
| Main Navigation Menu | Footer Themes Conf       | igurations | Bann | er Footer | Social Media Widgets |                  |         |                  |             |
|                      | News                     | Euit       | Copy |           |                      |                  |         | 2/2              | Delete      |
|                      | Press Releases           | Edit       | Сору |           |                      |                  |         | 2/2              | Delete      |
|                      | Events                   | Edit       | Сору |           |                      |                  |         | 2/2              | Delete      |
|                      | Building Abilities       | Edit       | Сору | Add child |                      | •                | 1/2     | 4                | Delete      |
|                      | Training Courses         | Edit       | Сору |           |                      |                  |         | 2/2              | Delete      |
|                      | Understanding Memorandur | m Edit     | Сору |           |                      |                  |         | 2/2              | Delete      |
|                      | Distance Learning        | Edit       | Сору |           |                      |                  |         | 2 / 2            | Delete      |
|                      | Conferences and Seminars | Edit       | Сору |           |                      |                  |         | 2/2              | Delete      |
|                      | Human Achievements       | Edit       | Сору | Add child |                      |                  |         | 1/2              | Delete      |
|                      |                          |            |      |           | Add content          |                  |         |                  |             |
| Home / Site Settings |                          |            |      |           |                      | Save and preview | Save    | Save and         | d publish 🔺 |

شكل 10: إضافة عنصر فرعى لقائمة التنقل

 ستظهر نافذة على يمين الصفحة، قم بأختيار "Full Body of Window" من القائمة المنسدلة "Target"، ثم انقر على مربع "Add"، لإختيار العنصر من صفحات الموقع المضافة فى السابق.

| Users Members        | Forms Translation Work   | flow     |      |           |                      |                   |      |        |      |
|----------------------|--------------------------|----------|------|-----------|----------------------|-------------------|------|--------|------|
| Site Settings        |                          |          |      |           |                      | General<br>Target |      |        |      |
| Main Navigation Menu | Footer Themes Config     | urations | Bann | er Footer | Social Media Widgets | Full Body of Wi   | ndow |        | ~    |
|                      | Press Releases           | Edit     | Сору |           |                      | Add 1 item(s)     | Add  |        |      |
|                      | Events                   | Edit     | Сору |           |                      | -                 |      |        |      |
|                      | Building Abilities       | Edit     | Сору | Add child |                      |                   |      |        |      |
|                      | Training Courses         | Edit     | Сору |           |                      |                   |      |        |      |
|                      | Understanding Memorandum | Edit     | Сору |           |                      |                   |      |        |      |
|                      | Distance Learning        | Edit     | Сору |           |                      |                   |      |        |      |
|                      | Conferences and Seminars | Edit     | Сору |           |                      |                   |      |        |      |
|                      | Human Achievements       | Edit     | Сору | Add child |                      |                   |      |        |      |
|                      | Enter a name             | Edit     | Сору |           |                      |                   |      |        |      |
| Home / Site Settings |                          |          |      |           |                      |                   |      | Cancel | Save |

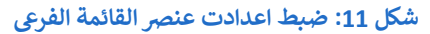

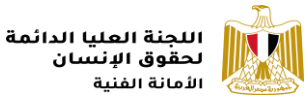

."Save"

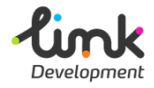

| ite Settings         |                          |          |       |           |                      | General<br>Target                                                                         |        |  |  |  |
|----------------------|--------------------------|----------|-------|-----------|----------------------|-------------------------------------------------------------------------------------------|--------|--|--|--|
| Main Navigation Menu | Footer Themes Config     | urations | Banne | er Footer | Social Media Widgets | Full Body of Window                                                                       | ~      |  |  |  |
|                      | news                     | EUIT     | Copy  |           |                      | Item *                                                                                    |        |  |  |  |
|                      | Press Releases           | Edit     | Сору  |           |                      | <ul> <li>Initiatives         /national-strategy-human-rights/initiatives/     </li> </ul> | Remove |  |  |  |
|                      | Events                   | Edit     | Сору  |           |                      |                                                                                           |        |  |  |  |
|                      | Building Abilities       | Edit     | Сору  | Add child |                      |                                                                                           |        |  |  |  |
|                      | Training Courses         | Edit     | Сору  |           |                      |                                                                                           |        |  |  |  |
|                      | Understanding Memorandum | Edit     | Сору  |           |                      |                                                                                           |        |  |  |  |
|                      | Distance Learning        | Edit     | Сору  |           |                      |                                                                                           |        |  |  |  |
|                      | Conferences and Seminars | Edit     | Сору  |           |                      |                                                                                           |        |  |  |  |
|                      | Human Achievements       | Edit     | Сору  | Add child |                      |                                                                                           |        |  |  |  |
|                      | Enter a name             | Edit     | Сору  |           |                      |                                                                                           |        |  |  |  |

شكل 12: اختيار صفحة العنصر الفرعى للقائمة

 سيظهر العنصر الفرعى الجديد اسفل المكان الذى قمت بإضافته به، قم بكتابة اسم العنصر باللغة الانجليزية في مربع "Enter a name"، ثم انقر على "Save and Publish"، لحفظ و نشر العنصر على الموقع الالكتروني.

| Site Settings        |                          |          |      |           |                      | Arabic (Egypt) 🔻 | Content | <i>i</i><br>Info | Actions -   |
|----------------------|--------------------------|----------|------|-----------|----------------------|------------------|---------|------------------|-------------|
| Main Navigation Menu | Footer Themes Config     | urations | Bann | er Footer | Social Media Widgets |                  |         |                  |             |
|                      | PIESS Releases           | Luit     | Copy |           |                      |                  |         | 2/2              | Delete      |
|                      | Events                   | Edit     | Сору |           |                      |                  |         | 2/2              | Delete      |
|                      | Building Abilities       | Edit     | Сору | Add child |                      |                  | 1/2     | 4                | Delete      |
|                      | Training Courses         | Edit     | Сору |           |                      |                  |         | 2/2              | Delete      |
|                      | Understanding Memorandum | Edit     | Сору |           |                      |                  |         | 2/2              | Delete      |
|                      | Distance Learning        | Edit     | Сору |           |                      |                  |         | 2/2              | Delete      |
|                      | Conferences and Seminars | Edit     | Сору |           |                      |                  |         | 2 / 2            | Delete      |
|                      | Human Achievements       | Edit     | Сору | Add child |                      |                  | 1/2     | 1                | Delete      |
|                      | Enter a name             | Edit     | Сору |           |                      |                  |         | 2/2              | Delete      |
|                      |                          |          |      |           | Add content          |                  |         |                  |             |
|                      |                          |          | ₿.   |           |                      |                  |         |                  |             |
| Home / Site Settings |                          |          |      |           |                      | Save and preview | Save    | Save and         | d publish 🔺 |

### شكل 13: حفظ و نشر العنصر الفرعى لللقائمة

5. ستظهر نافذة تأكيد النشر، انقر على زر "Save and Publish".

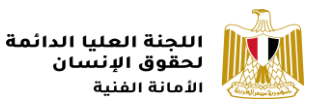

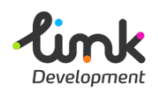

## لافتة العرض الرئيسية

توجد لافتة العرض الرئيسية في بداية الصفحة الرئيسية للموقع، و تعرض ابرز الاخبار و الاحداث الخاصة باللجنة العليا لحقوق الإنسان.

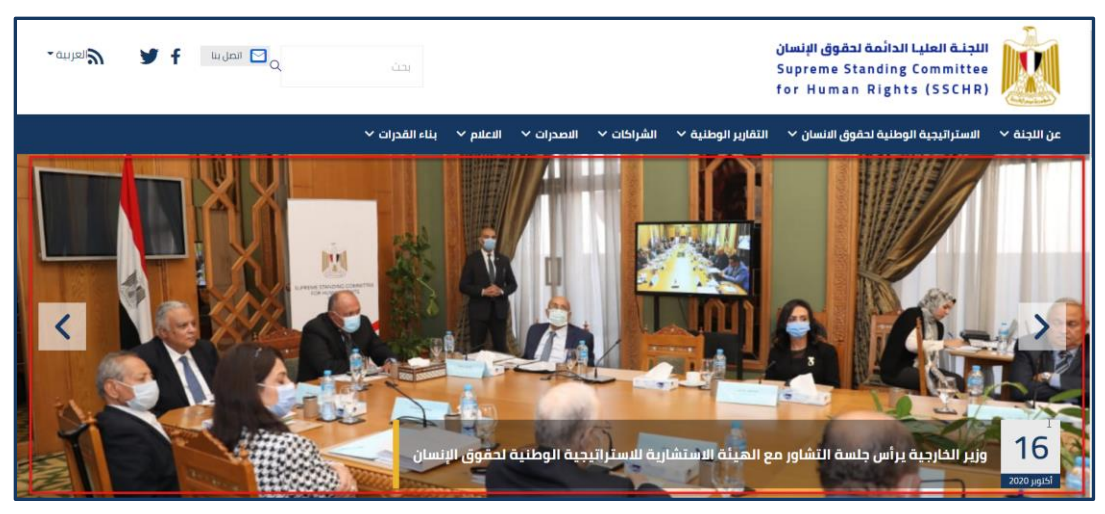

شكل 14: لافتة العرض الرئيسية للموقع

### إدارة لافتة العرض الرئيسية

1. قم بفتح رابط الموقع الإدارى و قم بتسيجل الدخول.

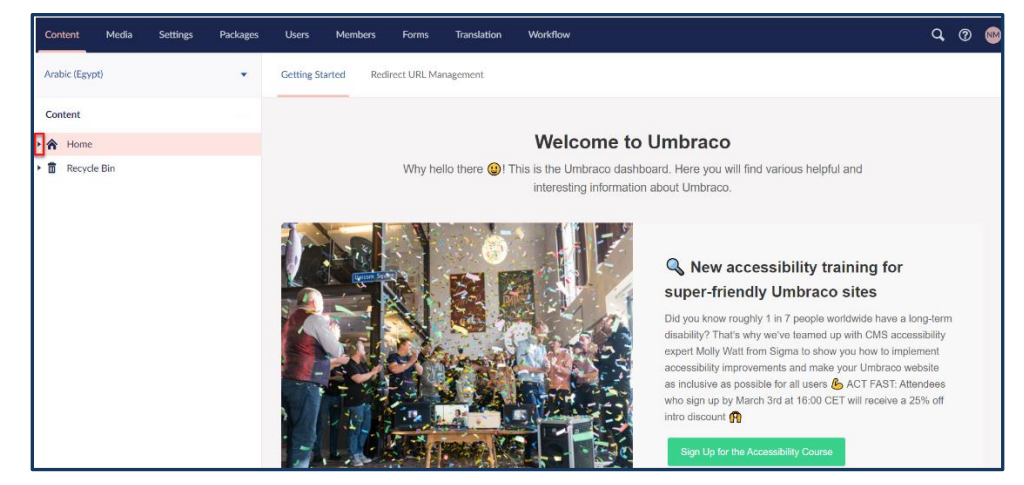

شكل 15: الموقع الادارى لللجنة العليا لحقوق الانسان

 انقر علي ايقونة السهم الجانب "Home" من القائمة الجانبية، ستظهر قائمة بمحتويات الموقع، انقر على "Highlights"، ستظهر قائمة لافتات العرض الرئيسية.

|                                    |                       |                   |                             |                | اللجنة العليا الدائمة<br>لحقوق الإنسان<br>الأمانة الفنية |                                      |              |  |  |  |
|------------------------------------|-----------------------|-------------------|-----------------------------|----------------|----------------------------------------------------------|--------------------------------------|--------------|--|--|--|
| Content Media Settings Packages    | s Users Members       | Forms Translation | Workflow                    |                |                                                          |                                      | Q @ 👐        |  |  |  |
| Arabic (Egypt)                     | Highlights            |                   |                             |                | Arabic (Egypt) 👻                                         | <b>≣</b> <i>i</i><br>Highlights Info | Actions -    |  |  |  |
| Content                            | Create Highlight Item |                   |                             |                |                                                          |                                      | ٩            |  |  |  |
| Home                               | ✓ Name                | St                | atus Title                  | Created        | Last edited                                              | Created by                           | Sort 🔻       |  |  |  |
| Q Search                           | 於 highlight2          | Pu                | نقاط اتصال الوزارات blished | 2021-02-03 17: | 2021-02-23 14:                                           | nashwa mansoui                       | 1            |  |  |  |
| E Lookups                          | 🔅 highlight1          | Pu                | وطنية لحقوق الإنسان blished | 2021-02-03 14: | 2021-02-23 14:                                           | nashwa mansoui                       | 0            |  |  |  |
| Error Page     Dage Net Found      |                       |                   |                             |                |                                                          |                                      |              |  |  |  |
| Site Settings                      |                       |                   |                             |                |                                                          |                                      |              |  |  |  |
| <ul> <li>External Links</li> </ul> |                       |                   |                             |                |                                                          |                                      |              |  |  |  |
| National Strategies                |                       |                   |                             |                |                                                          |                                      |              |  |  |  |
| Contact Us                         |                       |                   |                             |                |                                                          |                                      |              |  |  |  |
| AllItems                           |                       |                   |                             |                |                                                          |                                      |              |  |  |  |
| E. National Reports                |                       |                   |                             |                |                                                          |                                      |              |  |  |  |
| Human Rights Calendar              |                       |                   |                             |                |                                                          |                                      |              |  |  |  |
| 🕶 🐓 Media                          |                       |                   |                             |                |                                                          |                                      |              |  |  |  |
| Press Releases                     | Home / Highlights     |                   |                             |                | Save and preview                                         | Save Save a                          | nd publish 🔺 |  |  |  |

شكل 16: قائمة لافتات العرض الرئيسية

- 3. انقر على "Create Highlight Item"، اعلى قائمة اللافتات، ستظهر صفحة إضافة لافتة عرض جديدة، قم بإدخال تفاصيل اللافتة كالتالى:
- حيث قم بكتابة اسم مختصر لصفحة الخبر باللغة الانجليزية في المربع النصى اعلى نموذج اللافتة، حيث سيكون هذا الاسم هو اسم رابط الصفحة في الموقع.

| Content Media Settings Packages         | Users Members               | Forms Translation Workflow                                                     |                  | ଦ, ଡ    |
|-----------------------------------------|-----------------------------|--------------------------------------------------------------------------------|------------------|---------|
| Arabic (Egypt)                          | International Childrens Day | ,                                                                              | Arabic (Egypt) 👻 | Content |
| Content                                 | Title "                     | اللهة الطيا الالعة لمتوى الإلسان مستر تقريرًا بتناسبة اليرم المقمي لمتوى الطال |                  |         |
| 続 Highlights<br>Q Search<br>▶ 重 Lookups | Description *               | B I I II II II II II II II II II II II I                                       |                  |         |

شكل 17: اسم صفحة اللافتة في الرابط

< قم بإضافة بيانات الخبر كالتالى:

| تفاصيل الحقل | اسم الحقل                                                                                                    |
|--------------|----------------------------------------------------------------------------------------------------|
| Title*       | أضف عنوان اللافتة.                                                                                           |
| Description* | أضف تفاصيل للافتة.                                                                                           |
| Date*        | اختار التاريخ المناسب.                                                                                       |
| Image*       | انقر على <b>"Click to upload"</b> فى الجزء المخصص للصورة،<br>و قم باختيار الصورة المناسبة من الجهاز الخاص بك |

◄ الحقول التي تحتوى على علامة (\*) هي حقول إلزامية و يجب ان يتم إدخال محتوى بها.

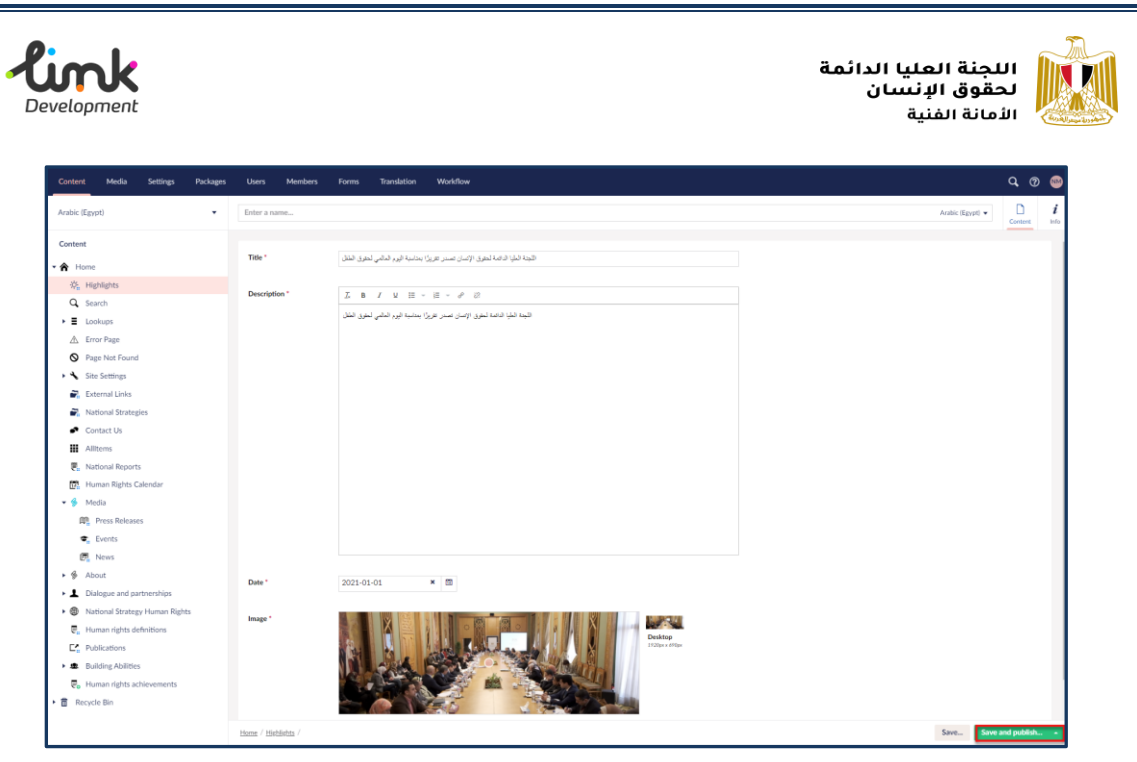

شكل 18: نموذج إضافة لافتة عرض

- 4. بعد الانتهاء من اضافة بيانات اللافتة، اذهب الى اسفل يمين الصفحة، وانقر على زر "Save" لحفظ اللافتة، او "Save"، لحفظ و نشر اللافتة على الموقع.
  - 5. ستظهر نافذة تأكيد النشر، انقر على زر "Save and Publish".

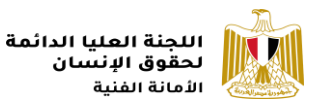

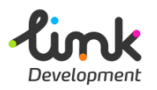

إضافة لافتة العرض الرئيسية بلغة أخرى

 اذهب الى مربع النص الذى قمت بكتابة عنوان رابط الصفحة باللغة الانجليزية به، ستجد فى يمين المربع النصى زر خاص باللغة انقر عليه، واختر اللغة التى ترغب فى إضافة صفحة لها سواء كانت الانجليزية او الفرنسية.

|             |          |          |          |                       |                            |       |             |          |      |                    |         |                      | -          |         |
|-------------|----------|----------|----------|-----------------------|----------------------------|-------|-------------|----------|------|--------------------|---------|----------------------|------------|---------|
| Content     | Media    | Settings | Packages | Users                 | Members                    | Forms | Translation | Workflow |      |                    |         | Q,                   | ?          | M       |
| Arabic (Egy | pt)      |          | •        | Internatio            | onal Childrens E           | Day   |             |          |      | Arabic (Egypt) 🔺   | Content | <b>€</b><br>Workfloy | i<br>v Inf | i<br>fo |
| Content     |          |          |          | Arabic (<br>Not creat | Egypt)<br>ed               |       |             |          |      |                    | _       |                      |            |         |
| • 🏠 Home    |          |          | - 11     | + Englis<br>Not cr    | sh (United States<br>eated | ;)    |             |          |      | Open in split view |         |                      |            |         |
| ÷‡ Hig      | shlights |          | - 11     | + Frence<br>Not cr    | ch (France)<br>eated       |       |             |          |      |                    |         |                      |            |         |
| Q Sea       | arch     |          |          |                       |                            |       |             |          | <br> |                    |         |                      | _          | _       |

شكل 19: إضافة اللافتة بلغة أخرى

 ستظهر صفحة نموذج إضافة اللافتة باللغة الأخرى، انسخ عنوانا الرابط المكتوب باللغة الانجليزية و قم بلصقه في نفس المكان اعلى النموذج، بعد تغيير اللغة.

| Content     | Media | Settings | Packages | Users       | Members        | Forms | Translation | Workflow                  |         | Q, (?                |           |
|-------------|-------|----------|----------|-------------|----------------|-------|-------------|---------------------------|---------|----------------------|-----------|
| Arabic (Egy | /pt)  |          | •        | Internation | al Childrens D | ay    |             | English (United States) 👻 | Content | <b>€</b><br>Workflow | i<br>Info |
| Content     |       |          | ĺ        | General     | Details        | Media | Relations   | Metadata                  |         |                      |           |

شكل 20: نسخ عنوان رابط اللافتة

ملحوظة: يجب ان يكون عنوان الرابط متطابق في جميع اللغات

.3 ثم ادخل باقى البيانات باللغة الجديدة بنفس خطوات إضافة لافتة العرض الرئيسية.

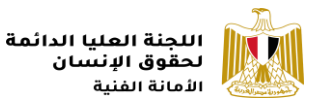

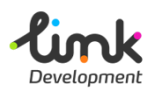

## العناوين الفرعية للصفحة الرئيسية

يوجد بالصفحة الرئيسية للموقع ثلاث عناوين فرعية اضافية اسفل لافتة العرض الرئيسية.

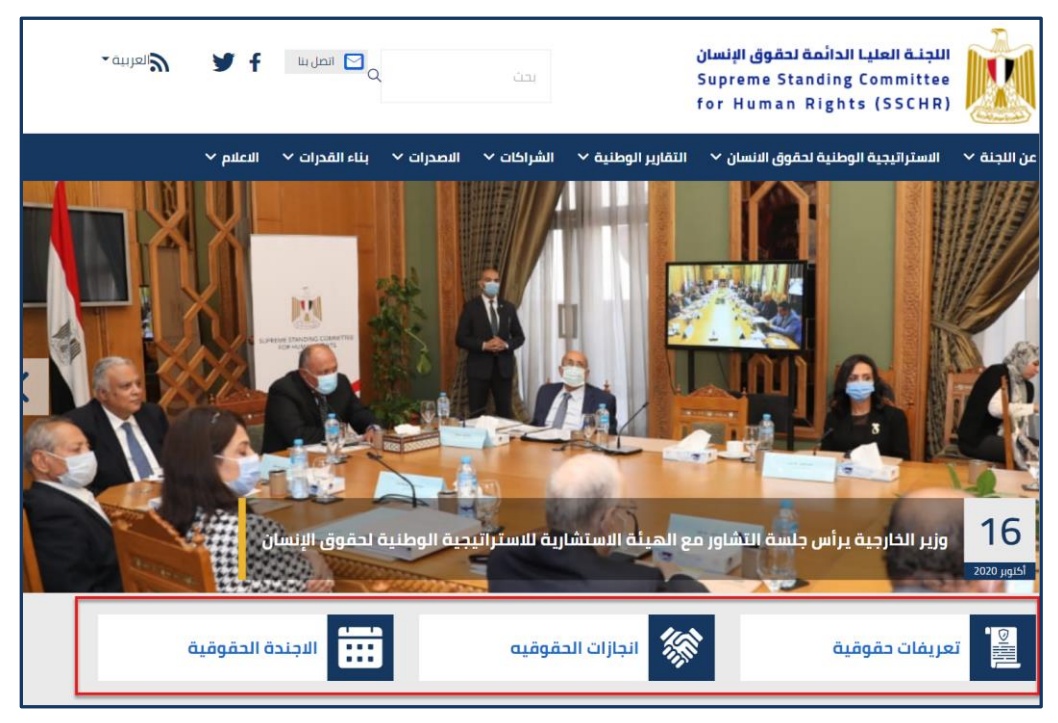

شكل 21: عناوين الصفحة الرئيسية الفرعية

- تعريفات حقوقية
- انجازات حقوقية
- الاجندة الحقوقية

### إدارة الجزء الخاص بالعناوين الفرعية

1. قم بفتح رابط الموقع الإدارى و قم بتسيجل الدخول.

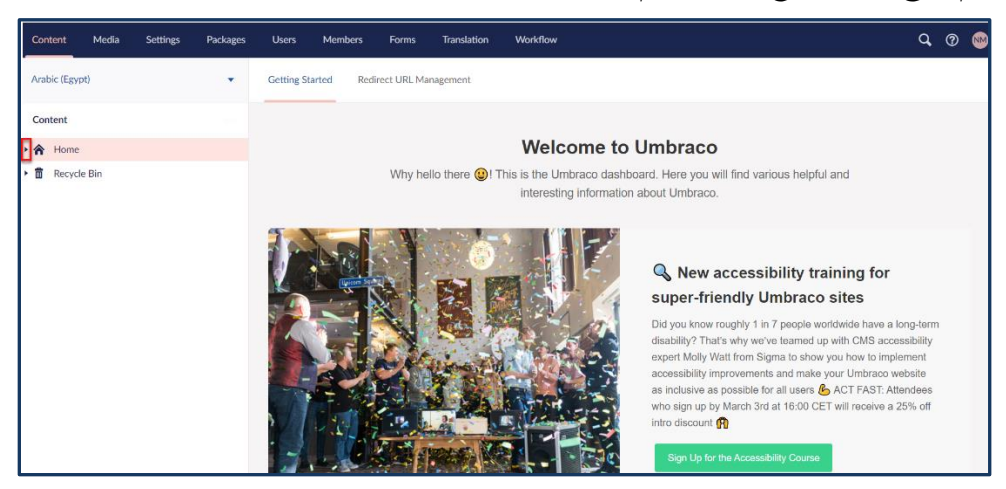

شكل 22: الموقع الادارى لللجنة العليا لحقوق الانسان

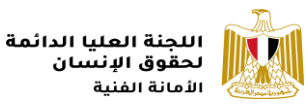

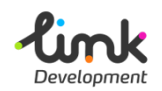

 انقر علي ايقونة السهم الجانب "Home" من القائمة الجانبية، ستظهر قائمة بمحتويات الموقع حرك المؤشر الى اسفل و انقر على "Site Settings"، ستظهر صفحة إدارة قائمة التنقل الرئيسية، انقر على "Banner Footer"، اعلى قائمة التنقل.

| Content Media Settings Packages   | Users Members        | Forms Translation Workflow                             |                                    | Q, @ 🐽                  |
|-----------------------------------|----------------------|--------------------------------------------------------|------------------------------------|-------------------------|
| Arabic (Egypt)                    | Site Settings        |                                                        | Arabic (Egypt) 👻                   | Content Info Actions -  |
| Content                           | Main Navigation Menu | Footer Themes Configurations                           | Banner Footer Social Media Widgets |                         |
| • 🎓 Home                          |                      |                                                        |                                    |                         |
| 拳: Highlights<br>Q Search         | Items                | Human rights definitions<br>/human-rights-definitions/ |                                    | Remove                  |
| E Lookups                         |                      | Human rights achievements                              |                                    | Remove                  |
| ▲ Error Page                      |                      | Human Rights Calendar                                  | *                                  |                         |
| Page Not Found                    |                      | /human-rights-calendar/                                |                                    | Remove                  |
| <ul> <li>Site Settings</li> </ul> |                      |                                                        |                                    |                         |
| External Links                    |                      |                                                        |                                    |                         |
| National Strategies               |                      |                                                        |                                    |                         |
| <ul> <li>Contact Us</li> </ul>    |                      |                                                        |                                    |                         |
| Allitems                          |                      |                                                        |                                    |                         |
| E National Reports                |                      |                                                        |                                    |                         |
| 📴 Human Rights Calendar           |                      |                                                        |                                    |                         |
| 🕶 🍯 Media                         |                      |                                                        |                                    |                         |
| Press Releases                    | Home / Site Settings |                                                        | Save and preview                   | Save Save and publish • |

شكل 23: صفحة إدارة العنواين الفرعية

3. ستظهر صفحة بها الثلاث عناوين الفرعية، انقر على "Remove" ، لحذف عنوان و إضافة آخر.

| Users Members        | Forms         | Translation                                 | Workflow       |               |                      |         | <b>Q</b> (      | 3 🔊      |
|----------------------|---------------|---------------------------------------------|----------------|---------------|----------------------|---------|-----------------|----------|
| Site Settings        |               |                                             |                |               | Arabic (Egypt) 🔻     | Content | i Ai<br>Info    | ctions 🗸 |
| Main Navigation Menu | Footer        | Themes                                      | Configurations | Banner Footer | Social Media Widgets |         |                 |          |
|                      |               |                                             |                |               |                      |         |                 |          |
| ltems                | Huma          | an rights definiti<br>n-rights-definitions, | ions           |               |                      | Rei     | nove            |          |
|                      | Huma          | an rights achieve<br>n-rights-achieveme     | ements<br>nts/ |               |                      | Rei     | move            |          |
|                      | Huma<br>/huma | an Rights Calend<br>n-rights-calendar/      | dar            | *             |                      | Ren     | nove            |          |
|                      |               |                                             |                |               |                      |         |                 |          |
|                      |               |                                             |                |               |                      |         |                 |          |
|                      |               |                                             |                |               |                      |         |                 |          |
|                      |               |                                             |                |               |                      |         |                 |          |
|                      |               |                                             |                |               |                      |         |                 |          |
| Home / Site Settings |               |                                             |                |               | Save and preview     | Save    | Save and publis | :h •     |

#### شكل 24: حذف عنوان فرعى

بعد الحذف سيظهر مربع "Add"، انقر عليه لأضافة صفحة جديدة.

| <b>Circk</b><br>Development | ليا الدائمة<br>نسان<br>بة                                       |         |                  |   |           |  |  |  |
|-----------------------------|-----------------------------------------------------------------|---------|------------------|---|-----------|--|--|--|
| Users Members               | Forms Translation Workflow                                      |         |                  | q | ? M       |  |  |  |
| Site Settings               | Arabic (Egypt) 🗸                                                | Content | <i>i</i><br>Info |   | Actions - |  |  |  |
| Main Navigation Menu        | Footer Themes Configurations Banner Footer Social Media Widgets |         |                  |   |           |  |  |  |
|                             |                                                                 |         |                  |   |           |  |  |  |
| Items                       | Human rights definitions //numan-rights-definitions/            | R       | emove            |   |           |  |  |  |
|                             | Human Rights Calendar<br>/human-rights-calendar/                | R       | emove            |   |           |  |  |  |
|                             | Add                                                             |         |                  |   |           |  |  |  |
|                             | 'Add up to 3 Items                                              |         |                  |   |           |  |  |  |

شكل 25: إضافة عنوان فرعى جديد

5. ستظهر قائمة على يمين الصفحة بها محتويات الموقع، اختر الصفحة التي تريد إضافتها ثم امقر "Submit".

| Users Members        | Forms Translation Workflow                                                        | Select content                                                                        |
|----------------------|-----------------------------------------------------------------------------------|---------------------------------------------------------------------------------------|
| Site Settings        |                                                                                   | ► E Lookups                                                                           |
| Main Navigation Menu | Footer Themes Configurations Banner Footer                                        | Error Page     Page Not Found                                                         |
| ltems                | <ul> <li>Human rights definitions</li> </ul>                                      | Site Settings      External Links                                                     |
|                      | /human-rights-definitions/      Human Rights Calendar     /human-rights-calendar/ | Contact Us     Allitems                                                               |
|                      | Add up to 3 items                                                                 | › 뿐 INational Reports<br>› 따 Human Rights Calendar                                    |
|                      | k                                                                                 | <ul> <li> ♦ Media </li> <li> ♦ About </li> </ul>                                      |
|                      |                                                                                   | <ul> <li>Dialogue and partnerships</li> <li>Mational Strategy Human Rights</li> </ul> |
|                      |                                                                                   | <ul> <li></li></ul>                                                                   |
|                      |                                                                                   | Building Abilities     Solution rights achievements                                   |
| Home / Site Settings |                                                                                   | Close Submit                                                                          |

شكل 26: إضافة صفحة للعنوان الفرعى

- 6. بعد القيام بالتعديل، انقر على "Save and Publish"، لحفظ و نشر التعديلات.
  - 7. ستظهر نافذة تأكيد النشر، انقر على زر "Save and Publish".

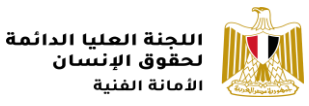

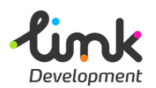

## روابط ذات صلة

يعرض جزء روابط ذات صلة في الموقع بعض الروابط الهامة ذات الصلة باللجنة، يقع هذا الجزء في الصفحة الرئيسية لموقع اللجنة.

ينقسم جزء روابط ذات صلة الى قسمين:

- روابط الاستراتجيات الوطنية.
  - روابط أخرى.

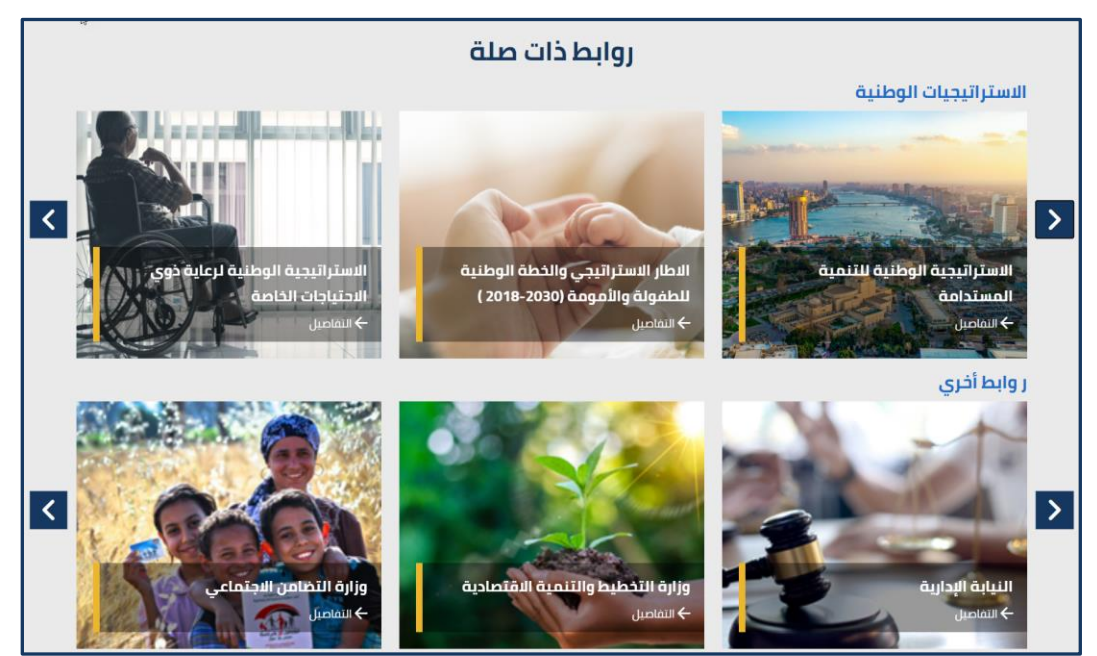

### شكل 27: روابط ذات صلة

### روابط الاستراتجيات الوطنية

تعرض روابط الاستراتجيات الوطنية، روابط للاستراتجيات المختلفة ذات الصلة باللجنة العليا لحقوق الإنسان.

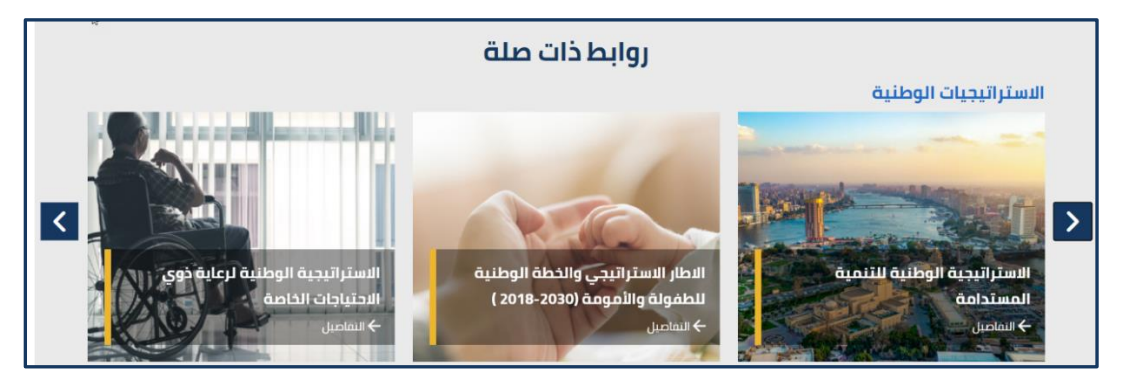

شكل 28: روابط الاستراتجيات الوطنية

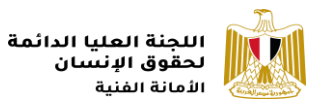

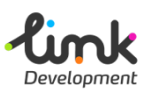

إدارة روابط الاستراتجيات الوطنية

- 1. قم بفتح رابط الموقع الإدارى و قم بتسيجل الدخول.
- 2. انقر علي ايقونة السهم Home" من القائمة الجانبية، ستظهر قائمة بمحتويات الموقع حرك المؤشر الى اسفل و انقر على "National Strategies"، ستفتح .قائمة الروابط، انقر على "Wational Strategies"، ستفتح .قائمة الروابط، انقر على "Kelender"

| Content Media Settings Packages  | Users Members Forms Translation                                                  | Workflow                                                                        | Q. 🕐 🐠                                                                           |
|----------------------------------|----------------------------------------------------------------------------------|---------------------------------------------------------------------------------|----------------------------------------------------------------------------------|
| Arabic (Egypt) 🗸                 | National Strategies                                                              | Arabic (Egypt                                                                   | Child items Content Info                                                         |
| Content                          | Create External Link Item                                                        |                                                                                 | <b>III</b> Q                                                                     |
| v n Home<br>☆ Highlights         | kids strategy                                                                    | 🗋 Woman Strategy                                                                | EGYPT2030                                                                        |
| Q Search                         | Status: Published<br>Last edited: 2021-02-18 13:22<br>Created by: pashwa mansour | Status: Published<br>Last edited: 2021-02-18 13:19<br>Created by: nadwa mansour | Status: Published<br>Last edited: 2021-02-18 12:42<br>Created by: packwa mansaur |
| Error Page                       |                                                                                  |                                                                                 |                                                                                  |
| O Page Not Found                 | special needs                                                                    | Sustainable Development                                                         |                                                                                  |
| Site Settings     External Links | Last edited: 2021-02-03 17:17<br>Created by: nashwa mansour                      | Last edited: 2021-02-03 17:12<br>Created by: nashwa mansour                     |                                                                                  |
| National Strategies              |                                                                                  |                                                                                 |                                                                                  |
| Contact Us                       |                                                                                  |                                                                                 |                                                                                  |

شكل 29: إضافة رابط جديد

- **3.** سيظهر نموذج إضافة رابط، قم بإدخال البيانات كالتالى:
- < قم بكتابة اسم مختصر للرابط باللغة الانجليزية في المربع النصى اعلى نموذج إضافة الرابط.

| Content     | Media | Settings | Packages | Users    | Members | Forms   | Translation         | Workflow                   |               |                  |         |                  | Q, | ? 🚳       |
|-------------|-------|----------|----------|----------|---------|---------|---------------------|----------------------------|---------------|------------------|---------|------------------|----|-----------|
| Arabic (Egy | pt)   |          | •        | ← kids s | trategy |         |                     |                            |               | Arabic (Egypt) 👻 | Content | <i>i</i><br>Info | ļ  | Actions 🕶 |
| Content     |       |          | <u>^</u> |          |         |         |                     |                            |               |                  |         |                  |    |           |
| 🗁 🏫 Home    |       |          |          | Title *  |         | 2018-20 | طفولة والأمومة (30) | متراتيجي والغطة الوطنية لا | ( الاطار الاب |                  |         |                  |    |           |

شكل 30: عنوان الرابط

< أضف بيانات رابط الاستراتجيات الوطنية كالتالى:

| تفاصيل الحقل  | اسم الحقل                                                                                                    |
|---------------|----------------------------------------------------------------------------------------------------|
| Title*        | أضف عنوان الرابط.                                                                                            |
| Website (URL) | أضف رابط الموقع.                                                                                             |
| Image*        | انقر على <b>"Click to upload"</b> فى الجزء المخصص للصورة،<br>و قم باختيار الصورة المناسبة من الجهاز الخاص بك |
| Document      | انقر على <b>"Click to upload"</b> فى الجزء المخصص للملف، و<br>قم باختيار الملف المناسب من الجهاز الخاص بك    |

< الحقول التي تحتوي على علامة (\*) هي حقول إلزامية و يجب ان يتم إدخال محتوى بها.

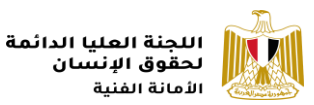

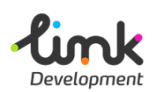

4. بعد الانتهاء من اضافة بيانات الرابط، اذهب الى اسفل يمين الصفحة، وانقر على زر "Save" لحفظ الرابط، او "Save and Publish"، لحفظ و نشر الرابط على الموقع.

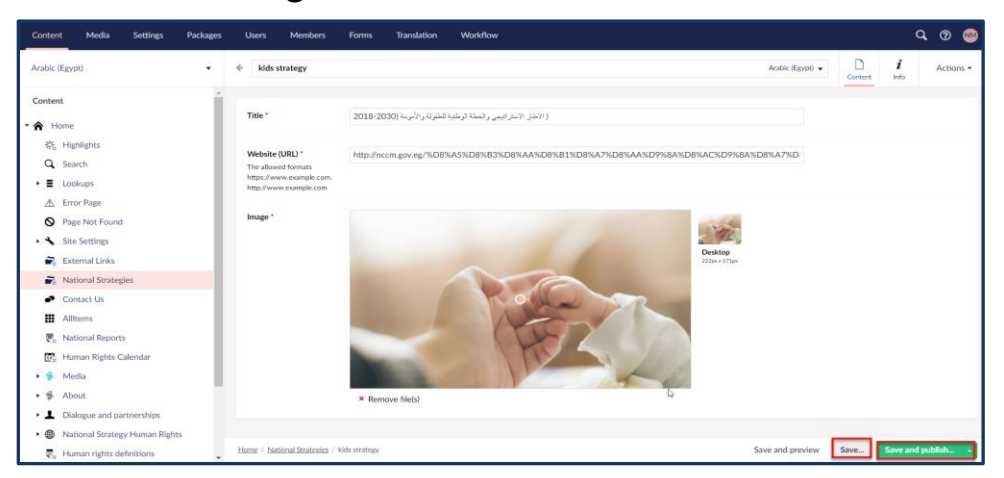

شكل 31: نموذج إضافة رابط الاستراتجيات الوطنية

إضافة الرابط بلغة أخرى

 اذهب الى مربع النص الذى قمت بكتابة عنوان الرابط به باللغة الانجليزية ، ستجد فى يمين المربع النصى زر خاص باللغة انقر عليه، واختر اللغة التى ترغب فى إضافة الرابط لها سواء كانت الانجليزية او الفرنسية.

| U | sers          | Members                           | Forms | Translation | Workflow |                    |           |                  | Q, | ?       | M |
|---|---------------|-----------------------------------|-------|-------------|----------|--------------------|-----------|------------------|----|---------|---|
| ÷ | kids s        | trategy                           |       |             |          | Arabic (Egypt)     | Content   | <i>i</i><br>Info | ,  | Actions | - |
|   | Arat<br>Publi | bic (Egypt)                       |       |             |          |                    |           |                  |    |         |   |
| v | + E<br>N      | nglish (United Star<br>ot created | tes)  | 5           |          | Open in split view | 2%8A%D8%A | 7%D              |    |         |   |
| h | + Fi<br>N     | rench (France)<br>ot created      |       |             |          |                    |           |                  |    |         |   |

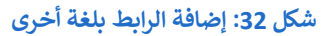

 ستظهر صفحة نموذج الرابط باللغة الأخرى، انسخ عنوان الرابط المكتوب باللغة الانجليزية و قم بلصقه في نفس المكان اعلى النموذج، بعد تغيير اللغة، و قم بكتابة العنوان ثم انقر على " Save and Publish".

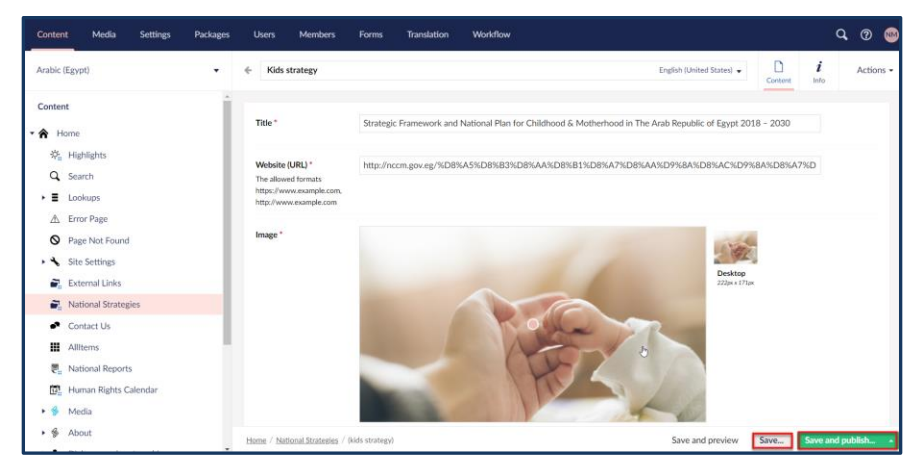

شكل 33: كتابة العنوان باللغة الأخرى

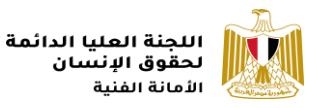

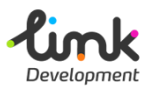

## روابط أخرى

تعرض الروابط الأخرى، مختلفة ذات صلة باللجنة العليا لحقوق الإنسان.

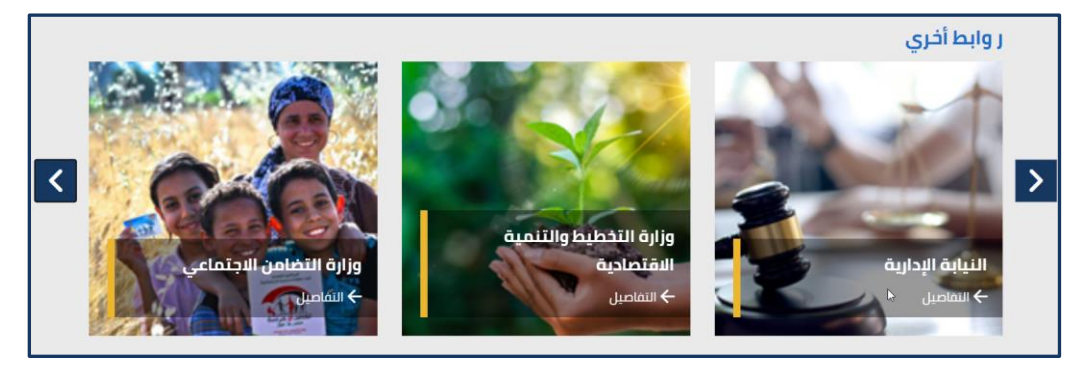

### شكل 34: روابط أخرى

### إدارة الروابط الأخرى

- **.** قم بفتح رابط الموقع الإدارى و قم بتسيجل الدخول.
- 4. انقر علي ايقونة السهم Home" من القائمة الجانبية، ستظهر قائمة بمحتويات الموقع حرك المؤشر الى اسفل و انقر على External Links"، ستفتح .قائمة الروابط، انقر على Create"

| Content Media Settings Packa                                                                            | ges Users Members Forms Translation                                                | Workflow                                                                                | Q. @ 👐                                                                                |
|----------------------------------------------------------------------------------------------------|------------------------------------------------------------------------------------|-----------------------------------------------------------------------------------------|---------------------------------------------------------------------------------------|
| Arabic (Egypt)                                                                                          | External Links                                                                     | Arabic (Egyp                                                                            | t)<br>Child Items Content Info Actions -                                              |
| Content                                                                                                 | Create External Link Item                                                          |                                                                                         | <b>=</b> Q                                                                            |
| Y Y Home<br>X Highlights<br>Q Search<br>→  ■ Lookups                                                    | MENA Status: Published Last edited: 2021-02-18 16:15 Created by: rushwa mansour    | MFA Statu:: Published Last edited: 2021-02-18 13:23 Created by: nashwa mansour          | HayaKarima Status: Published Last effice: 2021-02-18 12:36 Created by: nashwa mansour |
| Error Page     Page Not Found     Site Settings     External Links                                      | NCPD Status: Published Last edited: 2021-02-18 12:21 Created by: nashwa mansour    | NCCM Status: Published Last edited: 2021-02-18 12:19 Created by: native mansur          | ncw Status: Published Last efficite1 2021-02-18 12:17 Created by: nashwa mansour      |
| <ul> <li>Rational Strategies</li> <li>Contact Us</li> <li>Allitems</li> <li>Rational Reports</li> </ul> | NCHRE Status: Published Last effect: 2021-02-19 12-11 Created by: natives marrisor | EEAA<br>Status: Published<br>Last edited: 2021-02-18 11:55<br>Created by: nathwa mansur | ACA Status: Pudlished Last effetti: 2021-02-18 11.19 Created By: nashwa mansour       |
| 団 <sub>n</sub> Human Rights Calendar<br>▼ ∲ Media<br>段 <sub>1</sub> Press Releases                      | MHUC Status: Published Home / External Links                                       | D Justice<br>Status: Published                                                          | Emigration Status: Published we and preview Save Save and publish                     |

#### شكل 35: إضافة رابط جديد

- 5. سيظهر نموذج إضافة رابط، قم بإدخال البيانات كالتالى:
- ◄ قم بكتابة اسم مختصر للرابط باللغة الانجليزية في المربع النصى اعلى نموذج إضافة الرابط.

| Content     | Media | Settings | Packages | Users    | Members | Forms   | Translation         | Workflow                            |                  |         |                  | Q, | 0 🚳       |
|-------------|-------|----------|----------|----------|---------|---------|---------------------|-------------------------------------|------------------|---------|------------------|----|-----------|
| Arabic (Egy | pt)   |          | •        | ← kids s | trategy |         |                     |                                     | Arabic (Egypt) 👻 | Content | <i>i</i><br>Info |    | Actions • |
| Content     |       |          | î.       |          |         |         |                     |                                     |                  |         |                  |    |           |
| ් 🔒 🔒 Home  |       |          |          | Title *  |         | 2018-20 | لطلولة والأمومة (30 | ( الاطار الاسترائيجي والغطة الوطنية |                  |         |                  |    |           |

شكل 36: عنوان الرابط

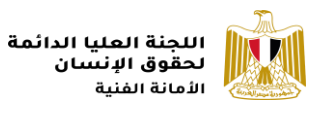

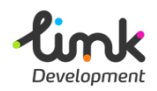

◄ أضف بيانات الرابط كالتالى:

| تفاصيل الحقل    | اسم الحقل                                                                                                    |
|-----------------|----------------------------------------------------------------------------------------------------|
| Title*          | أضف عنوان الرابط.                                                                                            |
| Website (URL) * | أضف رابط الموقع.                                                                                             |
| Image*          | انقر على <b>"Click to upload"</b> فى الجزء المخصص للصورة،<br>و قم باختيار الصورة المناسبة من الجهاز الخاص بك |

- ◄ الحقول التي تحتوى على علامة (\*) هي حقول إلزامية و يجب ان يتم إدخال محتوى بها.
- 6. بعد الانتهاء من اضافة بيانات الرابط، اذهب الى اسفل يمين الصفحة، وانقر على زر "Save" لحفظ الرابط، او "Save and Publish"، لحفظ و نشر الرابط على الموقع.

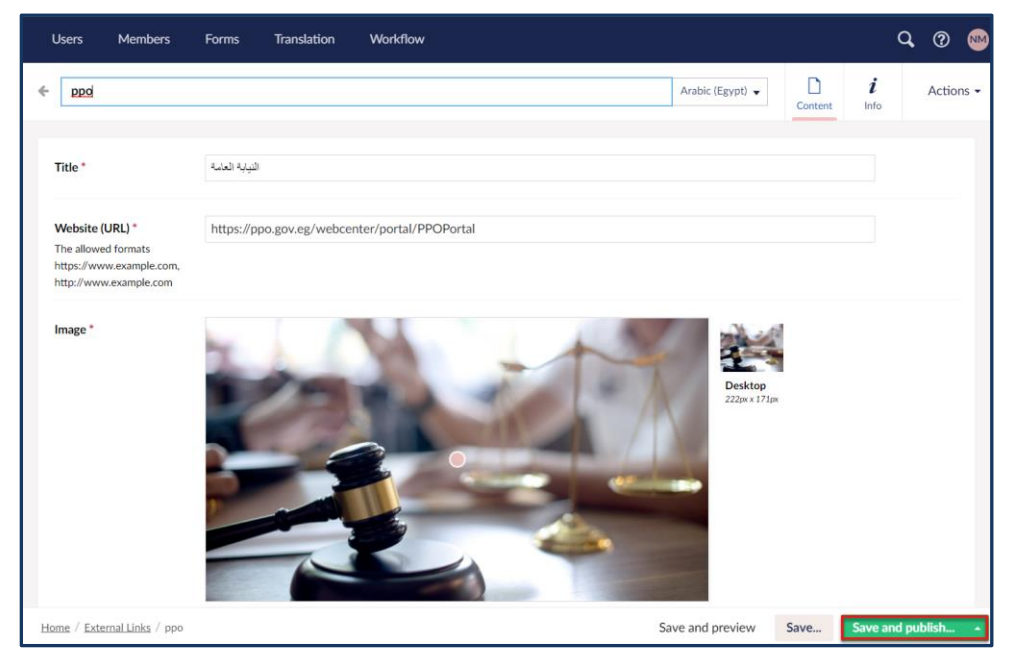

شكل 37: نموذج إضافة رابط

إضافة الرابط بلغة أخرى

7. اذهب الى مربع النص الذى قمت بكتابة عنوان الرابط به باللغة الانجليزية ، ستجد فى يمين المربع النصى زر خاص باللغة انقر عليه، واختر اللغة التى ترغب فى إضافة الرابط لها سواء كانت الانجليزية او الفرنسية.

| kia | ds strategy                 |    | Arabic (Egypt)     | Content   | i   | Actions - |
|-----|-----------------------------|----|--------------------|-----------|-----|-----------|
|     | Arabic (Egypt)<br>Published |    |                    | Conten    |     |           |
| v + | English (United States)     | Jm | Open in split view | 2%8A%D8%A | 7%D |           |

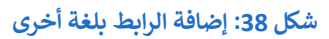

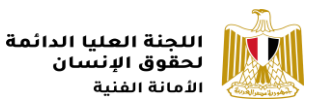

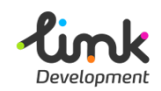

8. ستظهر صفحة نموذج الرابط باللغة الأخرى، انسخ عنوان الرابط المكتوب باللغة الانجليزية و قم بلصقه في نفس المكان اعلى النموذج، بعد تغيير اللغة، و قم بكتابة العنوان ثم انقر على " Save and Publish".

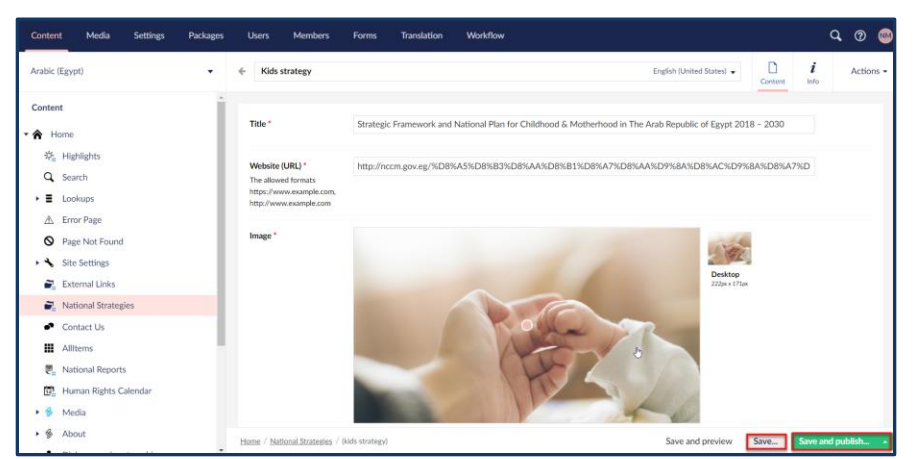

شكل 39: كتابة العنوان باللغة الأخرى

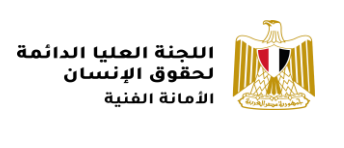

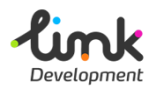

## قائمة تذييل الصفحة

يقع الجزء الخاص بتذييل الصفحة في نهاية صفحة الموقع.

| من اللجنة<br>إلى إنشاء اللجنة بالتى ترحمة<br>السياسية للتولة المصرية<br>بتحقيق التنمية الشاملة و<br>واعمال وضمان كافة حقوة | ه عملیة للارادة<br>على اعلى مستوى<br>فى مقدمتها بناء<br>به ودريانه | آتصانی<br>ما<br>اوع<br>5 ℃<br>5 毫<br>1 | يبيا<br>بجوار مبنى البذاعة<br>بجوار مبنى البذاعة<br>01142229025<br>01142229025<br>info@sschr.com |                            |
|----------------------------------------------------------------------------------------------------|--------------------------------------------------------------------|----------------------------------------|--------------------------------------------------------------------------------------------------|----------------------------|
| الشرودا والأحظام                                                                                                    | سياسة الجمودية حربطة الموقع                                        |                                        |                                                                                                  | 2020 © shasas, sasali suba |

شكل 40: تذييل الصفحة

## إدارة تذييل الصفحة

1. قم بفتح رابط الموقع الإدارى و قم بتسيجل الدخول.

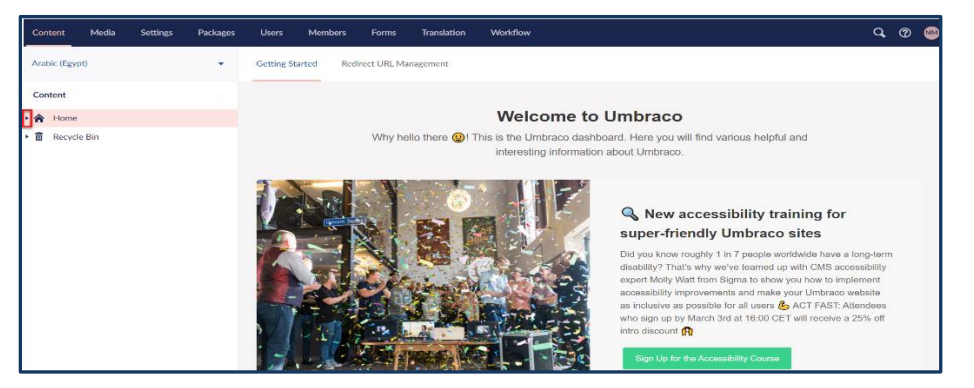

شكل 41: الموقع الادارى لللجنة العليا لحقوق الانسان

2. انقر علي ايقونة السهم Home" من القائمة الجانبية، ستظهر قائمة بمحتويات الموقع حرك المؤشر الى اسفل و انقر على "Site Settings"، ستظهر صفحة إدارة قائمة التنقل الرئيسية، انقر على "Footer"، اعلى قائمة التنقل.

| Content Media Settings Packages | Users Members            | Forms Translation Workflow                                                                                                    | Q @ 😁                  |
|---------------------------------|--------------------------|----------------------------------------------------------------------------------------------------|------------------------|
| Arabic (Egypt)                  | Site Settings            | Arabic (Egypt) 👻                                                                                                    | Content Info Actions - |
| Content                         | Main Navigation Menu     | Footer Themes Configurations Banner Footer Social Media Widgets                                                                     |                        |
| 🕈 🏫 Home                        |                          |                                                                                                    |                        |
| 🔅 Highlights                    |                          |                                                                                                    |                        |
| Q Search                        | Footer Description       | , ترجمة عملية الترادة السياسية للدولة المصرية على أعلى مستوى بتحقيق التنمية الشاملة وفي مقدمتها بناء وأصال وضعان كافة حقوقه وجريئته | إن إنشاء اللجنة ياتو   |
| ► E Lookups                     |                          |                                                                                                    |                        |
| ▲ Error Page                    |                          |                                                                                                    |                        |
| Page Not Found                  |                          |                                                                                                    |                        |
| + 🔧 Site Settings               |                          |                                                                                                    |                        |
| External Links                  |                          |                                                                                                    |                        |
| National Strategies             | Factor Description Title | 10 B                                                                                                    | N                      |
| <ul> <li>Contact Us</li> </ul>  | Pooter Description Title | 4 LD                                                                                                    | H2                     |
| III Allitems                    |                          |                                                                                                    |                        |
| E National Reports              |                          |                                                                                                    |                        |
| 📴 Human Rights Calendar         |                          |                                                                                                    |                        |
| 🕶 😚 Media                       |                          |                                                                                                    |                        |
| 即。Press Releases                | Home / Site Settings     | Save and preview                                                                                                    | Save Save and publish  |

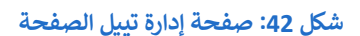

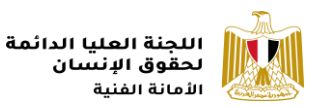

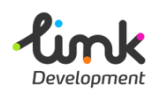

 ستظهر صفحة بيانات تذييل الصفحة، أضف الوصف فر مربع النص "Footer Description "، و العنوان في مربع النص "Footer Description Title ".

| Content Media Settings Packages | Users Members Forms Translation Workflow                                                                                                    | Q @ 😁            |
|---------------------------------|----------------------------------------------------------------------------------------------------|------------------|
| Arabic (Egypt)                  | Site Settings Avabic (Egypt) + D                                                                                                    | i Actions -      |
| Content                         | Main Navigation Menu Footer Themes Configurations Banner Footer Social Media Widgets                                                                 |                  |
| 🕈 🏫 Home                        |                                                                                                    |                  |
| 夺 <sub>后</sub> Highlights       |                                                                                                    |                  |
| Q Search                        | ان ابتناء للجنة والى ترجمة معلية الترالة السياسية للنولة المصرية على أعلى مستوى بتحقيق التنمية الساملة وفي ملتمتها بناء وأحمل وضمان 24 حلولة وهريئته |                  |
| ► E Lookups                     |                                                                                                    |                  |
| \land Error Page                |                                                                                                    |                  |
| Page Not Found                  |                                                                                                    |                  |
| Site Settings                   |                                                                                                    |                  |
| 🔐 External Links                |                                                                                                    | 4                |
| National Strategies             | Easter Description Title III 1:                                                                                                    |                  |
| <ul> <li>Contact Us</li> </ul>  | Power Description The                                                                                                    | Le .             |
| Allitems                        |                                                                                                    |                  |
| E National Reports              |                                                                                                    |                  |
| 📴 Human Rights Calendar         |                                                                                                    |                  |
| 🕶 🐓 Media                       |                                                                                                    |                  |
| 師。 Press Releases               | Home / Site Settings Save and preview Save                                                                                                    | ve and publish • |

شكل 43: صفحة إدارة تذييل الموقع

- 4. بعد الانتهاء من اضافة بيانات تذييل الصفحة، انقر على زر "Save and Publish"، اسفل يمين الصفحة.
  - 5. ستظهر نافذة تأكيد النشر، انقر على زر "Save and Publish".

| Users I         | Members                                            | Forms                                   | Translation         | Workflow       |                  |                                       |                   |                  | Q, 0      | M        |
|-----------------|----------------------------------------------------|-----------------------------------------|---------------------|----------------|------------------|---------------------------------------|-------------------|------------------|-----------|----------|
| Site Settings   |                                                    |                                         |                     |                |                  | Arabic (Egypt) 👻                      | Content           | <i>i</i><br>Info | Action    | ns 🕶     |
| Main Naviga     | atida Menu                                         | Footer                                  | Themes              | Configurations | Banner Footer    | Social Media Widgets                  |                   |                  |           |          |
| Footer Des      | Ready to p<br>Which varia<br>Arabic (<br>Publisher | ublish?<br>ants you wou<br>(Egypt)<br>d | uld like to publisł | 1?             |                  | كرجمة صلية الارادة السياسية للتولة ال | إنشاء اللجلة باتى |                  |           |          |
| Footer Des      | All new vari                                       | iants will be                           | saved.              | Close          | Save and publish |                                       |                   |                  |           |          |
|                 |                                                    |                                         |                     |                |                  |                                       |                   |                  |           |          |
| Home / Site Set | tings                                              |                                         |                     |                |                  | Save and preview                      | Save              | Save and         | d publish | <b>^</b> |

شكل 44: نافذة تأكيد نشر تذييل الصفحة

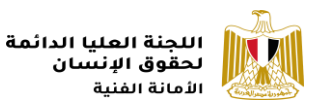

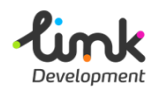

## روابط التواصل الاجتماعى

توجد روابط التواصل الاجتماعى فى جزئين فى صفحة الموقع، روابط تظهر اسفل الجزء الخاص بتذييل الصفحة، و روابط تظهر اعلى الصفحة بجانب ايقونة "**أتصل بنا".** 

| اتصل بنا<br>ماسبيرو, ش.كورنيش الليل.<br>والتليفزيون<br>01142229025 €<br>+02467585955 亭<br>info@sschr.com ₽ | عن اللجنة<br>إن إنشاء اللجنة ياتى ترجمة عملية للارادة<br>السياسية للدولة المحرية على أعلى مستوى<br>بتحقيق التلمية الشاملة وفي مقدمتها يناء<br>وأعمال وضمان كافة حقوقه وحرياته |
|----------------------------------------------------------------------------------------------------|----------------------------------------------------------------------------------------------------|
|----------------------------------------------------------------------------------------------------|----------------------------------------------------------------------------------------------------|

شكل 45: روابط التواصل الاجتماعي اسفل تذييل الموقع

قم بفتح رابط الموقع الإدارى و قم بتسيجل الدخول.

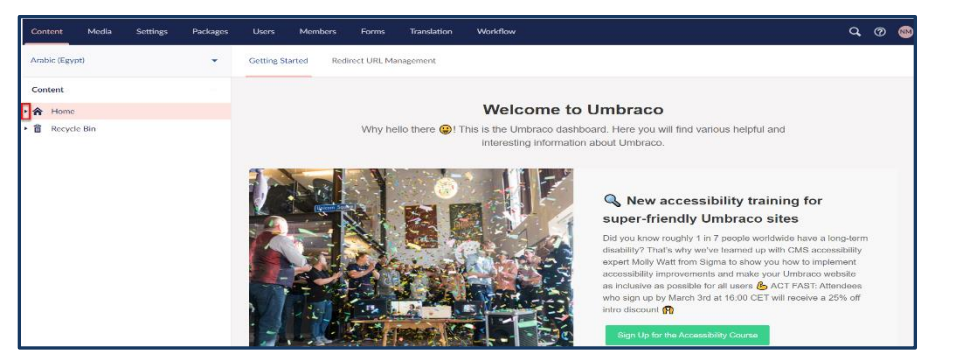

شكل 46: الموقع الادارى لللجنة العليا لحقوق الانسان

2. انقر علي ايقونة السهم Home"من القائمة الجانبية، ستظهر قائمة بمحتويات الموقع حرك المؤشر الى اسفل و انقر على "Site Settings"، ستظهر صفحة إدارة قائمة التنقل الرئيسية، انقر على "Site Settings"، ستظهر صفحة إدارة قائمة التنقل الرئيسية، انقر على على على على على على عائمة التنقل.

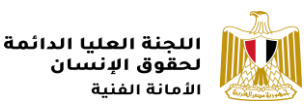

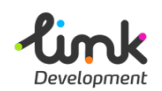

3. ستظهر صفحة إضافة روابط " Facebook "، "Twitter "، أضف كل رابط فى المربع المناسب، ثم انقر على "Save and Publish"، لحفظ ونشر الروابط.

| Content        | Media            | Settings | Packages | Users       | Members       | Forms      | Translation    | Workflow       |               |                      |         | C          | . @ 🐵     |
|----------------|------------------|----------|----------|-------------|---------------|------------|----------------|----------------|---------------|----------------------|---------|------------|-----------|
| Arabic (Egy    | pt)              |          | •        | Site Settin | ngs           |            |                |                |               | Arabic (Egypt) 👻     | Content | i<br>Info  | Actions - |
| Content        |                  |          | Î        | Main Na     | vigation Menu | Footer     | Themes         | Configurations | Banner Footer | Social Media Widgets |         |            |           |
| • 🏫 Home       | 2                |          |          |             |               |            |                |                |               |                      |         |            |           |
| i¢i Hi<br>Q Se | ghlights<br>arch |          |          | Facebook    | Page URL*     | https://w  | vw.facebook.co | m/MFAEgypt     |               |                      |         |            |           |
| ► 📕 Lo         | okups<br>or Page |          | - 1      | Twitter P   | age URL *     | https://tw | itter.com/MfaE | gypt           |               |                      |         |            |           |
| <b>⊘</b> Pa    | ge Not Found     |          | _        |             |               |            |                |                |               |                      |         | _          |           |
| 🕨 🔧 Sit        | e Settings       |          |          |             |               |            |                |                |               |                      |         |            |           |
| 🚔 Ex           | ternal Links     |          | _        |             |               |            |                |                |               |                      |         |            |           |
| 🚰 Na           | tional Strategie | 25       |          |             |               |            |                |                |               |                      |         |            |           |
| 🔹 Co           | ntact Us         |          |          |             |               |            |                |                |               |                      |         |            |           |
| III Al         | Items            |          |          |             |               |            |                |                |               |                      |         |            |           |
| E. 1944        | tional Reports   |          |          |             |               |            |                |                |               |                      |         |            |           |
| 🛱 Hu           | ıman Rights Cal  | lendar   |          |             |               |            |                |                |               |                      |         |            |           |
| <b>▼ </b> ∲ M  | edia             |          |          |             |               |            |                |                |               |                      |         |            |           |
| æ.             | Press Releases   |          |          | Home / Site | Settings      |            |                |                |               | Save and preview     | Save    | Save and p | publish 🔺 |

شكل 47: صفحة إدارة روابط التواصل الاجتماعي اسفل تذييل الموقع

## إدارة روابط التواصل الاجتماعي اعلى صفحة الموقع

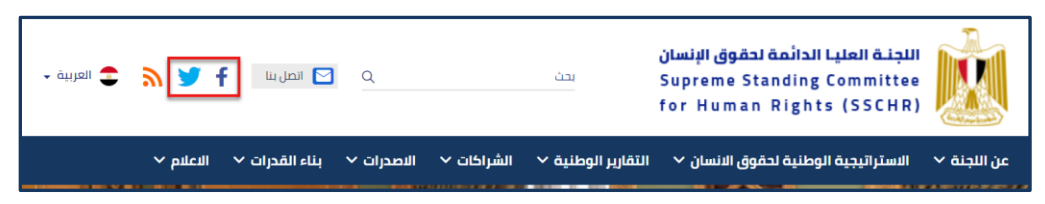

#### شكل 48: روابط التواصل الاجتماعي اعلى صفحة الموقع

1. قم بفتح رابط الموقع الإدارى و قم بتسيجل الدخول.

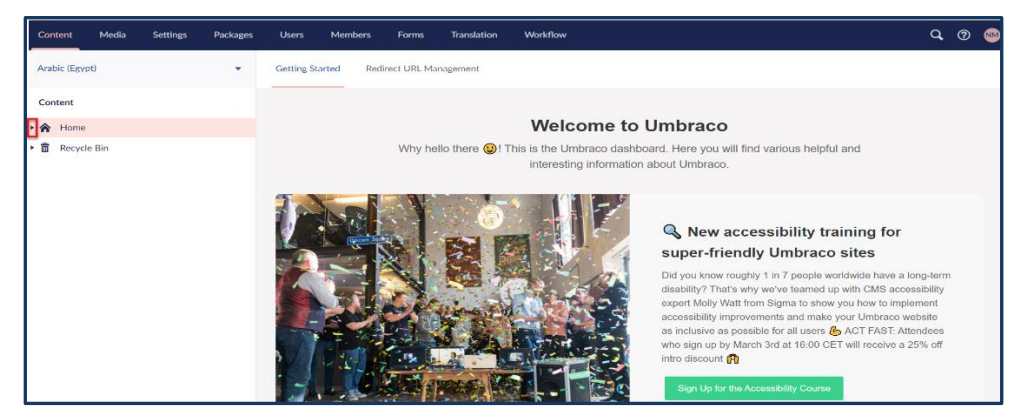

شكل 49: الموقع الادارى لللجنة العليا لحقوق الانسان

انقر علي ايقونة السهم الجانب Home"من القائمة الجانبية، ستظهر قائمة بمحتويات الموقع حرك المؤشر الى اسفل و انقر على ايقونة السهم جانب "Site Settings"، ستظهر قائمة، انقر على "Social Media Links".

| opment                                                                                                    |                                                                                                    | اللجنة العليا الدائمة<br>لحقوق الإنسان<br>الأمانة الفنية |
|----------------------------------------------------------------------------------------------------|----------------------------------------------------------------------------------------------------|----------------------------------------------------------|
| Content Media Settings Packages                                                                                                    | Users Members Forms Translation Workflow                                                                                                    | Q, Ø 🏨                                                   |
| Arabic (Egypt)                                                                                                    | Social Media Links                                                                                                    | E i Actions ◄                                            |
| Home     Home     Kan Highlights     Q Search     Error Page     Page Not Found     Site Settings     € Content Types     Q Links     ⊈ Tags     £ch_ Social Media Links | Protect     Summer Control of Control of Control o |                                                          |

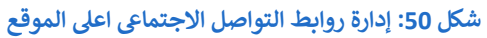

- 3. ستظهر صفحة إدارة روابط التواصل الاجتماعى، انقر على "Create Social Media Link"، اعلى القائمة، ستفتح نافذة إضافة رابط تواصل إجتماعى، قم بإدخال بيانات الرابط كالتالى:
  - ◄ قم بكتابة اسم مختصر للرابط باللغة الانجليزية في المربع النصى اعلى نموذج إضافة الرابط.

| Users   | Members | Forms   | Translation | Workflow |                |   | Q,    | ?  | NM        |
|---------|---------|---------|-------------|----------|----------------|---|-------|----|-----------|
| Youtube |         |         |             |          | Arabic (Egypt) | • | Conte | nt | i<br>Info |
| Type *  |         | YouTube |             |          |                |   |       |    | ~         |

شكل 51: عنوان رابط التواصل الاجتماعي

< أضف بيانات الرابط كالتالى:

| تفاصيل الحقل  | اسم الحقل                                            |
|---------------|------------------------------------------------------|
| Туре*         | اختر من القائمة المنسدلة نوع رابط التواصل الاجتماعي. |
| Title*        | أضف عنوان الرابط.                                    |
| External Url* | أضف رابط الموقع.                                     |

◄ الحقول التي تحتوى على علامة (\*) هي حقول إلزامية و يجب ان يتم إدخال محتوى بها.

|                                                                                                    |                            | اللجنة العليا الدائمة<br>لحقوق الإنسان<br>الأمانة الفنية |
|----------------------------------------------------------------------------------------------------|----------------------------|----------------------------------------------------------|
| Users Members                                                                                                  | Forms Translation Workflow | Q. 🔊 👐                                                   |
| Youtube                                                                                                    |                            | Arabic (Egypt) - Di i<br>Content Info                    |
| Type *                                                                                                    | YouTube                    | ~                                                        |
| <b>Title •</b><br>النوان / الأسم                                                                               | YouTube                    |                                                          |
| <b>External Url *</b><br>عدان المرقع<br>الشکل المسرح به:<br>https://www.example.com,<br>http://www.example.com | https://www.youtube.com/   |                                                          |
|                                                                                                    |                            |                                                          |
|                                                                                                    |                            |                                                          |
|                                                                                                    |                            |                                                          |
| Home / Site Settings / Social M                                                                                | edia Links /               | Save Save and publish •                                  |

### شكل 52: إضافة رابط تواصل اجتماعي

 بعد الانتهاء من اضافة بيانات الرابط، اذهب الى اسفل يمين الصفحة، وانقر على زر "Save" لحفظ الرابط، او "Save and Publish"، لحفظ و نشر الرابط على الموقع.

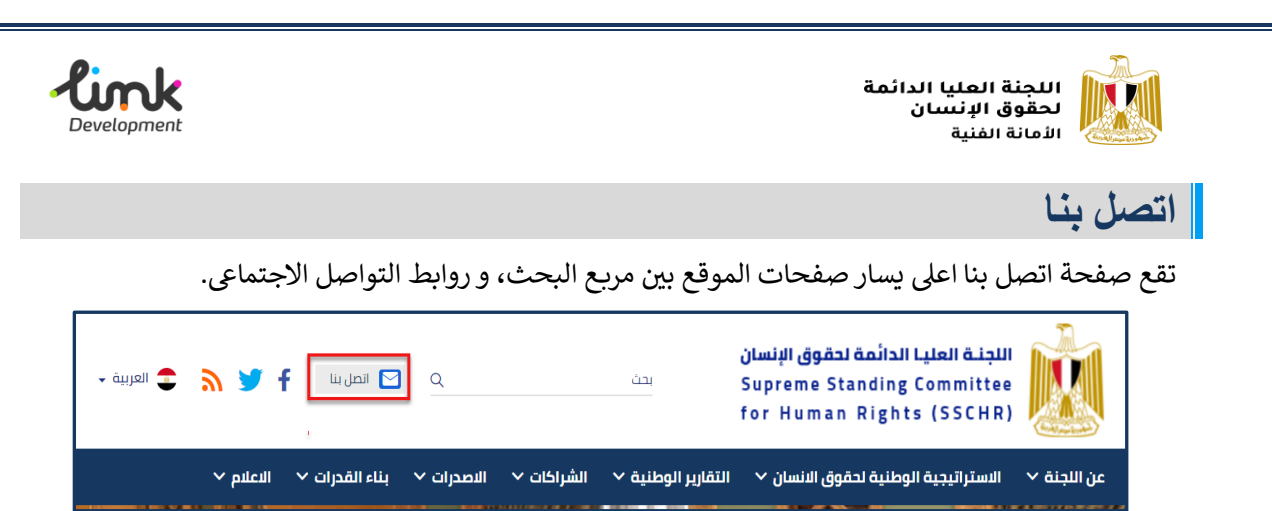

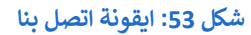

تعرض صفحة اتصل بيانات التواصل الخاصة باللجنة العليا لحقوق الإنسان، و خريطة الموقع الجغرافي للجنة.

| التقارير الوطنية ٧ الشراكات ٧ الاصدرات ٧ بناء القدرات ٧ الاعلام ٧                                            | عن اللجنة 🔻 الاستراتيجية الوطنية لحقوق الانسان 🗸 |
|----------------------------------------------------------------------------------------------------|--------------------------------------------------|
|                                                                                                    | <b>اتصل بنا</b><br><sub>«رئسیه</sub> >           |
| الدائمة لحقوق الإنسان ترحب بإتصالكم والتواصل معكم                                                            | اللجنة العليا                                    |
| <b>العنوان</b><br>ماسبیرو, ش،کورنیش النیل, بجوار مبنی الاِذاعة والتلیفزیون<br>info@sschr.com<br>من 9 م - 2 م | 30'03'19.4'N 31'13'45.4'E<br>View larger map     |
| س د ن - 2 بر<br>01142229025<br>02467585955+                                                                  | Google Al Gree +<br>                             |

شكل 54: صفحة اتصل بنا

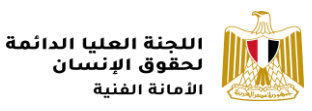

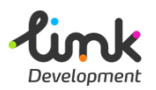

### إدارة صفحة اتصل بنا

- قم بفتح رابط الموقع الإدارى و قم بتسيجل الدخول.
- انقر علي ايقونة السهم الجانب "Home"من القائمة الجانبية، ستظهر قائمة بمحتويات الموقع حرك المؤشر الى اسفل و انقر على "Contact Us"، ستظهر صفحة بيانات الاتصال.

| Content Media Settings Packages                                      | Users Members     | Forms Translation Workflow                               |                              | Q, 🕐 🚳       |
|----------------------------------------------------------------------|-------------------|----------------------------------------------------------|------------------------------|--------------|
| Arabic (Egypt)                                                       | Contact Us        |                                                          | Arabic (Egypt)               | Actions -    |
| Content                                                              | Contacts Location |                                                          |                              |              |
| - 🏠 Home                                                             |                   |                                                          |                              |              |
| -∲ <sub>ii</sub> Highlights                                          | Email *           | info@sschr.com                                           |                              |              |
| Q Search                                                             |                   |                                                          |                              |              |
| Lookups                                                              | Business Hours *  | من 9 ص - 2 م                                             |                              |              |
| Error Page                                                           |                   |                                                          |                              |              |
| Page Not Found                                                       | Address *         | ماستیرو ، ش کورنیش النیل، بجوار مینی الإذاعة والتلیفزیون |                              |              |
| Site Settings                                                        |                   | 21110222022                                              |                              |              |
| <ul> <li>External Links</li> <li>National Strategies</li> </ul>      | Phone Numbers     | 01142229025                                              |                              | +            |
| Contact Us ····                                                      |                   | Ad                                                       | ld                           |              |
| Allitems                                                             | Fax               | 102467585055                                             |                              |              |
| 🗒 National Reports                                                   |                   | 102107303733                                             |                              |              |
| 📴 Human Rights Calendar                                              |                   |                                                          | for a local day              | - 4 4 19 4   |
| https://ssthrprodulinkiaev.com/umbraco/#/content/content/edit/1441 + | Home / Contact Us |                                                          | Save and preview Save Save a | na publish 🔺 |

شكل 55: إضافة بيانات صفحة اتصل بنا

.3 قم بإدخال بيانات الاتصال وفقا" للحقول:

| تفاصيل الحقل          | اسم الحقل                                              |  |  |  |  |  |  |
|-----------------------|--------------------------------------------------------|--|--|--|--|--|--|
| Email*                | قم بكتابة البريد الالكتروني.                           |  |  |  |  |  |  |
| <b>Business Hours</b> | قم بكتابة مواعيد العمل.                                |  |  |  |  |  |  |
| Address*              | قم بكتابة عنوان اللجنة.                                |  |  |  |  |  |  |
| Phone Numbers*        | قم بكتابة ارقام الهاتف.                                |  |  |  |  |  |  |
| Fax                   | قم بكتابة رقم الفاكس                                   |  |  |  |  |  |  |
| Postal Code           | قم بكتابة الرقم البريدى.                               |  |  |  |  |  |  |
| Location*             | اضف خطوط الطول والعرض الخاصة بالموقع الجغرافي<br>للجنة |  |  |  |  |  |  |

🖌 الحقول التي تحتوى على علامة (\*) هي حقول إلزامية و يجب ان يتم إدخال محتوى بها.

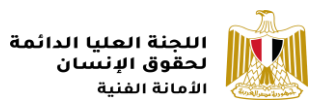

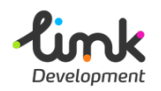

- 4. بعد ادخال البيانات، انقر على "Location" اعلى نموذج البيانات، لإضافة خطوط الطول والعرض الخاصة بالموقع الجغرافي للجنة، ثم انقر على "Save and Publish"، لحفظ و نشر بيانات اتصل بنا.
  - メ 🔹 Latitude (خط العرض)
  - メ 🔸 Longitude (خط الطول)

| Users Members     | Forms Translation Reports |                               | Q 🕐 畅                                    |
|-------------------|---------------------------|-------------------------------|------------------------------------------|
| Contact Us        |                           | Arabic (Egypt) 🗸 🗋<br>Content | i Actions -                              |
| Contacts Location | More Details              |                               | м н. н. н. н. н. н. н. н. н. н. н. н. н. |
|                   |                           |                               |                                          |
| Latitude *        | 30.0553903                |                               |                                          |
| Longitude *       | 31.2292777                |                               |                                          |
|                   |                           |                               |                                          |
|                   |                           |                               |                                          |
|                   |                           |                               |                                          |
|                   |                           |                               |                                          |
|                   |                           |                               |                                          |
|                   |                           |                               |                                          |
| Home / Contact Us |                           | Save and preview Save         | Save and publish •                       |

شكل 56: إضافة الموقع الجغرافي

◄ الحقول التي تحتوى على علامة (\*) هي حقول إلزامية و يجب ان يتم إدخال محتوى بها.

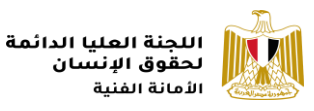

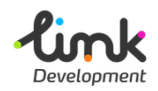

### النشرة الاخبارية

يقع الجزء الخاص بالنشرة الاخبارية فى تذييل الموقع، حيث يستطيع مستخدمى الموقع الاشتراك فى النشرة لتصلهم كل النشرات الأخبارية الجديدة عن طريق البريد الالكترونى. و يستطيع المستخدم الادارى للموقع عرض قائمة المستخدمين المشتركين فى النشرة.

| اشترك في الرسالة<br>البخبارية<br>البريد الإنكتروني<br>الاشتراك | التصل بنا<br>ماسيبرو. ش.كورنيش النبل.<br>و يجوار مينى الإداءة<br>01142229025<br>+02467585955<br>info@SSCHR.gov.eg | <b>عن اللجنة :</b><br>ان إنشاء اللجنة بانى ترجمة عملية للارادة<br>السياسية الدولة المحرية على أعلى مستوى<br>بتحقيق التنمية الشاملة وفى مقدمتها بناء<br>الإنسان وضمان كافة حفوفه وحرياته |
|----------------------------------------------------------------|----------------------------------------------------------------------------------------------------|----------------------------------------------------------------------------------------------------|
| جميع الحفوق محفوظة <sup>\$</sup> 2021                          |                                                                                                    | الشروط والأحذام سياسة الحصوصية حريطة الموقع 🕈                                                                                                    |

## عرض تقرير المشتركين في النشرة الاخبارية

- 1. قم بفتح رابط الموقع الإدارى و قم بتسيجل الدخول.
- 2. اذهب الى شريط المهام اعلى الصفحة، وانقر على "Reports".

| Content Media                      | Settings | Packages | Users          | Members  | Forms      | Translation    | Reports                             |                                                                                                    | ٩ | 0 | 8 |
|------------------------------------|----------|----------|----------------|----------|------------|----------------|-------------------------------------|----------------------------------------------------------------------------------------------------|---|---|---|
| Arabic (Egypt)                     |          | •        | Getting Starte | ed Redin | ect URL Ma | nagement       |                                     |                                                                                                    |   |   |   |
| Content      Home      Recycle Bin |          |          |                |          | Why he     | llo there 😐! T | Weld<br>This is the Un<br>interesti | come to Umbraco<br>nbraco dashboard. Here you will find various helpful and<br>ng information about Umbraco. |   |   |   |

### شكل 57: شريط مهام الموقع الادارى

3. ستظهر قائمة جانبية بأنواع التقارير، انقر على "Visitors Newsletters".

| Con | tent    | Media       | Settings | Packages | Users | Members | Forms | Translation | Reports |
|-----|---------|-------------|----------|----------|-------|---------|-------|-------------|---------|
| Rep | orts    |             |          |          |       |         |       |             |         |
| D   | Publish | ed Content  |          |          |       |         |       |             |         |
| D   | Unpubl  | ished Conte | nt       |          |       |         |       |             |         |
| D   | Modifie | ed Content  |          |          |       |         |       |             |         |
| D   | Deletec | d Content   |          |          |       |         |       |             |         |
|     | Vistors | NewsLetter  | s        |          |       |         |       |             |         |

### شكل 58: تقرير المشتركين في النشرة الاخبارية

4. ستظهر صفحة بها جدول يحتوى على البريد الالكترونى للمستخدمين المشتركين فى النشرة و وقت وتاريخ الاشتراك، انقر على ايقونة الحفظ الى الجدول لإصدار التقرير و تحميله ثم اختر نوع الملف الى تريد حفظه.

| <b>Circk</b><br>levelopment                                            |                                                                                                |                                                                                                    | اللجنة العليا الدائمة<br>لحقوق الإنسان<br>الأمانة الفنية |
|------------------------------------------------------------------------|------------------------------------------------------------------------------------------------|----------------------------------------------------------------------------------------------------|----------------------------------------------------------|
| Content Media Settings I                                               | ages Users Members Forms                                                                       | Translation Reports                                                                                                    | Q. @ 😔                                                   |
| Reports                                                                |                                                                                                | Visitors Newsletters R                                                                                                    | Report                                                   |
| Published Content Unpublished Content Modified Content Delated Content | Please choose filtration data Created From                                                     | Created To                                                                                                    | Search                                                   |
| Vistors NewsLetters                                                    |                                                                                                | 타 (1) 100% (100%) (1104 PM (100%) (1104 PM (100%) (1104 PM (100%) (1104 PM (100%) (1104 PM (1104 PM | Find   Next                                              |
|                                                                        | prog_hany_m2008@ho 3/7/2021 12:<br>tmail.com<br>noshamans@hotmail.c 3/4/2021 12:0              | :10:20 PM<br>:04:48 PM                                                                                                    |                                                          |
|                                                                        | nashwamansour@gma 3/3/2021 10:1<br>il.com                                                      | :12:45 AM                                                                                                    |                                                          |
|                                                                        | prog_hany_m2008@ho 3/2/2021 2.43<br>tmail.com<br>h 3/2/2021 12:5                               | 13:10 PM                                                                                                    |                                                          |
|                                                                        | prog_hany_m2008@ho 3/2/2021 12:2<br>tmail.com<br>prog_hany_m2008@ho 3/2/2021 12:2<br>tmail.com | 29:52 PM<br>29:51 PM                                                                                                    |                                                          |

شكل 59: اصدار تقرير المشتركين في النشرة الاخبارية

ملحوظة: في صفحة التفارير يمكن للمستخدم عرض و اصدار أي من التقارير الموجودة في القائمة الجانبية.

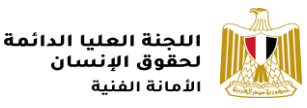

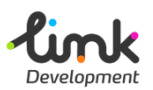

## صفحات المحتوى النصى

يوجد بالموقع الالكتروني العديد من صفحات المحتوى النصى و يمكن للمستخدم الادارى للموقع انشاء و تعديل هذه الصفحات.

## إنشاء صفحة محتوى نصى جديدة

- قم بفتح رابط الموقع الإدارى و قم بتسيجل الدخول.
- انقر علي ايقونة السهم Home"من القائمة الجانبية، ستظهر قائمة بمحتويات الموقع، اذا كنت ترغب بإنشاء صفحة قائمة بذاتها و لا تنتمى لصفحة أخرى، انقر على ايقونة الثلاث نقاط بجانب "Home"، ستظهر قائمة بأنواع الصفحات، انقر على "Simple Page".

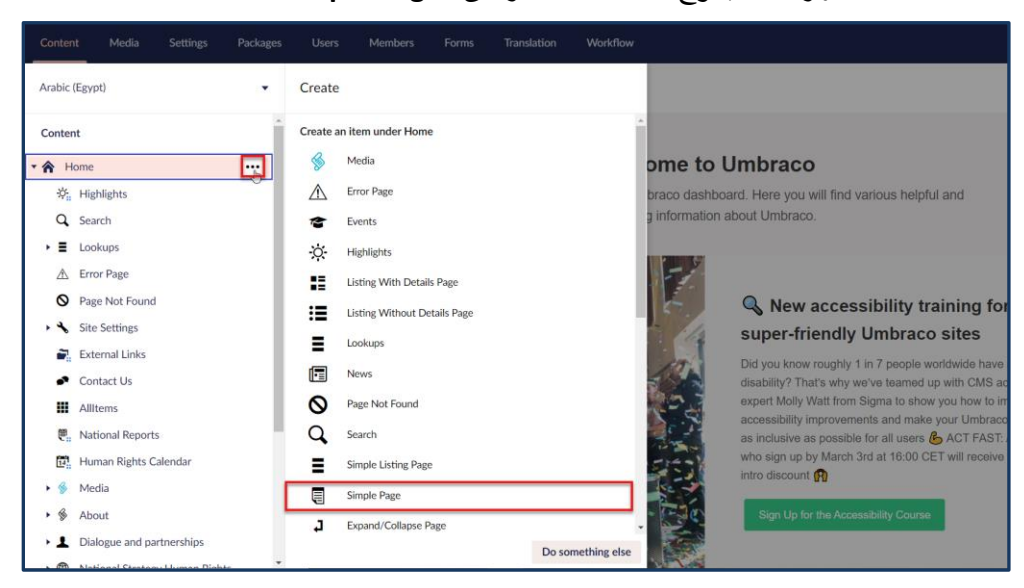

#### شكل 60: قائمة انواع صفحات الموقع

3. ستظهر صفحة تفاصيل الصفحة، قم بكتابة اسم مختصر لعنوان الصفحة باللغة الانجليزية في المربع النصى اعلى نموذج بيانات الصفحة، حيث سيكون هذا الاسم هو اسم رابط الصفحة في الموقع.

| Users      | Members   | Forms       | Translation | Workflow     |  |                  | Q,  | ?         | NM        |
|------------|-----------|-------------|-------------|--------------|--|------------------|-----|-----------|-----------|
| About the  | Committee |             |             |              |  | Arabic (Egypt) 🔻 | Con | )<br>tent | i<br>Info |
| General    | Media     | Metadata    |             |              |  |                  |     |           |           |
| Title *    |           | ت عن اللجنة | معلوما      |              |  |                  |     |           |           |
| Descriptio | n         | <u>⊥</u> B  | I ⊻ ¦≣ →    | % % <u>∓</u> |  |                  |     |           |           |

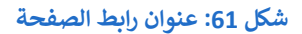

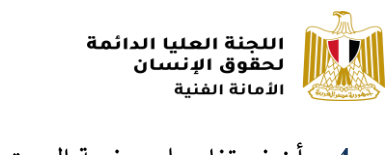

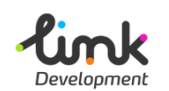

4. أضف تفاصيل صفحة المحتوى النصى وفقاً للحقول، "Title"، "Description"، ...

| About the Committee |                                               | Arabic (Egypt) | Content          | i<br>Info |
|---------------------|-----------------------------------------------|----------------|------------------|-----------|
| General Media       | Metadata                                      |                |                  |           |
| Title *             | سلربات عن الجلة                               |                |                  |           |
| Description         | ان که این این این این این این این این این این |                |                  |           |
|                     |                                               |                |                  |           |
|                     |                                               |                |                  |           |
|                     |                                               |                |                  |           |
|                     |                                               |                |                  |           |
|                     |                                               |                |                  |           |
| Image Description   |                                               |                |                  |           |
| Image               |                                               |                |                  |           |
| Home /              |                                               | Save           | Save and publish |           |

شكل 62: إضافة محتوى الصفحة

.5 انقر على "Metadata" اعلى النموذج ، و أضف البيانات الوصفية للصفحة في المربع النصى .
.5 Meta Description".

| Users Members       | Forms Translation | Workflow |                  | Q 🕐 畅           |
|---------------------|-------------------|----------|------------------|-----------------|
| About the Committee |                   |          | Arabic (Egypt) 👻 | Content Info    |
| General Media       | Metadata          |          |                  |                 |
|                     |                   |          |                  | _               |
| Meta Description    | معلومات عن اللجنة |          |                  |                 |
| Meta Keywords       |                   | Add      |                  |                 |
|                     |                   |          |                  |                 |
|                     |                   |          |                  |                 |
|                     |                   |          |                  |                 |
|                     |                   |          |                  |                 |
|                     |                   |          |                  |                 |
|                     |                   |          |                  |                 |
| Home /              |                   |          | Save Sav         | e and publish 🔺 |

شكل 63: إضافة البيانات الوصفية لصفحة المحتوى

6. بعد الانتهاء من اضافة البيانات، انقر على زر "Save and publish"، لحفظ و نشر الصفحة على الموقع.

ملحوظة: اذا كنت ترغب فى إضافة صفحة المحتوى النصى اسفل صفحة أخرى انقر على ايقونة النقاط بجانب اسم الصفحة ثم اختر "Simple Page"، و اتبع نفس الخطوات السابقة.

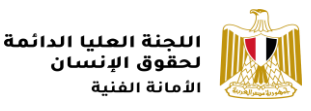

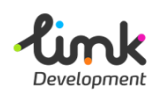

## مبادرات الاستراتيجية الوطنية لحقوق الانسان

توجد صفحة المبادرات فى قائمة التنقل الرئيسية اسفل **"الاستراتيجية الوطنية لحقوق الانسان"،** و تعرض اهم المبادرات ذات الصلة باللجنة العليا لحقوق الإنسان.

| النعلنم ~            | شراكات 🗸 الاصدرات 🖌 بناء القدرات 🗸            | التقارير الوطنية 🗸 ال                        | ىتراتيجية الوطنية لحقوق الانسان ^                      | عن اللجنة 🗸 الا                                       |
|----------------------|-----------------------------------------------|----------------------------------------------|--------------------------------------------------------|-------------------------------------------------------|
|                      | 11/-                                          |                                              | وليفة الستراليجية<br>التقييم و المتابعة<br>المبادرات ل | <b>المبادرا</b><br>الرئسية > الماد                    |
|                      | بادرات                                        | الم                                          |                                                        |                                                       |
|                      | بحث باسم                                      |                                              | تاريخ النشر الي                                        | تاريخ النشر من                                        |
| بحث باسم إعادة تعيين | كلمة البحث هنا                                | <b></b>                                      | 🖻 اختر                                                 | اختر                                                  |
|                      | المحمورية<br>منيس الجمهورية<br>محة للقضاء على | المنادرة<br>عامران<br>عامران<br>عامران الخان | ادرة-رئيس-الجمهورية-<br>سم-صحة-المرأة-المصرية          | (1 ترتیب حسب<br>المادران<br>عامران<br>یاطار جمود الدو |

شكل 64: صفحة المبادرات

## إدارة المبادرات

قم بفتح رابط الموقع الإدارى و قم بتسيجل الدخول.

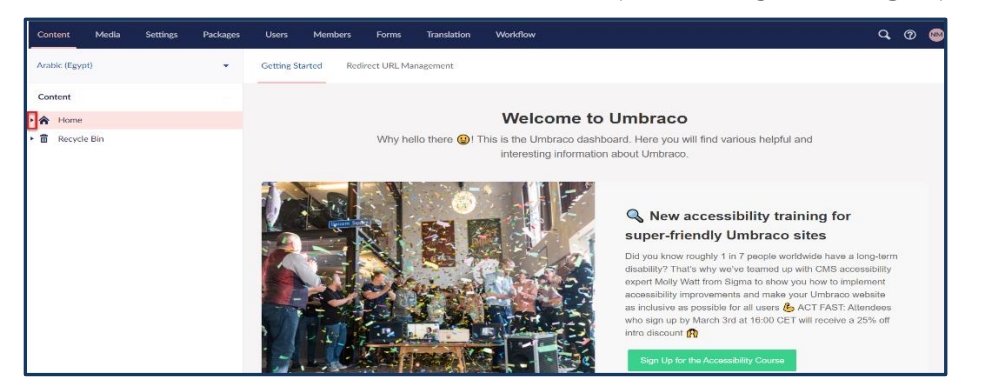

شكل 65: الموقع الادارى لللجنة العليا لحقوق الانسان

 انقر علي ايقونة السهم بجانب "Home"من القائمة الجانبية، ستظهر قائمة بمحتويات الموقع حرك المؤشر الى اسفل و انقر على ايقونة السهم بجانب " National Strategy Human Rights"، ستظهر قائمة، انقر على "Initiatives".

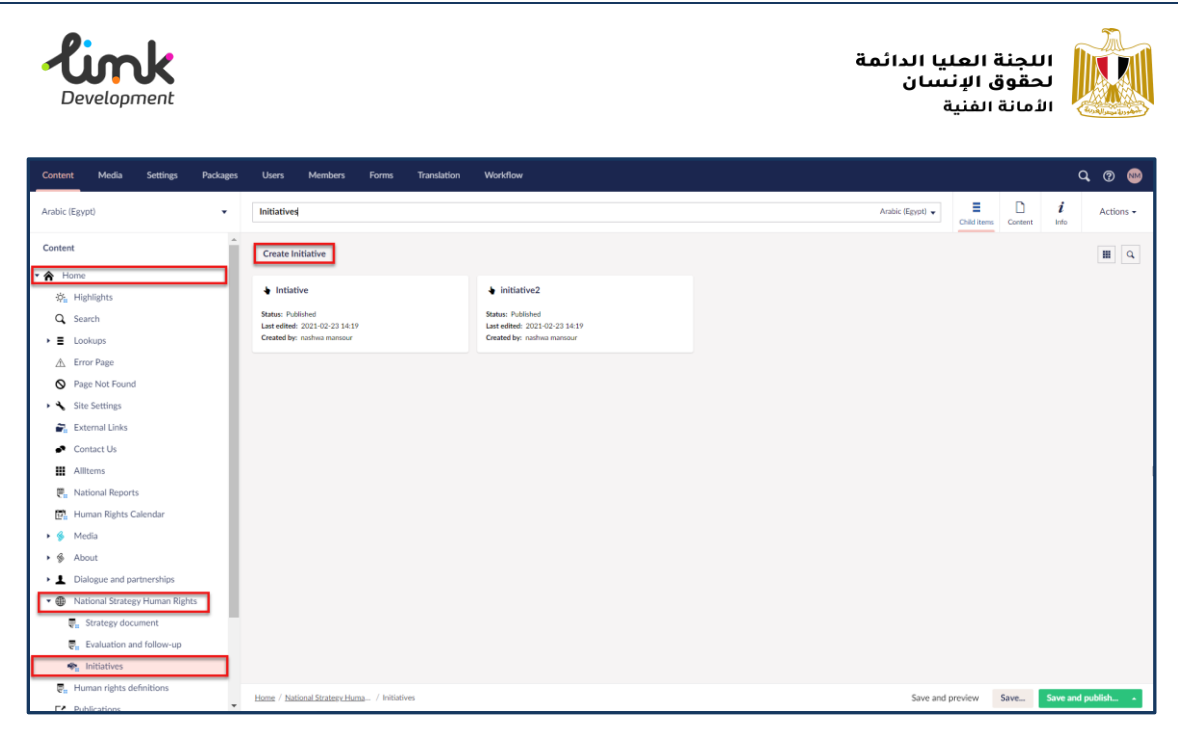

شكل 66: صفحة إدارة المبادرات

- 3. ستظهر صفحة قائمة المبادرات، انقر على "Create Initiative" اعلى القائمة، ستظهر صفحة إضافة مبادرة، قم بإضافة بيانات المبادرة كالتالى:
  - حقم بكتابة اسم مختصر لصفحة المبادرة باللغة الانجليزية فى المربع النصى اعلى نموذج صفحة المبادرة، حيث سيكون هذا الاسم هو اسم رابط الصفحة فى الموقع.

|   | Users Members        | Forms Translation Workflow                      |         |           | ଦ, ଡ | 1     |
|---|----------------------|-------------------------------------------------|---------|-----------|------|-------|
| ÷ | President Initiative | Arabic (Egypt)                                  | Content | i<br>Info | Acti | ons 🕶 |
|   | General Details      | Media Relations Metadata                        |         |           |      |       |
|   | Title *              | مائدرة برايس الجمهورية الدعم سمة المراك المسرية |         |           |      |       |

شكل 67: اسم صفحة المبادرة في الرابط

4. قم بإضافة بيانات المبادرة كالتالى:

| تفاصيل الحقل | اسم الحقل                                                                                                    |
|--------------|----------------------------------------------------------------------------------------------------|
| Title*       | أضف عنوان المبادرة.                                                                                          |
| Description* | أضف تفاصيل المبادرة                                                                                          |
| Image*       | انقر على <b>"Click to upload"</b> فى الجزء المخصص للصورة،<br>و قم باختيار الصورة المناسبة من الجهاز الخاص بك |

< الحقول التي تحتوى على علامة (\*) هي حقول إلزامية و يجب إدخال محتوى بها.

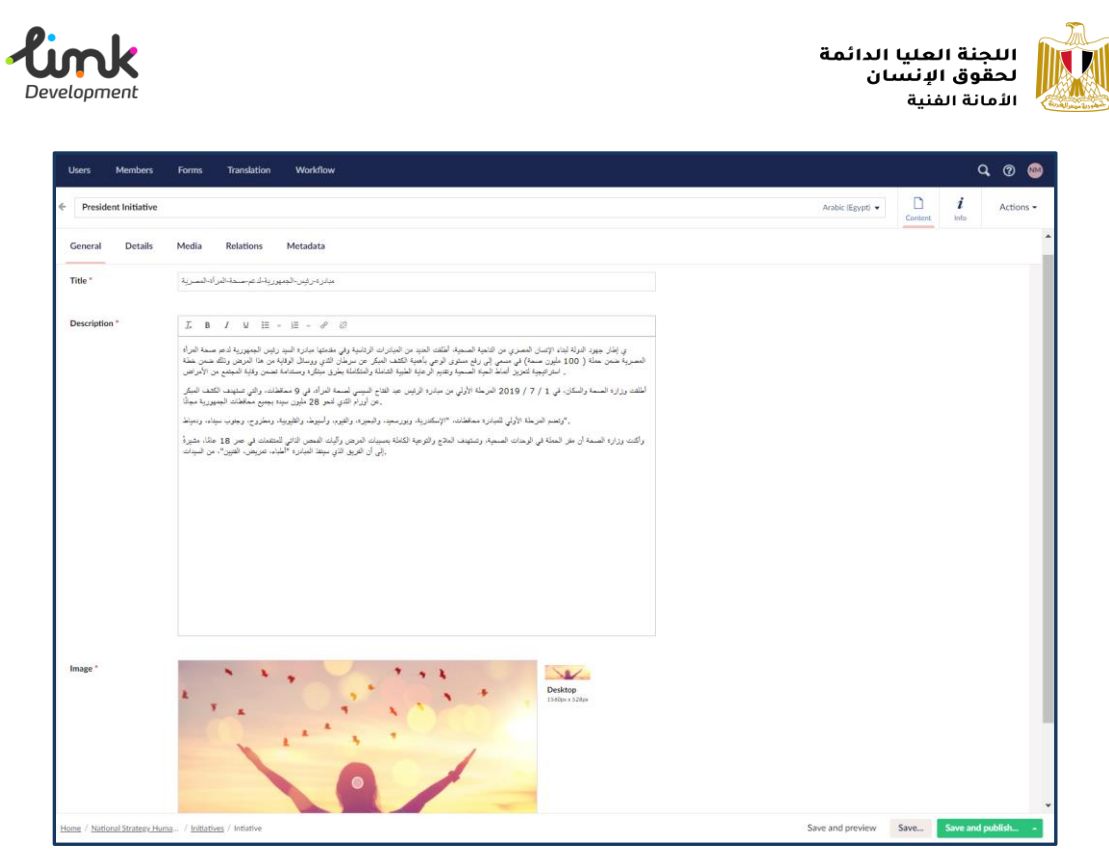

شكل 68: تفاصيل الخبر

5. بعد إضافة بيانات المبادرة، انقر على "Details"، اعلى نموذج المبادرة، وقم بأختيار التاريخ من "Date"

| <ul> <li>International Children</li> </ul> | is Day             |          |     |  | Arabic (Egypt) 👻 | Content | <b>€</b> <sup>0</sup><br>Workflow | i<br>Info | Actions - |
|--------------------------------------------|--------------------|----------|-----|--|------------------|---------|-----------------------------------|-----------|-----------|
| General Details                            | Media Relations    | Metadata |     |  |                  |         |                                   |           |           |
|                                            |                    |          |     |  |                  |         |                                   |           |           |
| Subjects                                   |                    |          | Add |  |                  |         |                                   |           |           |
| Keywords                                   |                    |          | Add |  |                  |         |                                   |           |           |
| Date *                                     | 2020-11-18         | ×        |     |  |                  |         |                                   |           |           |
| Categories                                 |                    |          | Add |  |                  |         |                                   |           |           |
|                                            |                    |          |     |  |                  |         |                                   |           |           |
|                                            |                    |          |     |  |                  |         |                                   |           |           |
|                                            |                    |          |     |  |                  |         |                                   |           |           |
|                                            |                    |          |     |  |                  |         |                                   |           |           |
|                                            |                    |          |     |  |                  |         |                                   |           |           |
|                                            |                    |          |     |  |                  |         |                                   |           |           |
| Home / Media / News / Inter                | national Childrens |          |     |  | Save and p       | review  | Save                              | Save and  | publish   |

### شكل 69: إضافة تاريخ المبادرة

メ الحقول التي تحتوى على علامة (\*) هي حقول إلزامية و يجب إدخال محتوى بها.

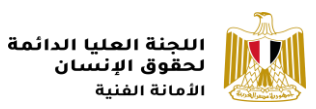

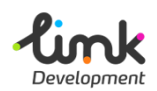

6. بعد إضافة التاريخ، انقر على "Metadata"، و في مربع النص "Meta Description"، قم بكتابة بيانات المبادرة الوصفية لسهولة الوصول للصفحة من خلال محرك البحث.

| International Childrens      | Day                                                                                                    | Arabic (Egypt) 👻 | Content | eo<br>Workflow | i<br>Info  | Actions - |
|------------------------------|----------------------------------------------------------------------------------------------------|------------------|---------|----------------|------------|-----------|
| General Details              | Media Relations Metadata                                                                                      |                  |         |                |            |           |
| Mate Description             |                                                                                                    |                  |         |                |            |           |
| Meta Description             | البجه المؤالفانه، تعلق الرسان المدل الرسان المدل الرسان المدل الرسانية الزير المنامية الزير المامي تعلق المعل |                  |         |                |            |           |
| Meta Keywords                | Add                                                                                                    |                  |         |                |            |           |
|                              |                                                                                                    |                  |         |                |            |           |
| Da                           |                                                                                                    |                  |         |                |            |           |
|                              |                                                                                                    |                  |         |                |            |           |
|                              |                                                                                                    |                  |         |                |            |           |
|                              |                                                                                                    |                  |         |                |            |           |
|                              |                                                                                                    |                  |         |                |            |           |
|                              |                                                                                                    |                  |         |                |            |           |
|                              |                                                                                                    |                  |         |                |            |           |
|                              |                                                                                                    |                  |         |                |            |           |
| Home / Media / News / Intern | ational Onlideers                                                                                             | Save and pr      | eview   | Save           | Save and p | ublish •  |

شكل 70: إضافة بيانات المبادرة الوصفية

7. بعد الانتهاء من اضافة بيانات المبادرة، اذهب الى اسفل يمين الصفحة، وانقر على زر "Save" لحفظ الخبر، او "Save and Publish"، لحفظ و نشر الخبر على الموقع.

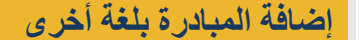

8. اذهب الى مربع النص الذى قمت بكتابة عنوان رابط الصفحة باللغة الانجليزية به، ستجد فى يمين المربع النصى زر خاص باللغة انقر عليه، واختر اللغة التى ترغب فى إضافة صفحة لها سواء كانت الانجليزية او الفرنسية.

| Content Media : | Settings Packages | Users Members Forms Translation Workflow                              | Q @ 😁                 |
|-----------------|-------------------|-----------------------------------------------------------------------|-----------------------|
| Arabic (Egypt)  | •                 | International Childrens Day Arabic (Egypt) 🔺                          | Content Workflow Info |
| Content         |                   | Arabic (Egypt)<br>Not created                                         |                       |
| • 🏠 Home        |                   | English (United States)     Open in split view     Open in split view | _                     |
| 诗: Highlights   |                   | + French (France)<br>Not created                                      |                       |

شكل 71: إضافة المبادرة بلغة أخرى

9. ستظهر صفحة نموذج إضافة المبادرة باللغة الأخرى، انسخ عنوان رابط المبادرة المكتوب باللغة الانجليزية و قم بلصقه في نفس المكان اعلى النموذج، بعد تغيير اللغة.

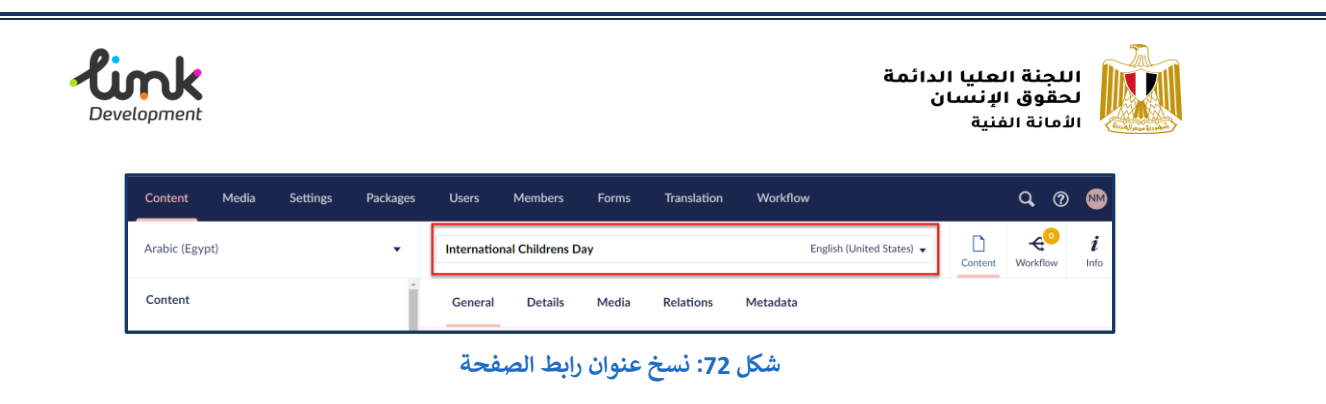

**ملحوظة:** يجب ان يكون عنوان رابط الصفحة متطابق في جميع اللغات

10. ثم ادخل باقى بيانات المبادرة باللغة الجديدة بنفس خطوات إضافة المبادرة.

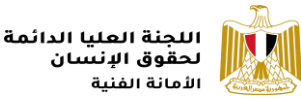

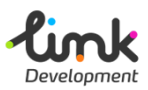

## الأمانة الفنية

## الشراكات

يوجد الجزء الخاص بالشراكات فى قائمة التنقل الرئيسية و يحتوى على صفحات محتوى نصى **(المجتمع المدني -المجلس القومي لحقوق الانسان)**، و صفحات عرض.:

- الجهات الوطنية
- المنظمات الدوليه والاقليمية
  - التعاون الثنائي

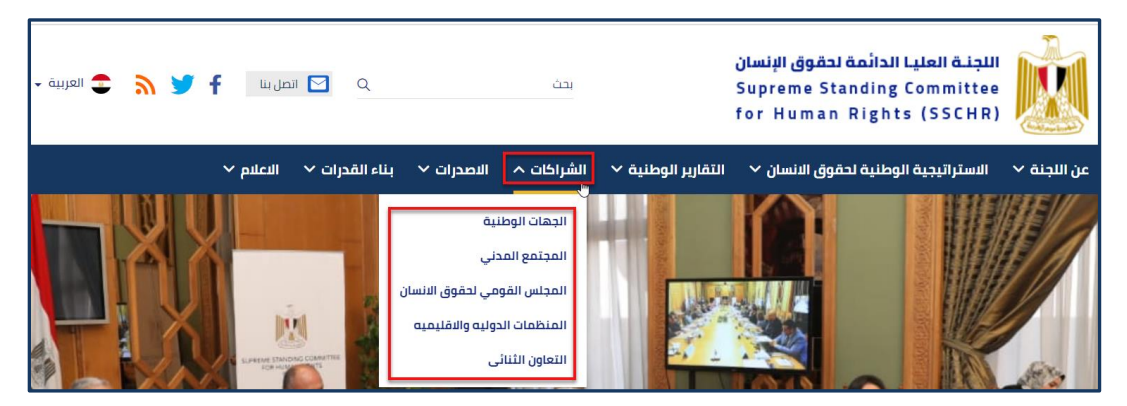

شكل 73: الشراكات

## إدارة الجهات الوطنية – المنظمات الدولية والاقليمية – التعاون الثنائي

1. قم بفتح رابط الموقع الإدارى و قم بتسيجل الدخول.

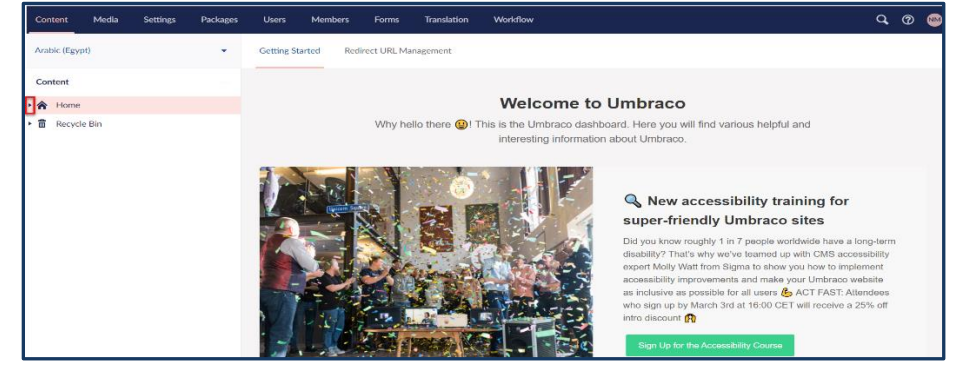

شكل 74: الموقع الادارى لللجنة العليا لحقوق الانسان

2. انقر علي ايقونة السهم → بجانب"Home"من القائمة الجانبية، ستظهر قائمة بمحتويات الموقع حرك المؤشر الى اسفل و انقر على ايقونة السهم → بجانب "Dialogue and partnerships "، ستظهر قائمة، انقر على "International cooperation ".

|                                                                                                    |                                               |                               |                               | اللجنة العليا الدائمة<br>لحقوق الإنسان<br>الأمانة الفنية |
|----------------------------------------------------------------------------------------------------|-----------------------------------------------|-------------------------------|-------------------------------|----------------------------------------------------------|
| Content Media Settings Packa                                                                                                    | iges Users Members Forms Translation          | Workflow                      |                               | Q @ 😔                                                    |
| Arabic (Egypt)                                                                                                    | <ul> <li>International cooperation</li> </ul> |                               |                               | Arabic (Egypt) - E D <i>i</i> Actions -                  |
| Content                                                                                                    | Create International Cooperation Item         |                               |                               |                                                          |
| Home                                                                                                    |                                               | <b>e</b>                      | 🗢 multi                       | D test 1                                                 |
| ¦∲ <sub>∎</sub> Highlights                                                                                                    |                                               |                               |                               | - 1031 X                                                 |
| Q Search                                                                                                    | Last edited: 2021-02-23 14:19                 | Last edited: 2021-02-23 14:19 | Last edited: 2021-02-23 14:19 | Status: Fublished<br>Last edited: 2021-02-23 14:19       |
| Lookups                                                                                                    | Created by: nashwa mansour                    | Created by: nashwa mansour    | Created by: nashwa mansour    | Created by: nashwa mansour                               |
| ▲ Error Page                                                                                                    |                                               |                               |                               |                                                          |
| Page Not Found                                                                                                    |                                               |                               |                               |                                                          |
| <ul> <li>Site Settings</li> </ul>                                                                                                    |                                               |                               |                               |                                                          |
| External Links                                                                                                    |                                               |                               | R                             |                                                          |
| <ul> <li>Contact Us</li> </ul>                                                                                                    |                                               |                               |                               |                                                          |
| Allitems                                                                                                    |                                               |                               |                               |                                                          |
| E National Reports                                                                                                    |                                               |                               |                               |                                                          |
| Human Rights Calendar                                                                                                    |                                               |                               |                               |                                                          |
| 🕨 🍕 Media                                                                                                    |                                               |                               |                               |                                                          |
| 🕨 🏀 About                                                                                                    |                                               |                               |                               |                                                          |
| <ul> <li>L Dialogue and partnerships</li> </ul>                                                                                                    |                                               |                               |                               |                                                          |
| Civil society                                                                                                    |                                               |                               |                               |                                                          |
| Research Stress Research Stress Research Stress Research Stress Research Stress Research Stress Research Stress Research Stress Research Stress Research Stress Research Stress Research Stress Research Stress Research Stress Research Stress Research Stress Research Stress Research Stress Research Research Stress Research Research Re |                                               |                               |                               |                                                          |
| International cooperation                                                                                                    | ]                                             |                               |                               |                                                          |
| <ul> <li>Wational Strategy Human Rights</li> </ul>                                                                                                    |                                               |                               |                               |                                                          |

شكل 75: إدارة صفحات الشراكات

- 3. ستظهر صفحة قائمة الشراكات، انقر على "Create International Cooperation Item" اعلى القائمة، ستظهر صفحة إضافة عنصر، قم بإضافة البيانات كالتالى:
- حم بكتابة اسم مختصر للصفحة باللغة الانجليزية في المربع النصى اعلى النموذج، حيث سيكون هذا الاسم هو اسم رابط الصفحة في الموقع.

|   | Users Members     | Forms Tra          | anslation | Workflow |            |        |       |      |                  |         |                  | Q, | ?     | NM   |
|---|-------------------|--------------------|-----------|----------|------------|--------|-------|------|------------------|---------|------------------|----|-------|------|
| ÷ | Multi Cooperation |                    |           |          |            |        |       |      | Arabic (Egypt) 🔻 | Content | <i>i</i><br>Info |    | Actio | ns 🕶 |
|   | Title *           | اون متعدد الاطر اف | تعا       |          |            |        |       |      |                  | -       |                  |    |       |      |
|   | Description       | Formats            | B I       | E E E    | <br>)= - I | 1 II d | » 🖃 « | », 🖵 |                  |         |                  |    |       |      |

شكل 76: عنوان رابط الصفحة

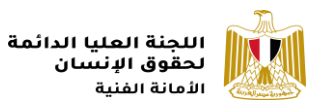

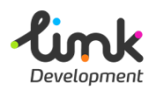

< قم بإضافة بيانات الشراكة كالتالى:

| تفاصيل الحقل | اسم الحقل                                                                                                    |
|--------------|----------------------------------------------------------------------------------------------------|
| Title*       | أضف عنوان العنصر.                                                                                            |
| Description  | أضف تفاصيل العنصر.                                                                                           |
| Image*       | انقر على <b>"Click to upload"</b> فى الجزء المخصص للصورة، و قم<br>باختيار الصورة المناسبة من الجهاز الخاص بك |
| Entity Name* | أضف اسم الجهة                                                                                                |
| Date*        | قم بإختيار التاريخ                                                                                           |
| Туре*        | اختر من القائمة المنسدلة نوع الشراكة كالتالى:<br>للحمات الوطنية اختر "National Entities"                     |
|              | <ul> <li>المنظمات الدولية و الاقليمية اختر "Regional"</li> </ul>                                             |
|              | ■ للجهات الثنائية اختر "Multilateral"                                                                        |

🖌 الحقول التي تحتوي على علامة (\*) هي حقول إلزامية و يجب إدخال محتوى بها.

| Content Media Settings Packag                                           | es Users Members         | Forms Translation Workflow                                                                                                    |                      | ۹ 🕫 🤤                  |
|-------------------------------------------------------------------------|--------------------------|----------------------------------------------------------------------------------------------------|----------------------|------------------------|
| Arabic (Egypt)                                                          | Multi Cooperation        |                                                                                                    | Arabic (Egypt) 🔹     | Content Info Actions - |
| Content                                                                 |                          |                                                                                                    |                      |                        |
| A Home                                                                  | Title *                  | غبارن بضدد الأطراف                                                                                                    |                      |                        |
| ⇔ <sub>in</sub> Highlights                                              | Development              |                                                                                                    |                      |                        |
| Q Search                                                                | Description              | ○ Formats- 8 / 표 표 표 표 : - 표 표 표 # ~ 표 표 표 표 표 # ~                                                                                                    |                      |                        |
| E Lookups                                                               |                          | : هي قبة العرى للدعم الملاقات البناء والشرء، ويمكن معاينة ما الفرع من التعاون من ملال عند الشطة نتكر ملها                                                                                                    |                      |                        |
| A Error Page                                                            |                          | كما شاركت الوزارة في اجتماع وزراء الله المرحمة 15 تلك الطر وزرية المطارباتين الكتاب في طري الطرية التع الاسلام عن الون كمان الطريق .<br>كما شاركت الوزارة في اجتماع وزراء الله المحرمة 155 قالي العنا في الجزائر في مارس 2012، الذي تصورت التعالم مول عل |                      |                        |
| Page Not Found                                                          |                          | ر بینان میرد.<br>رسمل کول ان فرزاره ملک سند 2012 انت بالنطه عکنه در سول فیزن کولی طر اعترا که آباد استراعینها میکا بن توفر دعر بسکار رمید شینک                                                                                                    |                      |                        |
| <ul> <li>Site Settings</li> </ul>                                       |                          | رائميد. وعام عال الغراب في مذاعي أكبين والتل                                                                                                    |                      |                        |
| External Links                                                          |                          |                                                                                                    |                      |                        |
| <ul> <li>Contact Us</li> </ul>                                          | leran *                  |                                                                                                    |                      |                        |
| III Alliterns                                                           | mage                     | Pesktop                                                                                                    |                      |                        |
| Rational Reports                                                        |                          | Issija x Szija                                                                                                    |                      |                        |
| Human Rights Calendar                                                   |                          |                                                                                                    |                      |                        |
| 🕨 🚱 Media                                                               |                          |                                                                                                    |                      |                        |
| <ul> <li>S About</li> </ul>                                             |                          |                                                                                                    |                      |                        |
| Dialogue and partnerships                                               |                          | * Remove file(s)                                                                                                    |                      |                        |
| Civil society                                                           | Total Name 1             |                                                                                                    |                      |                        |
| <ul> <li>National Council</li> <li>International cooperation</li> </ul> | Linky Hame               | المزن متعدد الاسراف                                                                                                    |                      |                        |
| Mational Strategy Human Rights                                          | Date *                   | 2021-01-03 × 🖾                                                                                                    |                      |                        |
| . Human rights definitions                                              |                          |                                                                                                    |                      |                        |
| Publications                                                            | Type *                   | Multilateral 🗸                                                                                                    |                      |                        |
| <ul> <li>Building Abilities</li> </ul>                                  |                          |                                                                                                    |                      |                        |
| P. Human rights achievements                                            |                          |                                                                                                    |                      |                        |
| Pa National Strategies                                                  | Home / Dislotue and part | errition / International conneration / multi                                                                                                    | Save and preview Sav |                        |

### شكل 77: إضافة شراكة جديدة

4. بعد الانتهاء من اضافة بيانات الشراكة، اذهب الى اسفل يمين الصفحة، وانقر على زر "Save" لحفظ الصفحة، او "Save and Publish"، لحفظ و نشر الصفحة على الموقع.

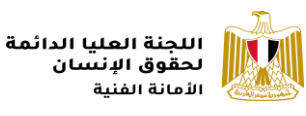

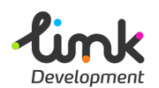

## الإصدارات

يوجد الجزء الخاص بالإصدارات في قائمة التنقل الرئيسية و يحتوى على صفحات تعرض إصدارات اللجنة.

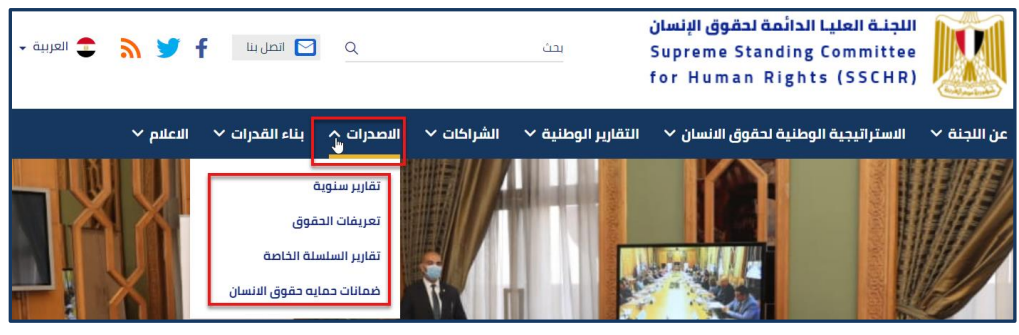

شكل 78: الإصدارات

### إدارة الإصدارات

- 1. قم بفتح رابط الموقع الإدارى و قم بتسيجل الدخول.
- انقر علي ايقونة السهم الجانب "Home"من القائمة الجانبية، ستظهر قائمة بمحتويات الموقع حرك المؤشر الى اسفل و انقر على "Publications"، ستظهرقائمة الإصدارات، انقر على " Create
   Publication".

| Content Media Settings Package                                                                                      | Users Members Forms Translation Workflow                                                                                                    |                                                                                               | Q 🕐 👐            |
|----------------------------------------------------------------------------------------------------|----------------------------------------------------------------------------------------------------|-----------------------------------------------------------------------------------------------|------------------|
| Arabic (Egypt)                                                                                                    | Publications Ar                                                                                                    | rabic (Egypt)                                                                                 | i Actions -      |
| Content                                                                                                    | Create Publication                                                                                                    |                                                                                               | III Q            |
| <ul> <li>Y Anne</li> <li>Kighlights</li> <li>Q Search</li> <li>&gt; ■ Lookups</li> </ul>                            | ∑ report3                ∑ report2            Status: Published                Status: Published            Last effects                Last effects            Created bp: nashwa munsour               Created bp: nashwa munsour | C report1<br>Status: Published<br>Last edited: 2021-02-23 14:20<br>Created by: nashwa mansour |                  |
| <ul> <li>Error Page</li> <li>Page Not Found</li> <li>Site Settings</li> <li>External Links</li> </ul>               | L² report4     L² report5       Status: Published     Status: Published       Last edited: 2021-02.23 14:20     Last edited: 2021-02.23 14:20       Created by: nashwa mansour     Created by: nashwa mansour                       |                                                                                               |                  |
| Contact Us Allitems Runan Reports Human Rights Calendar                                                             |                                                                                                    |                                                                                               |                  |
| <ul> <li>Media</li> <li>About</li> <li>Dialogue and partnerships</li> <li>National Strategy Human Rights</li> </ul> |                                                                                                    |                                                                                               |                  |
| $\overline{\Psi}_{ii}$ Human rights definitions<br>$\square_{ii}^{L}$ Publications                                  | Home / Publications                                                                                                    | Save and preview Save                                                                         | Save and publish |

### شكل 79: قائمة الإصدارات

- 3. ستظهر صفحة إضافة إصدار جديد، قم بإضافة البيانات كالتالى:
- ◄ قم بكتابة اسم مختصر للصفحة باللغة الانجليزية فى المربع النصى اعلى النموذج، حيث سيكون هذا الاسم هو اسم رابط الصفحة فى الموقع.

| <b>Link</b><br>Development |                                    |          | مة               | عليا الدائ<br>لإنسان<br><sub>لنية</sub> | اللجنة ال<br>لحقوق ا<br>الأمانة الذ |           |
|----------------------------|------------------------------------|----------|------------------|-----------------------------------------|-------------------------------------|-----------|
| Users Members              | Forms Translation                  | Workflow | Ambio (Ferrard   |                                         | Q<br>i                              |           |
| Title *                    | 2018<br>ربر حقوق الانسان لعام 2018 | ś        | Aradic (Egypt) • | Content                                 | Info                                | Actions • |

شكل 80: عنوان رابط الصفحة

< قم بإضافة بيانات الإصدار كالتالى:

| تفاصيل الحقل | اسم الحقل                                                                                                 |
|--------------|----------------------------------------------------------------------------------------------------|
| Title*       | أضف عنوان الإصدار.                                                                                        |
| Description  | أضف تفاصيل الإصدار.                                                                                       |
| Document*    | انقر على <b>"Click to upload"</b> فى الجزء المخصص للملف، و قم<br>باختيار الملف المناسب من الجهاز الخاص بك |
| Туре*        | اختر من القائمة المنسدلة نوع الإصدار.                                                                     |

メ الحقول التي تحتوى على علامة (\*) هي حقول إلزامية و يجب إدخال محتوى بها.

| Users Members                 | Forms Translation Workflow                                  |                  |              | Q 🕐 畅        |
|-------------------------------|-------------------------------------------------------------|------------------|--------------|--------------|
| + Human Rights Report 2       | 018                                                         | Arabic (Egypt) 👻 | Content Info | Actions -    |
|                               |                                                             |                  |              |              |
| Title *                       | تقرير حقوق الانسان لعام 2018                                |                  |              |              |
| Description                   | نغرير حقوق الاسان لعام 2018                                 |                  |              |              |
|                               | ψ                                                           |                  | 11           |              |
| Document *                    | /media/0mijomkd/mis-orientation-2017.pptx  * Remove file(s) |                  |              |              |
| Type *                        | Annual Reports                                              |                  | ~            | _            |
|                               |                                                             |                  |              |              |
| Home / Publications / report3 |                                                             | Save and preview | Save Save a  | nd publish 🔺 |

#### شكل 81: إضافة بيانات الإصدار

4. بعد الانتهاء من اضافة البيانات ، اذهب الى اسفل يمين الصفحة، وانقر على زر "Save" لحفظ الصفحة، او "Save and Publish"، لحفظ و نشر الصفحة على الموقع.

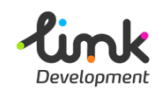

اللجنة العليا الدائمة لحقوق الإنسان الأمانة الفنية

## التقارير الوطنية

تعرض التقارير الوطنية، ثلاث انواع من لتقارير الخاصة باللجنة العليا.

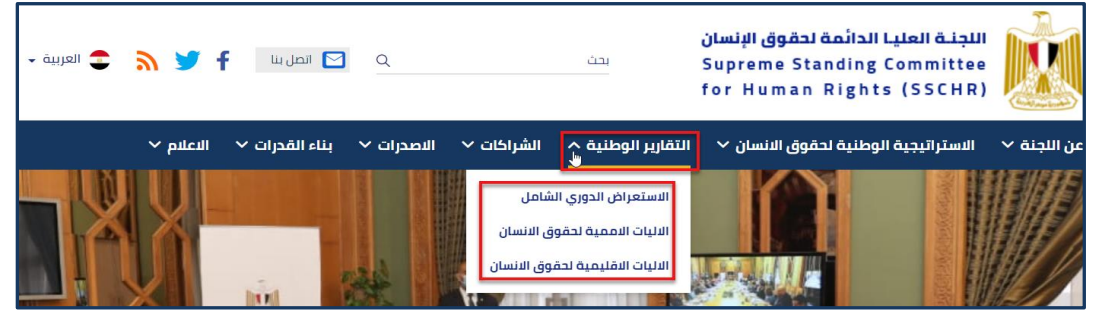

شكل 82: التقارير الوطنية

إدارة التقارير الوطنية

- قم بفتح رابط الموقع الإدارى و قم بتسيجل الدخول.
- انقر علي ايقونة السهم Home"من القائمة الجانبية، ستظهر قائمة بمحتويات الموقع حرك المؤشر الى اسفل و انقر على "National Reports"، ستظهرقائمة التقارير، انقر على " Create
   National Report".

| Content Media Se                                                                                                    | ttings Packages | Users Merr                                                                           | bers Forms                             | Translation | Workflow                                                                                                  |                  |                                                                          |                                         | c                | A @ (   | NM  |
|----------------------------------------------------------------------------------------------------|-----------------|--------------------------------------------------------------------------------------|----------------------------------------|-------------|----------------------------------------------------------------------------------------------------|------------------|--------------------------------------------------------------------------|-----------------------------------------|------------------|---------|-----|
| Arabic (Egypt)                                                                                                    | •               | National Reports                                                                     |                                        |             |                                                                                                    | Arabic (Egypt) 🔻 | Child items                                                              | Content                                 | <i>i</i><br>Info | Actions | ; • |
| Content                                                                                                    | ĺ               | Create National                                                                      | Report                                 |             |                                                                                                    |                  |                                                                          |                                         |                  | III     | Q,  |
| <ul> <li>Y Home</li> <li>X Highlights</li> <li>Q Search</li> <li>&gt; ■ Lookups</li> </ul>                                                                                                    |                 | National Rep     Status: Published     Last edited: 2021-02     Created by: nashwa n | -23 14:04<br>nansour                   |             | Periodic Reports Article 18 EN Status: Published Last edited: 2021-02-23 14:04 Created by: nashwa mansour | S<br>LL<br>C     | The Fourth I<br>atus: Published<br>st edited: 2021-0<br>eated by: nashwa | Periodic Re<br>12-23 14:04<br>1 mansour | port Article     | 40      |     |
| <ul> <li>▲ Error Page</li> <li>◇ Page Not Found</li> <li>◆ Site Settings</li> <li>➡ External Links</li> </ul>                                                                                                    |                 | Periodic Repo<br>Status: Published<br>Last edited: 2021-02<br>Created by: nashwa n   | rt<br>-23 14:04<br>nansour             |             | Initial Report Article 35 Status: Published Last edited: 2021-02-23 14:03 Created by: nashwa mansour      | s<br>L           | Periodic Rep<br>atus: Published<br>st edited: 2021-C<br>eated by: nashwa | Dort AR<br>12-23 14:03<br>1 mansour     |                  |         |     |
| Contact Us AllItems  Contact Mathematical Reports  Contact Us AllItems  Contact Us AllItems  AllItems  Mathematical Reports  Mathematical Reports  Mathem | lar             | Periodic Repo<br>Status: Published<br>Last edited: 2021-02<br>Created by: nashwa n   | rts Article 18<br>-23 14:03<br>nansour |             | National Report16-21 Status: Published Last edited: 2021-02-23 34:03 Created by: nashwa mansar            | s<br>Li<br>C     | nationalRep<br>atus: Published<br>st edited: 2021-0<br>eated by: nashwa  | ort1<br>12-23 14:03<br>1 mansour        |                  |         |     |

شكل 83: قائمة التقارير الوطنية

- ستظهر صفحة إضافةتقرير وطنى جديد، قم بإضافة البيانات كالتالى:
- حمد المعابة اسم مختصر للصفحة باللغة الانجليزية فى المربع النصى اعلى النموذج، حيث سيكون هذا الاسم هو اسم رابط الصفحة فى الموقع.

| Users   | Members        | Forms     | Translation          | Workflow |  |  |                |   |         |                  | Q, | ?     | N     |
|---------|----------------|-----------|----------------------|----------|--|--|----------------|---|---------|------------------|----|-------|-------|
| ← Huma  | ın Rights Repo | rt 2018   |                      |          |  |  | Arabic (Egypt) | · | Content | <i>i</i><br>Info |    | Actio | ons 🖣 |
| Title * |                | لعام 2018 | تقرير حقوق الانسان ا |          |  |  |                |   |         |                  |    |       |       |

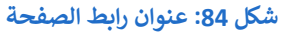

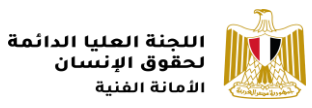

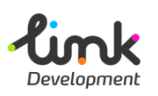

◄ قم بإضافة بيانات التقرير وفقاً للحقول، ثم انقر علر زر "Save and Publish"، لحفظ ونشر الصفحة على الموقع.

| تفاصيل الحقل | اسم الحقل                                                                                                    |
|--------------|----------------------------------------------------------------------------------------------------|
| Title*       | أضف عنوان التقرير.                                                                                                    |
| Description  | أضف وصف التقرير                                                                                                    |
| Document*    | انقر على "Click to upload" في الجزء المخصص للملف، و قم<br>باختيار الملف المناسب من الجهاز الخاص بك                                                                                                    |
| Type*        | اختر من القائمة المنسدلة نوع التقرير كالتالى:<br>الاستعراض الدوري الشامل اختر "UPR"<br>الآليات الأممية لحقوق الانسان اختر<br>"International Mechanisms<br>الآليات الإقليمية لحقوق الانسان اختر "Regional |

🖌 الحقول التي تحتوى على علامة (\*) هي حقول إلزامية و يجب إدخال محتوى بها.

| Users Members                  | Forms Translation Workflow                                                                 |                  |              | Q 🕐 ໜ        |
|--------------------------------|--------------------------------------------------------------------------------------------|------------------|--------------|--------------|
| National Report16-21           | EN                                                                                         | Arabic (Egypt) 👻 | Content Info | Actions 🗸    |
|                                |                                                                                            |                  |              |              |
| Title *                        | التقرير الوطنى المقدم وفقاً لللفرة 5 من مرفق قرار مجلس حقوق الإنسان 16/21 اللغة الانجليزية |                  |              |              |
| Description                    | التقرير الوطني المقدم وفقاً للفترة 5 من مرفق قرار مجلس حقوق الإنسان 16/21 اللغة الانجليزية |                  |              |              |
| Document *                     | /media/maf25y4/02.pdf<br>× Remove file(s)                                                  |                  |              |              |
| Type *                         | UPR                                                                                        |                  | ~            |              |
| Home / National Reports / Nati | onal Report16-21 EN                                                                        | Save and preview | Save Save a  | nd publish 🔺 |

شكل 85: إضافة بيانات التقارير الوطنية

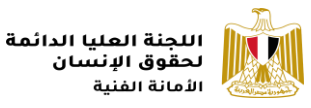

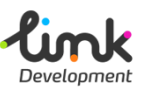

## الاعلام

يمكن عرض القسم الخاص بالاعلام من القائمة الرئيسية للموقع او من قسم "**الاخبار والفاعليات"** من الصفحة الرئيسية، ويحتوى الجزء الخاص بالاعلام على ثلاث اقسام رئيسية:

- الاخبار
- البيانات الصحفية
  - الفعاليات
- الصور و الفيديوهات

## الاخبار

يعرض الجزء الخاص بالاخبار اهم الاخبار الخاصة باللجنة العليا لحقوق الانسان.

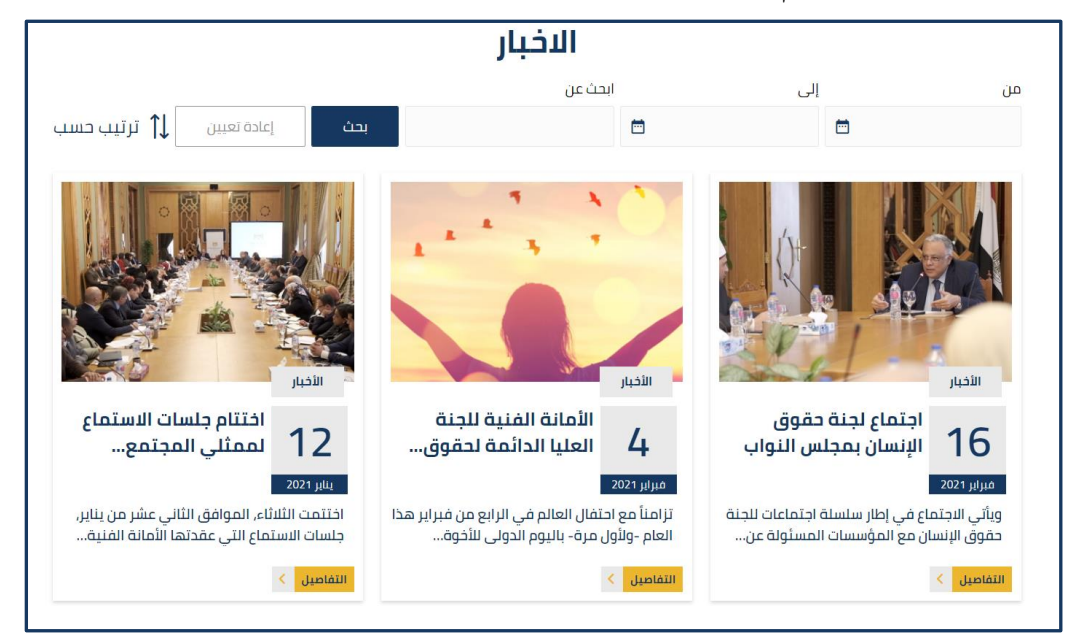

شكل 86: الاخبار

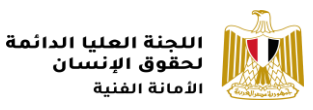

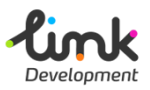

## إدارة الاخبار

1. قم بفتح رابط الموقع الإدارى و قم بتسيجل الدخول.

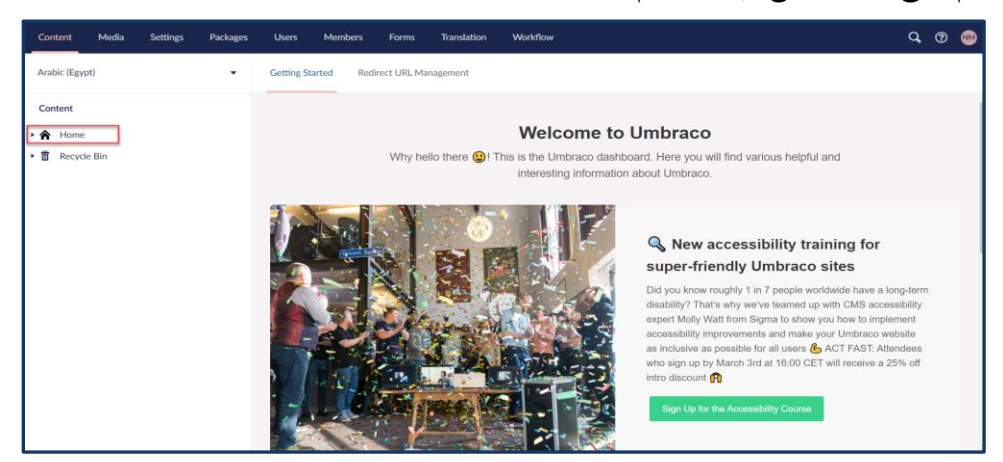

شكل 87: الموقع الادارى لللجنة العليا لحقوق الانسان

| Content Media Settings Packages                                                        | Users Members        | Forms Translation Workflow   |                                      | Q 🕐 👳            |
|----------------------------------------------------------------------------------------|----------------------|------------------------------|--------------------------------------|------------------|
| Arabic (Egypt)                                                                         | News                 |                              | Arabic (Egypt) 🗸 🗋 🗮<br>Content News | i Actions -      |
| Content                                                                                | Title '              | الاغز                        |                                      |                  |
| 発。Highlights<br>Q Search<br>・ ■ Lookups                                                | Description *        | Σ Β / Μ Ξ - ΙΞ - Φ Ø<br>JaΩ1 |                                      |                  |
| Error Page     Page Not Found                                                          |                      |                              |                                      |                  |
| <ul> <li>Site Settings</li> <li>External Links</li> <li>National Strategies</li> </ul> |                      |                              |                                      |                  |
| Contact Us     Allitems                                                                |                      |                              |                                      |                  |
| National Reports      Human Rights Calendar      Media      Dens Polycese              |                      |                              |                                      |                  |
| w <sub>B</sub> rress nereuses<br>♥ <sub>B</sub> Events<br>♥ <sub>B</sub> News<br>↓     | Home / Modes / Merce |                              | Save and preview Save                | Save and publish |

شكل 88: قائمة الاخبار

3. ستظهر الصفحة الخاصة بإدارة الاخبار، اذهب الى اعلى يمين الصفحة و انقر على "News"، لتعرض قائمة الاخبار.

| <b>nk</b><br>lopment                                            |          |      |                      |               |               |                       |                                     |                 | يا الدائمة<br>سان<br>; | اللجنة العا<br>لحقوق الإز<br>الأمانة الفنيا |
|-----------------------------------------------------------------|----------|------|----------------------|---------------|---------------|-----------------------|-------------------------------------|-----------------|------------------------|---------------------------------------------|
| Content Media Settings                                          | Packages | User | s Members            | Forms         | Translation   | Workflow              |                                     |                 |                        | q                                           |
| Arabic/Fgypt)                                                   | •        | News |                      |               |               |                       |                                     |                 | Arabic (Egypt) 🗸 🗋     | ■ <i>i</i> µ<br>News Info                   |
| Content                                                         |          | Crea | te News Item         |               |               |                       |                                     |                 |                        |                                             |
| ★ Home ☆ <sub>n</sub> Highlights                                | - 1      |      | Name +               |               |               | Status                | Title                               | Created         | Last edited            | Created by                                  |
| Q Search                                                        | - 1      |      | Celebration Interna  | tional Day of | Human Frate   | Published             | ىل بـ"اليرم الدرلي للأغرء الإنسانية | 2021-02-17 13:1 | 5 2021-02-21 10:43     | nashwa mansour                              |
| Lookups                                                         | - 1      |      | Civil Society Repres | entatives on  | National Hu   | Published (pending ch | (ستراتيبية للوطنية لحقوق الإنسان    | 2021-02-17 14:0 | 4 2021-02-21 10:42     | nashwa mansour                              |
| Page Not Found                                                  | - 1      | Ē    | Consultation Meeti   | ng with Natio | nal Council f | Published (pending ch | ش البِجبة الرطنية لحقوق الإنسان "   | 2021-02-17 12:4 | 9 2021-02-21 10:37     | nashwa mansour                              |
| <ul> <li>Site Settings</li> </ul>                               | - 1      |      | Education Amendin    | g Economics   | Textbook      | Published (pending ch | ىلىة التراغا بىبادى حقوق الإنسان"   | 2021-02-17 12:5 | 9 2021-02-21 10:33     | nashwa mansour                              |
| <ul> <li>External Links</li> <li>National Strategies</li> </ul> | - 1      | Ē    | Egypt Celebrates In  | ternational H | uman Rights   | Published (pending ch | امك وستروح التبأومانية والعدائة     | 2021-02-17 14:1 | 7 2021-02-21 10:26     | nashwa mansour                              |
| <ul> <li>Contact Us</li> </ul>                                  | - 1      | Ē    | Hearings of Civil So | ciety Represe | ntatives      | Published (pending ch | إستراتيجية الرطنية لحقرى الإنسان    | 2021-02-17 12:4 | 0 2021-02-21 10:26     | nashwa mansour                              |
| Allitems     National Reports                                   |          | E    | Human Rights Com     | mittee Mourr  | is Hafez Abu  | Published (pending ch | تنى الطرقى البارز حافظ أيرسده       | 2021-02-17 13:0 | 7 2021-02-21 10:25     | nashwa mansour                              |
| 📴 Human Rights Calendar                                         | - 1      |      | International Childr | ens Day       |               | Published (pending ch | بمنامبة الررم المالمي لحقوق الطفل   | 2021-02-17 13:2 | 2 2021-02-21 10:22     | nashwa mansour                              |
| <ul> <li>Media</li> <li>Press Releases</li> </ul>               |          |      | International Huma   | n Rights Day  |               | Published (pending ch | دامية لأيرم المالمي لحقوق الإنسان   | 2021-02-17 13:2 | 0 2021-02-21 10:15     | nashwa mansour                              |
| 📽 Events                                                        |          | Ē    | new1                 |               |               | Published             | الية لمقرق الإنسان للإذل الخبرات    | 2021-02-03 17:2 | 9 2021-02-06 16:06     | nashwa mansour                              |
| 📴 News                                                          |          |      |                      |               |               |                       |                                     |                 |                        |                                             |

شكل 89: إضافة خبر جديد

- 4. انقر على "Create New Item"، اعلى قائمة الاخبار لإضافة خبر جديد، ستفتح نافذة أضافة الخبر، قم بإدخال تفاصيل الخبر كالتالى.
- حم بكتابة اسم مختصر لصفحة الخبر باللغة الانجليزية فى المربع النصى اعلى نموذج الخبر، حيث سيكون هذا الاسم هو اسم رابط الصفحة فى الموقع.

|   | Users       | Members | Forms Translation Workflow                                                                                                    |                  |         | Q, @                 | NM               |
|---|-------------|---------|----------------------------------------------------------------------------------------------------|------------------|---------|----------------------|------------------|
| ľ | Enter a nar | me      |                                                                                                    | Arabic (Egypt) 🔻 | Content | <b>€</b><br>Workflow | <i>i</i><br>Info |
|   | General     | Details | Media Relations Metadata                                                                                                    |                  |         |                      | Î                |
|   | Title *     |         | اللجنة المليا الدائمة لمترق الإنسان تصدر تقريرا ابداسية اليرم المالس لمترق المقتل                                                                                                    |                  |         |                      |                  |
|   | Descriptio  | n *     | I B / L II: - II: - ∂ ⊗ A II: - A II: - ∂ ⊗ A II: - A II: - ∂ ⊗ A II: - A II: - ∂ ⊗ A II: - A II: - A | 1                |         |                      |                  |

شكل 90: اسم صفحة الاخبار في الرابط

< قم بإضافة بيانات الخبر كالتالى:

| تفاصيل الحقل | اسم الحقل                                                                                             |
|--------------|----------------------------------------------------------------------------------------------------|
| Title*       | أضف عنوان الخبر.                                                                                      |
| Description* | أضف تفاصيل الخبر.                                                                                     |
| Image*       | انقر على "Click to upload" في الجزء المخصص للصورة،<br>و قم باختيار الصورة المناسبة من الجهاز الخاص بك |
| Brief*       | أضف نبذة عن محتوى الخبر.                                                                              |

🖌 الحقول التي تحتوى على علامة (\*) هي حقول إلزامية و يجب إدخال محتوى بها.

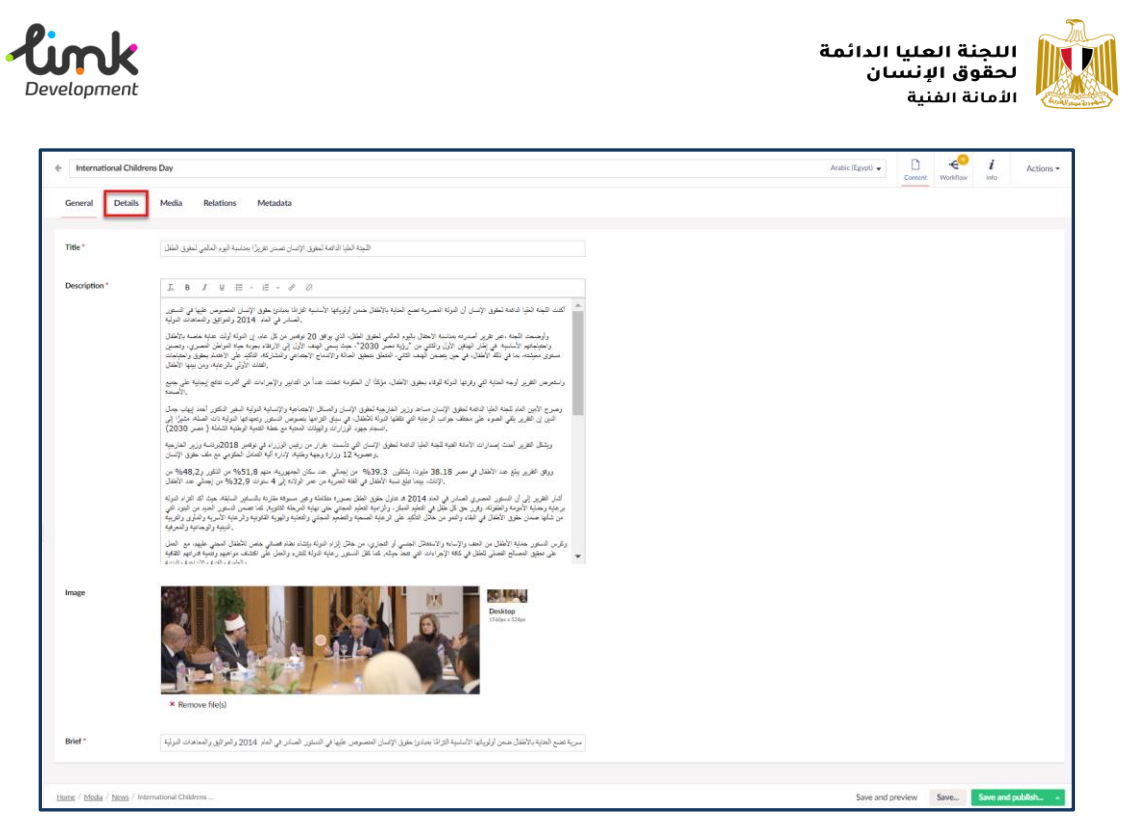

شكل 91: تفاصيل الخبر

بعد إضافة بيانات الخبر الرئيسية، انقر على "Details"، اعلى نموذج الخبر، وقم بأختيار تاريخ الخبر من "\*Date"

| International Children:      | s Day             |          |     | Arabic (Egypt) 👻 | Content | <b>€</b> <sup>0</sup><br>Workflow | i<br>Info | Actions - |
|------------------------------|-------------------|----------|-----|------------------|---------|-----------------------------------|-----------|-----------|
| General Details              | Media Relations   | Metadata |     |                  |         |                                   |           |           |
|                              |                   |          |     |                  |         |                                   |           |           |
| Subjects                     |                   |          | Add |                  |         |                                   |           |           |
| Keywords                     |                   |          | Add |                  |         |                                   |           |           |
| Date *                       | 2020-11-18        | ×        |     |                  |         |                                   |           |           |
| Categories                   |                   |          | Add |                  |         |                                   |           |           |
|                              |                   |          |     |                  |         |                                   |           |           |
|                              |                   |          |     |                  |         |                                   |           |           |
|                              |                   |          |     |                  |         |                                   |           |           |
|                              |                   |          |     |                  |         |                                   |           |           |
|                              |                   |          |     |                  |         |                                   |           |           |
|                              |                   |          |     |                  |         |                                   |           |           |
| Home / Media / News / Interr | ational Childrens |          |     | Save and p       | preview | Save                              | Save and  | publish   |

شكل 92: إضافة تاريخ الخبر

🖌 الحقول التي تحتوى على علامة (\*) هي حقول إلزامية و يجب إدخال محتوى بها.

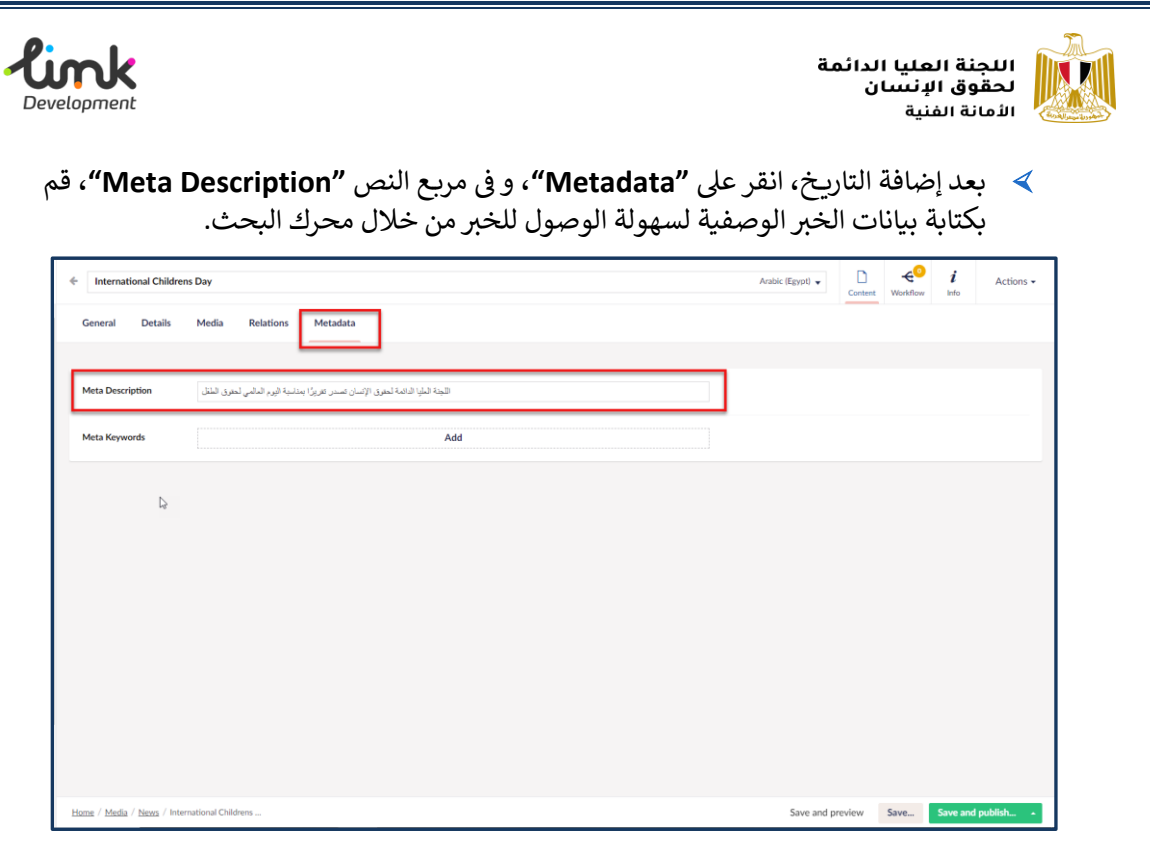

شكل 93: إضافة بيانات الخبر الوصفية

5. بعد الانتهاء من اضافة بيانات الخبر، اذهب الى اسفل يمين الصفحة، وانقر على زر "Save" لحفظ الخبر، او "Save" محفظ و نشر الخبر على الموقع.

| *  | International Children                         | Day                                                                                                    | Arabic (bypt) 👻                                                                                                    | Content                                                                                                    | <b>€</b> <sup>0</sup><br>Workflow                                                                                                    | i<br>Info | Actions - |
|----|------------------------------------------------|----------------------------------------------------------------------------------------------------|----------------------------------------------------------------------------------------------------|----------------------------------------------------------------------------------------------------|----------------------------------------------------------------------------------------------------|-----------|-----------|
|    | General Details                                | Media Relations Metadata                                                                                                    |                                                                                                    |                                                                                                    |                                                                                                    |           |           |
|    | Title *                                        | اللجنة العليا الدائمة لحقوق الإنسان تصدر عقريزا بمذاسبة اليوم العالمي لحقوق الطفل                                                                                                    |                                                                                                    |                                                                                                    |                                                                                                    |           |           |
|    | Description *                                  | الافلان عن الوليتها الأسلية التراثة بعبادي عقوق الإسان المعروص طبيقا في العنور<br>الافلان عن الوليتها الأسلية التراثة بعبادي عقوق الإسان المعروص طبيقا في العنور<br>المعرفي الطاق، الذي يوافل 20 وفيض من غل مام بال تلوية أولت علية حصة بالإطلال<br>المحكم المعرف الإلامان عليه الرائي المراثة، بعرده جية الفراض المعروي، والمعيف القلت<br>المحكم المحكم المحلت عداما التالير والإعرامات في الترت تلخ إيجابية على جميع<br>مراكا ال تحكمة المحلت عداما التالير والإعرامات في الترت تلخ إيجابية على جميع<br>المحلم المحلوم الإلان المحلم مع المحلم المحلوية المحلوي، والمعيف القلت<br>الأسلية المحلم على المحلم العربية الولية الملير التكور المعد إيجابية على جميع<br>المحلم عبود الوارات والمينات المحلمة مع معالم المحلوي المعانية بعراق<br>الترت الالطان في سائل الان بالمحمول النامير واليون والمعانية المحلية المائية ( معر 2030)<br>والاحلال على المحلم معرف المحلور والمحلية والمحلية المحلة ( معر 2030)<br>والاحلال في المحلم معالم المحروراء في والمعرف الكوري والمعانية المولية الملية المحلومي<br>معروبا 12 ارزارة ووليونات المحلوم في معالم المحلوم والمحلوم المحلومي<br>والاحلال في العامة معد محل المحلور والمحلوم والمحلومي والموليون<br>المحلول في المرازة والمحلوم المحلوم المحلوم المحلوم والمحلومي والمعانية المولية الملية<br>المحلوم عد الزارة والمحلوم على المحلوم المحلوم والمحلوم المحلومي والمحلومي والمعانية<br>والمحلول في المحلوم والمحلوم المحلوم المحلوم والمحلوم والمحلوم والمحلوم والمحلوم<br>والمحلول في المحلوم والمحلوم المحلوم والمحلوم والمحلو | إيسان أن الثولة المعرية تعلم العاية .<br>إير أعمرته بمناسة الاحقال بلوم العالم<br>بقي الأول والتاني من "أورية معر 20<br>التي وفرانيا التولة الوقاد بحقوق الأطلال.<br>حل محقف جواف الرحاة التي تطليا<br>رات الأمانة القياة التجاة التي تطليا<br>رات الأمانة القياة التجاة التي المانية الحق<br>الرات المانة (علي المانية الحق التي تقار عليها<br>علل في معر 38.18 طون، يشكلون | ا الداسة لحقّوق<br>اللجنة ، عر تق<br>م قل إطلار الله<br>م الحيات الطير<br>بر أوجه الحالية<br>بر الحت إصد<br>ر يبلغ هند الأم<br>الم هذه الأم | الكند اللجنة الخ<br>وأوهنجت<br>معينته براند<br>واستعرض القرم<br>ومسرح الأمين<br>ويشكل القر<br>ويشكل القر<br>ووقى القرب<br>والا القرب | ,         |           |
| Ho | <u>me</u> / <u>Media</u> / <u>News</u> / Inter | ational Childrens                                                                                                    | Save and pr                                                                                                    | eview                                                                                                    | Save                                                                                                    | Save and  | publish 🔺 |

شكل 94: حفظ ونشر الخبر

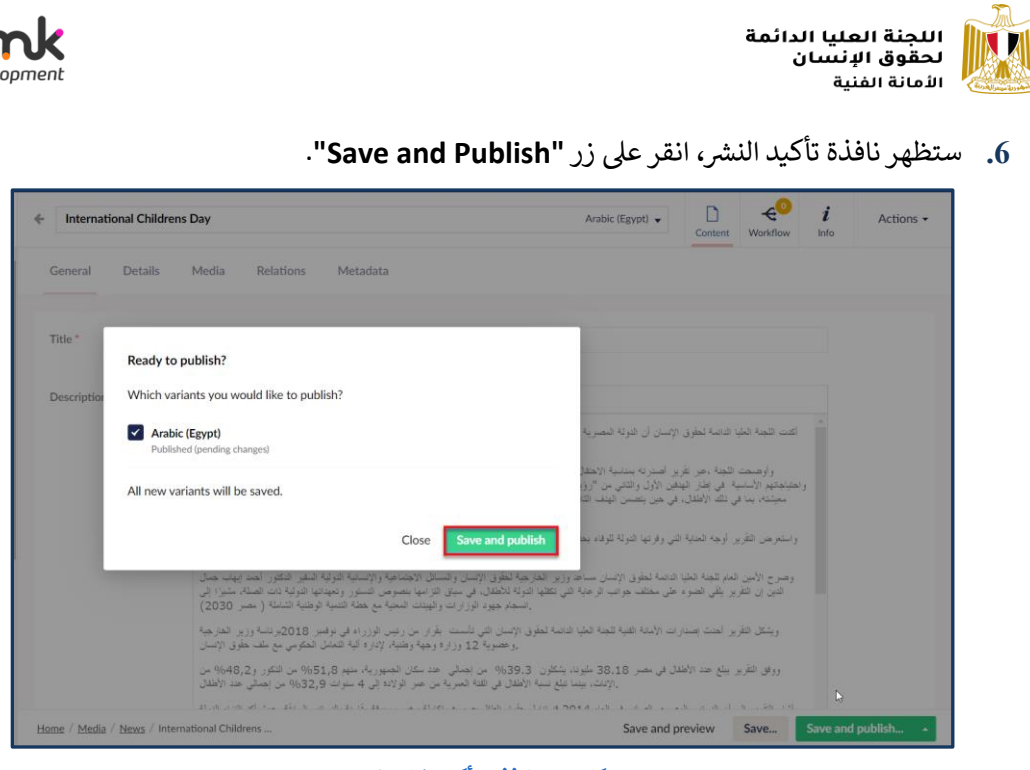

شكل 95: نافذة تأكيد نشر الخبر

### إضافة الخبر بلغة أخرى

7. اذهب الى مربع النص الذى قمت بكتابة عنوان رابط الصفحة باللغة الانجليزية به، ستجد فى يمين المربع النصى زر خاص باللغة انقر عليه، واختر اللغة التى ترغب فى إضافة صفحة لها سواء كانت الانجليزية او الفرنسية.

|              |         |          |          |                       |                            |       |             |          |  |                    |         | ~ "                  |   |         |
|--------------|---------|----------|----------|-----------------------|----------------------------|-------|-------------|----------|--|--------------------|---------|----------------------|---|---------|
| Content      | Media   | Settings | Packages | Users                 | Members                    | Forms | Translation | Workflow |  |                    |         | Q, (                 | 3 | M       |
| Arabic (Egyp | ot)     |          | •        | Internatio            | onal Childrens D           | Day   |             |          |  | Arabic (Egypt) 🔺   | Control | <b>€</b><br>Warkflow | 1 | i<br>fo |
| Content      |         |          | ^        | Arabic (<br>Not creat | Egypt)<br>ed               |       |             |          |  |                    |         |                      |   |         |
| • 🏠 Home     |         |          | - 11     | + Englis<br>Not cr    | sh (United States<br>eated | ;)    |             |          |  | Open in split view |         |                      |   |         |
| ∜≞ Hig       | hlights |          | - 11     | + Frence<br>Not cr    | ch (France)<br>eated       |       |             |          |  |                    |         |                      |   |         |
| Q Sea        | rch     |          |          |                       |                            |       |             |          |  |                    |         |                      | _ |         |

![](_page_54_Figure_5.jpeg)

8. ستظهر صفحة نموذج إضافة الخبر باللغة الأخرى، انسخ عنوان رابط الخبر المكتوب باللغة الانجليزية و قم بلصقه في نفس المكان اعلى النموذج، بعد تغيير اللغة.

| Content        | Media | Settings | Packages | Users   | Members | Forms | Translation | Workflow                  |         | Q, @                       | NM        |
|----------------|-------|----------|----------|---------|---------|-------|-------------|---------------------------|---------|----------------------------|-----------|
| Arabic (Egypt) |       |          |          |         |         |       |             | English (United States) 👻 | Content | e <sup>0</sup><br>Workflow | i<br>Info |
| Content        |       |          | ĺ        | General | Details | Media | Relations   | Metadata                  |         |                            |           |

شكل 97: نسخ عنوان رابط الخبر

ملحوظة: يجب ان يكون عنوان رابط الخبر متطابق في جميع اللغات

9. ثم ادخل باقى بيانات الخبر باللغة الجديدة بنفس خطوات إضافة الخبر.

![](_page_55_Picture_0.jpeg)

![](_page_55_Picture_1.jpeg)

### البيانات الصحفية

يعرض الجزء الخاص بالبيانات الصحفى، البيانات الصحفية الخاصة باللجنة العليا لحقوق الانسان.

![](_page_55_Picture_4.jpeg)

#### شكل 98: البيانات الصحفية

### إدارة البيانات الصحفية

 Itia انقر علي "Home" من القائمة الجانبية، ستظهر قائمة بمحتويات الموقع حرك المؤشر الى اسفل و انقر علي ايقونة السهم 
 Press "، ستظهر قائمة قسم الاعلام ، انقر على " Press Releases".

| Content Media Settings Packages                                                         | Users Members Forms Transl                                                                | lation Workflow                                                                  |                                                                                                  | Q @ 😁                                                              |
|-----------------------------------------------------------------------------------------|-------------------------------------------------------------------------------------------|----------------------------------------------------------------------------------|--------------------------------------------------------------------------------------------------|--------------------------------------------------------------------|
| Arabic (Egypt)                                                                          | Press Releases                                                                            |                                                                                  | Arabic (Egypt) 👻                                                                                 | E D <i>i</i> Actions -                                             |
| Content                                                                                 | Create Press Release Item                                                                 | <b>III Q</b>                                                                     |                                                                                                  |                                                                    |
| <ul> <li>Y Arrow Home</li> <li>☆ Highlights</li> <li>Q Search</li> </ul>                | <ul> <li>Egypt Considers Human Rights<br/>Important</li> <li>Status: Published</li> </ul> | Press Release Issued By Human Rights Committee Status: Published                 | <ul> <li>Human Rights Holds its Fifth Periodic<br/>Meeting</li> <li>Status: Published</li> </ul> | First Meeting of the Human Rights     Committee  Status: Published |
| Error Page                                                                              | Last edited: 2021-02-18 14:44<br>Created by: nashwa mansour                               | Last edited: 2021-02-17 14:30<br>Created by: nashwa mansour                      | Last edited: 2021-02-17 14:27<br>Created by: nashwa mansour                                      | Last edited: 2021-02-17 14:24<br>Created by: nashwa mansour        |
| Page Not Found     Site Settings                                                        | Human Rights Holds Its Second<br>Meeting                                                  | <ul> <li>Human Rights holds Its Monthly<br/>Meeting</li> </ul>                   | preesrelease2      Status: Published                                                             | press release     Status: Published                                |
| <ul> <li>External Links</li> <li>National Strategies</li> </ul>                         | Status: Published<br>Last edited: 2021-02-17 14:23<br>Created by: nashwa mansour          | Status: Published<br>Last edited: 2021-02-17 14:20<br>Created by: nashwa mansour | Last edited: 2021-02-07 13:47<br>Created by: nashwa mansour                                      | Last edited: 2021-02-06 16:15<br>Created by: nashwa mansour        |
| Contact Us     AllItems                                                                 |                                                                                           |                                                                                  |                                                                                                  |                                                                    |
| ₹ National Reports ∰ Human Rights Calendar                                              |                                                                                           |                                                                                  |                                                                                                  |                                                                    |
| Media                                                                                   |                                                                                           |                                                                                  |                                                                                                  |                                                                    |
| <ul> <li> <i>œ</i><sub>H</sub> Events<br/><i>œ</i><sub>H</sub> News         </li> </ul> |                                                                                           |                                                                                  |                                                                                                  |                                                                    |

#### شكل 99: قائمة البيانات الصحفية

 ستظهر قائمة البيانات الصحفية، انقر على "Create Press Release Item"، اعلى قائمة البيانات الصحفية لإضافة بيان صحفى جديد.

![](_page_56_Picture_0.jpeg)

![](_page_56_Picture_1.jpeg)

3. ستظهر صفحة إضافة البيان الصحفى، قم بكتابة اسم مختصر لصفحة البيان الصحفى باللغة الانجليزية في المربع النصى اعلى النموذج ، حيث سيكون هذا الاسم هو اسم رابط الصفحة في الموقع.

| Content     | Media    | Settings | Packages | Users   | Members       | Forms         | Translation               | Workflow                        |             |                  |         | c         | a @ 🐵     |
|-------------|----------|----------|----------|---------|---------------|---------------|---------------------------|---------------------------------|-------------|------------------|---------|-----------|-----------|
| Arabic (Egy | pt)      |          | •        | ← Egypt | Considers Hur | nan Rights Ir | nportant                  |                                 |             | Arabic (Egypt) 👻 | Content | i<br>Info | Actions - |
| Content     |          |          | Î        | General | Details       | Media         | Metadata                  |                                 |             |                  |         |           |           |
| • 🏫 Home    |          |          | - 11     |         |               |               |                           |                                 |             |                  |         |           |           |
| 🔅 Hig       | shlights |          | - 1      | Title * |               | جية التنبية   | ن مکوناً هاماً فی استر ان | لغارجية: مصر تعتبر حقوق الإنسان | ساحدوزير ال |                  |         |           |           |
| Q Sei       | arch     |          | - 1      |         |               |               |                           |                                 |             |                  |         |           |           |

شكل 100: عنوان رابط البيان الصحفي

قم بإضافة تفاصيل البيان الصحفى كالتالى:

| تفاصيل الحقل | اسم الحقل                                                                                             |
|--------------|----------------------------------------------------------------------------------------------------|
| Title*       | أضف عنوان البيان الصحفي.                                                                              |
| Description* | أضف تفاصيل البيان.                                                                                    |
| Image        | انقر على "Click to upload" فى الجزء المخصص للصورة، و قم<br>باختيار الصورة المناسبة من الجهاز الخاص بك |
| Brief*       | أضف نبذة عن محتوى البيان الصحفي.                                                                      |

◄ الحقول التى تحتوى على علامة (\*) هى حقول إلزامية و يجب إدخال محتوى بها.

![](_page_56_Picture_8.jpeg)

شكل 101: إضافة تفاصيل البيان الصحفى

![](_page_57_Picture_0.jpeg)

![](_page_57_Picture_1.jpeg)

5. بعد إضافة تفاصيل البيان الصحفى الرئيسية، انقر على "Details"، اعلى نموذج البيان، وقم بأختيار تاريخ البيان من "\*Date".

| Arabic (Egypt)                    | Egypt Considers Huma | an Rights Important | Arabic (Egy | (pt) • | i Actions - |
|-----------------------------------|----------------------|---------------------|-------------|--------|-------------|
| Content                           | General Details      | Media Metadata      |             |        |             |
| 🕶 🏫 Home                          |                      |                     |             |        |             |
| 夺 <sub>h</sub> Highlights         | Rubleste             |                     | A.1.1       |        |             |
| Q Search                          | Subjects             |                     | Add         |        |             |
| ► ■ Lookups                       | Kenowords            |                     | Add         |        |             |
| ▲ Error Page                      | ne y mortes          |                     | Add         |        |             |
| Page Not Found                    | Date                 | 2020.02.24          |             |        |             |
| <ul> <li>Site Settings</li> </ul> |                      | 2020 02 27          |             |        |             |
| n External Links                  | Calendar             |                     |             |        |             |
| 🚰 National Strategies             | Categories           |                     | Add         |        |             |

![](_page_57_Figure_4.jpeg)

- メ الحقول التي تحتوى على علامة (\*) هي حقول إلزامية و يجب إدخال محتوى بها.
- 6. بعد إضافة التاريخ، انقر على "Metadata"، و في مربع النص "Meta Description"، قم بكتابة البيانات الوصفية للبيان الصحفي، لسهولة الوصول للبيان من خلال محرك البحث.

| Content Media Settings | Packages | Users Members       | Forms Translation Workflow                                                   |           | a 🛛 😬     |
|------------------------|----------|---------------------|------------------------------------------------------------------------------|-----------|-----------|
| Arabic (Egypt)         | •        | Egypt Considers Hum | n Rights Important Arabic (Egypt) -                                          | i<br>Info | Actions + |
| Content                | Î        | General Details     | Media Metadata                                                               |           |           |
| - A Home               | - 11     |                     |                                                                              |           |           |
| 🔅 Highlights           | - 11     |                     |                                                                              |           |           |
| Q Search               | - 11     | Meta Description    | مساهد وزير الغارجية" مصر تعتبر حقوق الإنسان مكونا هاما في استراتيجية التنمية |           |           |
| Lookups                | - 11     |                     |                                                                              |           |           |
| ▲ Error Page           | - 84     | Meta Keywords       | Add                                                                          |           |           |
| Page Not Found         |          |                     |                                                                              |           |           |

شكل 103: إضافة البيانات الوصفية للبيان الصحفى

7. بعد الانتهاء من اضافة تفاصيل البيان الصحفى، اذهب الى اسفل يمين الصفحة، وانقر على زر "Save" لحفظ البيان، او "Save and Publish"، للحفظ و النشر على الموقع.

![](_page_57_Picture_10.jpeg)

شكل 104: حفظ و نشر البان الصحفي

. ستظهر نافذة تأكيد النشر، انقر على زر "Save and Publish".

لإضافة البيان بلغة أخرى، اتبع خطوات اضافة الخبر بلغة أخرى. لعرض الخطوات اضغط هنا.

![](_page_58_Picture_0.jpeg)

![](_page_58_Picture_1.jpeg)

### الفعاليات

يعرض الجزء الخاص بالفعاليات، الاحداث الخاصة باللجنة العليا لحقوق الانسان.

![](_page_58_Picture_4.jpeg)

شكل 105: الفعاليات

## إدارة الفعاليات

 انقر علي ايقونة السهم Home من القائمة الجانبية، ستظهر قائمة بمحتويات الموقع حرك المؤشر الى اسفل و انقر علي ايقونة السهم جانب "Media"، ستظهر قائمة قسم الاعلام ، انقر على "Events".

| Content Media Settings Pac                                           | :kages | Users       | Members | Forms        | Translation  | w    | orkflow |  |                  |         |                  | c         | X @ 🐵     |
|----------------------------------------------------------------------|--------|-------------|---------|--------------|--------------|------|---------|--|------------------|---------|------------------|-----------|-----------|
| Arabic (Egypt)                                                       | •      | Events      |         |              |              |      |         |  | Arabic (Egypt) 👻 | Content | E<br>Child items | i<br>Info | Actions • |
| Content                                                              | Ĵ      | Title *     |         | الناعليات    |              |      |         |  |                  |         |                  |           |           |
| 举 Highlights<br>Q Search                                             |        | Description | n*      | <i>I</i> , B | <i>I</i> ⊔ ⊟ | - j≣ | ~ d° i2 |  |                  |         |                  |           |           |
| Error Page                                                           | L      |             |         | اللاعليات    |              |      |         |  |                  |         |                  |           |           |
| Page Not Found     Site Settings                                     | L      |             |         |              |              |      |         |  |                  |         |                  |           |           |
| Contact Us Allitems                                                  | L      |             |         |              |              |      |         |  |                  |         |                  |           |           |
| € National Reports                                                   | L      |             |         |              |              |      |         |  |                  |         |                  |           |           |
| Media     Media     Press Releases                                   | וי     |             |         |              |              |      |         |  |                  |         |                  |           |           |
| <ul> <li>♥<sub>n</sub> Events</li> <li>♥<sub>n</sub> News</li> </ul> |        |             |         |              |              |      |         |  |                  |         |                  |           |           |

شكل 106: قائمة الفعاليات

![](_page_59_Picture_0.jpeg)

![](_page_59_Picture_1.jpeg)

 ستظهر الصفحة الخاصة بإدارة الفعاليات، اذهب الى اعلى يمين الصفحة و انقر على "Child Items"، لعرض قائمة الفعاليات.

| Content Media Setting          | s Packages | Users                                  | Members    | Forms | Translation | Workflow  |                             |                  |                  | ର୍ ଡ 🐵           |
|--------------------------------|------------|----------------------------------------|------------|-------|-------------|-----------|-----------------------------|------------------|------------------|------------------|
| Arabic (Egypt)                 | •          | Events                                 |            |       |             |           |                             | Arabic (Egypt) 👻 | Content ■        | i Actions -      |
| Content                        | Î          | Create -                               | 1          |       |             |           |                             |                  |                  | ٩                |
| Y Home I Highlights            |            | <ul> <li>Even</li> <li>Tags</li> </ul> | _          |       |             | Status    | Title                       | Created          | Last edited      | Created by       |
| Q Search                       |            | ever                                   | nt1        |       |             | Published | بهود الوطنية لتعزيز التسامح | 2021-02-03 17:35 | 2021-02-23 14:14 | nashwa mansour   |
| Error Page                     | - 1        | 🕿 ever                                 | nt2        |       |             | Published | لليوم العالمي لحقوق الإنسان | 2021-02-07 16:11 | 2021-02-23 14:14 | nashwa mansour   |
| Page Not Found                 |            | 🐮 ever                                 | nt3        |       |             | Published | زيز الفرص المتكافئة للنساء  | 2021-02-07 16:21 | 2021-02-23 14:14 | nashwa mansour   |
| 🕨 🔧 Site Settings              |            |                                        |            |       |             |           |                             |                  |                  |                  |
| External Links                 |            |                                        |            |       |             |           |                             |                  |                  |                  |
| <ul> <li>Contact Us</li> </ul> |            |                                        |            |       |             |           |                             |                  |                  |                  |
| AllItems                       |            |                                        |            |       |             |           |                             |                  |                  |                  |
| E. National Reports            |            |                                        |            |       |             |           |                             |                  |                  |                  |
| 📴 Human Rights Calendar        |            |                                        |            |       |             |           |                             |                  |                  |                  |
| 🔻 👙 Media                      |            |                                        |            |       |             |           |                             |                  |                  |                  |
| 🕮 Press Releases               |            |                                        |            |       |             |           |                             |                  |                  |                  |
| 🕿 Events                       |            | Home / Med                             | a / Events |       |             |           |                             | Save and r       | review Save      | Save and publich |

شكل 107: إضافة فعاليات جديدة

- 3. انقر على "Create"، اعلى قائمة الفعاليات، ثم اختر "Event" لإضافة فعاليات جديدة، ستفتح نافذة إضافة الفعاليات، قم بإدخال التفاصيل كالتالى.
- حيث قم بكتابة اسم مختصر لصفحة الفعاليات باللغة الانجليزية فى المربع النصى اعلى النموذج ، حيث سيكون هذا الاسم هو اسم رابط الصفحة فى الموقع.

|   | Users   | Members      | Forms         | Translation             | Workflow            |          |  |                  |         |                      |                  | Q, | 0 🛯       |
|---|---------|--------------|---------------|-------------------------|---------------------|----------|--|------------------|---------|----------------------|------------------|----|-----------|
| ÷ | Human   | Rights Event |               |                         |                     |          |  | Arabic (Egypt) 🔻 | Content | <b>€</b><br>Workflow | <i>i</i><br>Info | ŀ  | Actions 🕶 |
|   | General | Details      | Location      | Media                   | Relations           | Metadata |  |                  |         |                      |                  |    |           |
|   | Title * |              | لحقوق الإنسان | متفالا باليوم العالمي ا | ىلية تنظم فعاليات ا | الدار    |  |                  |         |                      |                  |    |           |

شكل 108: اسم صفحة الفعاليات في الرابط

< قم بإضافة بيانات الفعاليات كالتالى:

| تفاصيل الحقل | اسم الحقل                                                                                                    |  |  |  |  |  |  |
|--------------|----------------------------------------------------------------------------------------------------|--|--|--|--|--|--|
| Title*       | أضف عنوان الفعاليات.                                                                                         |  |  |  |  |  |  |
| Description* | أضف تفاصيل الفعاليات.                                                                                        |  |  |  |  |  |  |
| Image*       | انقر على <b>"Click to upload"</b> فى الجزء المخصص للصورة، و قم<br>باختيار الصورة المناسبة من الجهاز الخاص بك |  |  |  |  |  |  |
| Brief*       | أضف نبذة عن محتوى الفعاليات                                                                                  |  |  |  |  |  |  |

🖌 الحقول التي تحتوى على علامة (\*) هي حقول إلزامية و يجب إدخال محتوى بها.

![](_page_60_Picture_0.jpeg)

شكل 109: إضافة فعاليات جديدة

◄ بعد إضافة تفاصيل الفعاليات، انقر على "Details"، اعلى النموذج ، ثم ادخل التفاصيل التالية

| تفاصيل الحقل | اسم الحقل                                              |
|--------------|--------------------------------------------------------|
| Categories*  | انقر على "Add".، وقم بكتابة اسم الفئة ثم قم بأختيارها. |
| Start Date*  | أضف تاريخ بدءالفعاليات.                                |
| End Date*    | أضف تاريخ انتهاءالفعاليات.                             |

💉 الحقول التي تحتوى على علامة (\*) هي حقول إلزامية و يجب إدخال محتوى بها.

| Users Member                                                                                                    | rs Forms Translation                                                                                                    | Reports                                                                                                    |                                                                                          |                                                                                  | Q 🕐 N                                                                                                    |
|----------------------------------------------------------------------------------------------------|----------------------------------------------------------------------------------------------------|----------------------------------------------------------------------------------------------------|------------------------------------------------------------------------------------------|----------------------------------------------------------------------------------|----------------------------------------------------------------------------------------------------|
| Human Rights Ev                                                                                                    | vent                                                                                                    |                                                                                                    | Arabic (Egy                                                                              | pt) -                                                                            | 0 <i>i</i> Actions →                                                                                                    |
| General Relate                                                                                                    | ed Media Details Loo                                                                                                    | cation Related                                                                                                    | Metadata                                                                                 |                                                                                  | A                                                                                                    |
|                                                                                                    |                                                                                                    |                                                                                                    |                                                                                          |                                                                                  | -                                                                                                    |
| Subjects                                                                                                    |                                                                                                    |                                                                                                    | Add                                                                                      |                                                                                  |                                                                                                    |
| Keywords                                                                                                    |                                                                                                    |                                                                                                    | Add                                                                                      |                                                                                  |                                                                                                    |
| Categories *                                                                                                    | <ul> <li>World Days</li> </ul>                                                                                                    |                                                                                                    |                                                                                          |                                                                                  |                                                                                                    |
|                                                                                                    | /lookups/categories/w                                                                                                    | orld-days/                                                                                                    |                                                                                          |                                                                                  | Kemove                                                                                                    |
| Start Date *                                                                                                    | 2020-09-01                                                                                                    | ×                                                                                                    |                                                                                          |                                                                                  |                                                                                                    |
| End Date *                                                                                                    | 2020-09-03                                                                                                    | × 11                                                                                                    |                                                                                          |                                                                                  |                                                                                                    |
|                                                                                                    |                                                                                                    |                                                                                                    |                                                                                          |                                                                                  |                                                                                                    |
| Opening Hour                                                                                                    |                                                                                                    | O                                                                                                    |                                                                                          |                                                                                  |                                                                                                    |
| Opening Hour                                                                                                    | escription" , s                                                                                                    | <ul> <li>وفئة الفعاليات</li> <li>وف مربع النص</li> </ul>                                                                                 | دء<br>کل 110: إضافة تاريخ و<br>• • • Metadata" • •                                       | ve and preview Save<br>ش<br>علت اربخ، انق عله                                    | Save and publish ▲                                                                                                    |
| opening Hour<br>Home / <u>Media Page / Es</u><br><b>"Meta D</b><br>. شحيا ي                                                                                                    | ents / event1<br>ص <b>"escription</b><br>ن من خلال محرك                                                                                                    | <ul> <li>فئة الفعاليات</li> <li>في مربع النص<br/>سول للصفحة</li> </ul>                                                                   | <sup>53</sup><br>كل 110: إضافة تاريخ و<br>ى "Metadata"، و<br>فعاليات لسهولة الوم         | ve and preview Save<br>شُ<br>لتاريخ، انقر علم<br>ت الوصفية للغ                   | Save and publish ▲ Save and publish ▲ It address of the public public |
| Opening Hour<br>طome / Media Page / Es<br>د <b>"Meta D</b><br>. میاند<br>البحث.                                                                                                    | ents / event1<br>ص <b>"escription</b><br>نه من خلال محرك<br>معر                                                                                                    | وفئة الفعاليات<br>وفي مربع النص<br>مول للصفحة                                                                                            | <sup>53</sup><br>كل 110: إضافة تاريخ و<br>لى <b>"Metadata"،</b> و<br>فعاليات لسهولة الوم | ve and preview Save<br>ش<br>لتاريخ، انقر علم<br>ت الوصفية للغ<br>مطفرة (Egyot م  | Save and publish         م           عد إضافة البيانا         حد إضافة البيانا           بكتابة البيانا         م           مرابعة المرابع         مرابعة المرابع                                                                                                    |
| Opening Hour<br>Home / <u>Media Page</u> / <u>Ev</u><br><b>("Meta D</b><br>. ثعبار ع<br>البرجيما ع<br>(International Childrens D<br>General Details الم                                                                                                    | eents / event1<br>escription" س<br>ن خلال محرك<br>avy<br>Hedia Relations Metadata                                                                                                    | وفئة الفعاليات<br>وفي مربع النص<br>مول للصفحة                                                                                            | 53<br>كل 110: إضافة تاريخ و<br>لى "Metadata"، و<br>فعاليات لسهولة الوه                   | ve and preview Save<br>شُ<br>لتاريخ، انقر علم<br>ت الوصفية للظ<br>معمد (Egyot م  | Save and publish         •           المالة         •           المالة         •           المالة         •           ١         •           ١         •           ١         •           ١         •                                                                                                    |
| Opening Hour<br>Home / <u>Media Page</u> / Ev<br><b>("Meta D</b><br>. ثعبار م<br>International Childrens D<br>General Details M<br>Meta Description                                                                                                    | eents / event1<br>escription" س<br>ن خلال محرك<br>tay<br>4edia Relations Metadata                                                                                                    | وفئة الفعاليات<br>وفي مربع النص<br>مول للصفحة<br>مود للصفحة                                                                              | 53<br>كل 110: إضافة تاريخ و<br>لى "Metadata"، و<br>فعاليات لسهولة الوه                   | ve and preview Save<br>ش<br>لتاريخ، انقر علم<br>ت الوصفية للط<br>معفد التوري     | Save and publish         •           العد إضافة العد الميانا         •           المعد إضافة البيانا         •           المعد إلى المعالية         •           المعد إلى المعالية         •           المعد المعالية         •                                                                                                    |
| Opening Hour<br>Home / Media Page / Ev<br>("Meta D<br>. شببا م<br>البحث الم<br>General Details ه<br>Meta Description<br>Meta Keywords                                                                                                    | eents / event1<br>escription" س<br>ن من خلال محرك<br>tay<br>Aedia Relation Metadata                                                                                                    | <ul> <li>وفئة الفعاليات</li> <li>وفئ مربع النص<br/>مول للصفحة</li> <li>مود للصفحة</li> </ul>                                             | 5a<br>كل 110: إضافة تاريخ و<br>لى "Metadata"، و<br>فعاليات لسهولة الوم                   | ve and preview Save<br>ش<br>لتاريخ، انقر علم<br>ت الوصفية للط<br>معفد (Espot + م | Save and publish         ٠           الالمان المانية         ٠           المانية         ٠           المانية         ٠           ١         ٠           ١         ٠           ١         ٠           ١         ٠           ١         ٠           ١         ٠           ٢         ٠           ٢         ٢           ٢         ٢           ٢         ٢                                                                                                    |
| Opening Hour<br>Home / Media Page / Ev<br>("Meta D<br>. ثعبال ع<br>البحيال ع<br>(International Childrens D<br>General Details ۸<br>Meta Description<br>Meta Keywords                                                                                                    | ents / event1<br>escription" س<br>ن من خلال محرك<br>hay<br>Aedia Relations Metadata                                                                                                    | <ul> <li>وفئة الفعاليات</li> <li>وفئ مربع النص<br/>سول للصفحة</li> <li>مول للصفحة</li> <li>مول للصفحة</li> </ul>                         | دs<br>كل 110: إضافة تاريخ و<br>لى "Metadata"، و<br>فعاليات لسهولة الوه                   | ve and preview Save<br>شُ<br>لتاريخ، انقر علم<br>ت الوصفية للظ<br>معدد (Eyot) ↓  | Save and publish         •           الالمان         •           المان         •           المان         •           •         •           •         •           •         •           •         •                                                                                                    |
| Opening Hour Home / Media Page / Es  ("Meta Dage / Es  ("Meta Dage / Es  ( البحث المحالية المحالية الححاليحالية المحاليحماليحالية المحالي | eents / event1<br>escription" ب<br>ک من خلال محرك<br>av<br>Aedia Relations Metadata                                                                                                    | <ul> <li>وفئة الفعاليات</li> <li>وف مربع النص<br/>سول للصفحة</li> <li>مبول للصفحة</li> </ul>                                             | دی<br>کل 110: إضافة تاريخ و<br>ی "Metadata" ، و<br>فعاليات لسهولة الوه                   | ve and preview Save<br>ش<br>التاريخ، انقر علم<br>ت الوصفية للف<br>معدد التوريخ   | Save and publish         م           المالة         المالة           المالة         المالة           المالة         المالة                                                                                                    |
| Opening Hour Home / Media Page / Es  ("Meta Dشعبال ــــــــــــــــــــــــــــــــــــ                                                                                                    | eents / event1<br>escription" س<br>av<br>tedia Relations Metadata                                                                                                    | <ul> <li>وفئة الفعاليات</li> <li>وفئة الفعاليات</li> <li>وفي مربع النص<br/>سول للصفحة</li> <li>مبول للصفحة</li> </ul>                    | دی<br>کل 110: إضافة تاريخ و<br>ی "Metadata" ، و<br>فعاليات لسهولة الوه                   | ve and preview Save<br>ش<br>التاريخ، انقر علم<br>ت الوصفية للف<br>معدد التوريخ   | Save and publish         م           العد إضافة البيانا         البيانا           المعد إضافة البيانا         م           المعد إضافة البيانا         م           المعد إضافة البيانا         م           المعد إضافة البيانا         م           المعد إضافة البيانا         م           المعد إلى المعد المعد المعد إلى المعد المعد ال                                                                                                    |
| Opening Hour<br>Home / Media Page / Ex<br>("Meta Dage<br>. شعبا ع<br>المحمد المالية<br>International Childrens D<br>General Details الم<br>Meta Description [<br>المحمد الم                                                                                                    | eents / event1<br>escription" س<br>خ من خلال محرك<br>tay<br>Aedia Relations Metadata<br>Tomi mon any mana any mana | <ul> <li>وفئة الفعاليات</li> <li>وفئة الفعاليات</li> <li>وفي مربع النص<br/>سول للصفحة</li> <li>مول للصفحة</li> <li>مول للصفحة</li> </ul> | دي<br>كل 110: إضافة تاريخ و<br>لى "Metadata"، و<br>فعاليات لسهولة الوم                   | ve and preview Save<br>ش<br>لتاريخ، انقر علم<br>ت الوصفية للط<br>معهد الاوم      | Save and publish       م         العلم المحلم المحلمحلم المحلم المحلم المحلم المحلمحلمحلم الم                                               |

### شكل 111: إضافة البيانات الوصفية

 بعد الانتهاء من اضافة بيانات الفعاليات، اذهب الى اسفل يمين الصفحة، وانقر على زر "Save" لحفظ الصفحة، او "Save and Publish"، لحفظ و نشر الصفحة على الموقع.

![](_page_62_Picture_0.jpeg)

![](_page_62_Picture_1.jpeg)

شكل 112: الصور و الفيديوهات

### إدارة الصور و الفيديوهات

انقر علي ايقونة السهم Home"من القائمة الجانبية، ستظهر قائمة بمحتويات الموقع حرك المؤشر الى اسفل و انقر علي "Home"،. ستظهر الصفحة الخاصة بإدارة الاخبار،
 اذهب الى اعلى يمين الصفحة و انقر على "Media Items"، لتعرض قائمة الصور و الفيديوهات.

![](_page_62_Picture_5.jpeg)

#### شكل 113:قائمة الصور و الفيديوهات

2. انقر على " Create"، اعلى القائمة ، ثم اختر نوع المحتوى سواء كان (صورة، فيديو، مجلد، ...)

lin

Development

الاعلام 🗸

بناء القدرات 🗸

![](_page_63_Picture_0.jpeg)

![](_page_63_Figure_1.jpeg)

3. ستظهر صفحة اضافة محتوى قم بإضافة البيانات و تحميل الفيديو او الصورة، ثم انقر على "Save and Publish".

| تفاصيل الحقل | اسم الحقل                                                                                               |
|--------------|----------------------------------------------------------------------------------------------------|
| Title*       | أضف عنوان الصورة او المجلد او الفيديو                                                                   |
| Image*       | . انقر على "Click to upload" فى الجزء المخصص للصورة، و<br>قم باختيار الصورة المناسبة من الجهاز الخاص بك |
| Description* | اضف وصف المحتوى.                                                                                        |

メ الحقول التي تحتوي على علامة (\*) هي حقول إلزامية و يجب إدخال محتوى بها.

![](_page_63_Picture_5.jpeg)

شكل 115: إضافة بيانات المحتوى

![](_page_64_Picture_0.jpeg)

![](_page_64_Picture_1.jpeg)

## الاجندة الحقوقية

توجد الاجندة الحقوقية فى الصفحة الرئيسية للموقع فى الجزء الخاص بالعنواين الفرعية، وتعرض الاجندة الحقوقية الاحداث الخاصة باللجنة فى صورة تقويم ميلادى.

![](_page_64_Picture_4.jpeg)

شكل 116: الاجندة الحقوقية في الصفحة الرئيسية

|           |        |          |             |                     |                              | وقية                          | الاجندة الحقر               |
|-----------|--------|----------|-------------|---------------------|------------------------------|-------------------------------|-----------------------------|
| - 2       |        |          |             |                     |                              |                               | الرئيسية 🖌 الاجندة الحقوقية |
| -         | 1      |          |             |                     |                              |                               |                             |
| < > اليوم |        |          | فبرایر ۲۰۲۱ |                     | يندق                         | <mark>شهر</mark> أسبوع يوم أر | Í.                          |
| الجمعة    | الخميس | الأربعاء | الثلاثاء    | الاثنين             | الأحد                        | السبت                         |                             |
| 0         | ٤      | μ.       | ٢           | E,                  |                              | اأسبوع                        |                             |
| 19        | Ц      | ŀ        | ٩           | ٨                   | V                            | ۷أسبوع ۲                      | l.                          |
| L3        |        |          |             |                     |                              |                               |                             |
| Ы         | IA     | IV       | 0           | 10                  | 18                           | ۸أسبوع ۳                      | 4                           |
|           |        |          |             | ، سیای حالحہ کورونا | نحديات حماية حقوق الإنسان في |                               |                             |
| Ч         | РО     | ΡE       | ЧЧ          | μh.                 | PI                           | وأسبوع ۲۰                     |                             |
|           |        |          |             |                     | PA                           | السبوع ۲۷                     |                             |
|           |        |          |             |                     |                              |                               |                             |

شكل 117: صفحة الاجندة الحقوقية

![](_page_65_Picture_0.jpeg)

اللجنة العليا الدائمة لحقوق الإنسان الأمانة الفنية

## إدارة الاجندة الحقوقية

- 1. قم بفتح رابط الموقع الإدارى و قم بتسيجل الدخول.
- 2. انقر علي ايقونة السهم Home" من القائمة الجانبية، ستظهر قائمة بمحتويات الموقع حرك المؤشر الى اسفل و انقر على "Human Rights Calendar"، ستظهرقائمة الاحداث، انقر على "Create Human Rights Event".

| Content    | Media           | Settings | Packages | Users                       | Members                    | Forms | Translation | Workflow |  |  |               |   |                  |         | c         | ۵ ک  |        |
|------------|-----------------|----------|----------|-----------------------------|----------------------------|-------|-------------|----------|--|--|---------------|---|------------------|---------|-----------|------|--------|
| Arabic (Eg | ypt)            |          | •        | Human Ri                    | ghts Calendar              |       |             |          |  |  | Arabic (Egypt | • | E<br>Child items | Content | i<br>Info | Acti | ions • |
| Content    | 0               |          | -Î       | Create H                    | uman Rights Ev             | ent   |             |          |  |  |               |   |                  |         |           | Ш    | ٩      |
| ф н        | ighlights       |          | -1       | 🚺 Huma                      | n Rights Event             | 1     |             |          |  |  |               |   |                  |         |           |      |        |
| Q, s       | earch           |          | - 1      | Status: Pub<br>Last edited: | lished<br>2021-02-23 14:10 |       |             |          |  |  |               |   |                  |         |           |      |        |
| >≣ ⊔       | ookups          |          |          | Created by:                 | nashwa mansour             |       |             |          |  |  |               |   |                  |         |           |      |        |
| _Æ E       | ror Page        |          |          |                             |                            |       |             |          |  |  |               |   |                  |         |           |      |        |
| <b>O</b> P | age Not Found   |          |          |                             |                            |       |             |          |  |  |               |   |                  |         |           |      |        |
| 🔸 🔧 S      | te Settings     |          |          |                             |                            |       |             |          |  |  |               |   |                  |         |           |      |        |
| 🔐 E        | kternal Links   |          |          |                             |                            |       |             |          |  |  |               |   |                  |         |           |      |        |
| • c        | ontact Us       |          |          |                             |                            |       |             |          |  |  |               |   |                  |         |           |      |        |
| III ^      | llitems         |          |          |                             |                            |       |             |          |  |  |               |   |                  |         |           |      |        |
| ₹. N       | ational Reports | 5        |          |                             |                            |       |             |          |  |  |               |   |                  |         |           |      |        |
| E H        | uman Rights C   | alendar  |          |                             |                            |       |             |          |  |  |               |   |                  |         |           |      |        |
| • 🖇 N      | ledia           |          |          |                             |                            |       |             |          |  |  |               |   |                  |         |           |      |        |

#### شكل 118: قائمة احداث الاجندة الحقوقية

 ستظهر صفحة إضافة حدث جديد، قم بإضافة البيانات بنفس خطوات اضافة الفعاليات، لعرض الخطوات اضغط هنا.

![](_page_65_Picture_8.jpeg)

#### شكل 119: إضافة حدث للاجندة الحقوفية